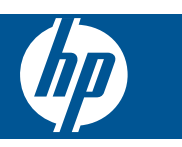

# สารบัญ

| 1 |                                                                                             |    |
|---|---------------------------------------------------------------------------------------------|----|
|   | HP Photosmart eStation C510 series - Print Apps (แอพพลิเคชันการพิมพ์)                       | 3  |
|   | HP Photosmart eStation C510 series - คำอธิบายชิ้นส่วนภายนอกของผลิตภัณฑ์                     | 3  |
|   | HP Photosmart eStation C510 series - ใช้จอแสดงผลแบบถอดได้                                   | 7  |
|   | HP Photosmart eStation C510 series - ซื้อและอ่านหนังสือ วารสาร และหนังสือพิมพ์              | 23 |
|   | HP Photosmart eStation C510 series - ใช้แอพพลิเคชัน                                         | 28 |
|   | HP Photosmart eStation C510 series - ส่งและรับโทรสารด้วยบริการโทรสารออนไลน์                 |    |
|   | eFax®                                                                                       | 32 |
|   | HP Photosmart eStation C510 series - ใส่วัสดุพิมพ์                                          | 34 |
|   | HP Photosmart eStation C510 series - พิมพ์เอกสาร                                            | 37 |
|   | HP Photosmart eStation C510 series - พิมพ์ภาพถ่ายที่บันทึกอยู่ในคอมพิวเตอร์                 | 38 |
|   | HP Photosmart eStation C510 series - พิมพ์ซองจดหมาย                                         | 39 |
|   | HP Photosmart eStation C510 series - สแกนไปยังคอมพิวเตอร์                                   | 40 |
|   | HP Photosmart eStation C510 series - สแกนไปยังการ์ดหน่วยความจำ                              | 41 |
|   | HP Photosmart eStation C510 series - ทำสำเนาเอกสารข้อความหรือแบบผสม                         | 43 |
|   | HP Photosmart eStation C510 series - เปลี่ยนการตั้งค่าการพิมพ์เริ่มต้นในศูนย์บริการโซลูชัน  | 44 |
|   | HP Photosmart eStation C510 series - แก้ไขและใช้ช็อตคัตการพิมพ์                             | 45 |
|   | HP Photosmart eStation C510 series - ข้อมูลชิปของตลับหมึก                                   | 46 |
|   | HP Photosmart eStation C510 series - ตรวจสอบระดับหมึกพิมพ์โดยประมาณ                         | 47 |
|   | HP Photosmart eStation C510 series - รีเซ็ตเครื่อง                                          | 48 |
|   | HP Photosmart eStation C510 series - ใช้คุณลักษณะการประหยัดพลังงาน                          | 48 |
|   | HP Photosmart eStation C510 series - การตั้งค่าที่ไม่ถูกต้องจะแสดงที่เมนูบนจอแสดงผล         | 48 |
|   | HP Photosmart eStation C510 series - จอแสดงผลของแผงควบคุมแสดงภาษาที่ไม่ถูกต้องหลังจาก       |    |
|   | ติดตั้ง                                                                                     | 49 |
|   | HP Photosmart eStation C510 series - 'ข้อความแสดงข้อผิดพลาด Incompatible Ink                |    |
|   | Cartridges (ตลับหมึกพิมพ์เข้ากันไม่ได้)'ปรากฏบนจอแสดงผลของเครื่อง                           | 49 |
|   | HP Photosmart eStation C510 series - ข้อความแสดงข้อผิดพลาด 'Non-HP Cartridges               |    |
|   | installed' (มีตลับหมึกพิมพ์ที่ไม่ใช่ของ HP ติดตั้งอยู่) ปรากฏบนจอแสดงผลของเครื่อง           | 50 |
|   | HP Photosmart eStation C510 series - ปัญหาเกี่ยวกับตลับหมึกพิมพ์                            | 53 |
|   | HP Photosmart eStation C510 series - ข้อความแสดงข้อผิดพลาด 'Printhead appears to be         |    |
|   | missing, not detected, incorrectly installed, or incompatible' (ไม่พบหัวพิมพ์ ระบบตรวจไม่พบ |    |
|   | ้หัวพิมพ์ ติดตั้งหัวพิมพ์ไม่ถูกต้อง หรือไม่สามารถใช้งานได้) ปรากฏบนคอมพิวเตอร์              | 57 |

# 1

## HP Photosmart eStation C510 series - Print Apps (แอพพลิเคชันการพิมพ์)

้คุณสามารถใช้เครื่องพิมพ์ของคุณเพื่อเรียกดูและพิมพ์เนื้อหาได้โดยไม่ต้องใช้คอมพิวเตอร์

HP Photosmart eStation รุ่นใหม่จะเปิดโลกใบใหม่ของการพิมพ์ข้อมูลจากอินเทอร์เน็ตผ่าน เครื่องพิมพ์ของคุณได้โดยตรง จอแสดงผลที่ปรับปรุงใหม่ของ HP Touchsmart จะทำให้การพิมพ์จาก เว็บโปรดของคุณโดยไม่ต้องใช้พีซีกลายเป็นเรื่องง่าย เลือกลูกเล่นจากแอพพลิเคชันที่มีอยู่หลากหลาย หรือสร้างลูกเล่นของคุณเอง เพื่อพิมพ์ภาพที่น่าประทับใจหรืองานพิมพ์ทั่วไปได้จากทุกที่

ใช้จอแสดงผล TouchSmart และ Print Apps (แอพพลิเคชันการพิมพ์) ที่เป็นช็อตคัตไปยังเนื้อหาเว็บ ที่มีการจัดเป็นรูปแบบต่างๆ เพื่อพิมพ์แผนที่ ภาพถ่าย เกมปริศนาซูโดขุ ภาพระบายสี ปฏิทิน ข่าวสาร และ อีกมากมายโดยไม่ต้องใช้คอมพิวเตอร์

เรียนรู้วิธีการใช้ Print Apps (แอพพลิเคชันการพิมพ์) ได้ท<u>ี่ HP ePrintCenter</u>

## HP Photosmart eStation C510 series - คำอธิบายชิ้น ส่วนภายนอกของผลิตภัณฑ์

ภาพด้านหน้าเครื่องพิมพ์

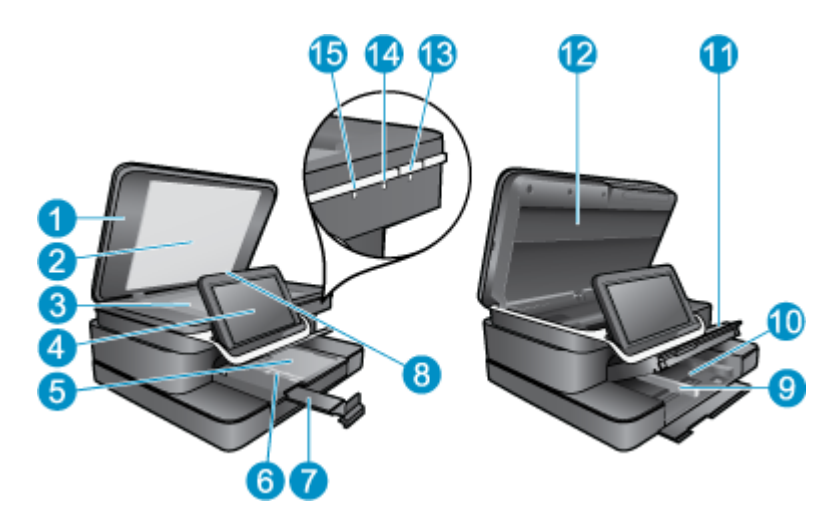

- 1 ฝาปิด
- 2 แผ่นรองฝาปิด
- 3 กระจก
- 4 HP eStation Zeen (หรือเรียกว่าจอสีแบบถอดได้ จอแสดงผลแบบถอดได้ หรือจอแสดงผล)
- 5 ถาดกระดาษภาพถ่าย
- 6 ตัวปรับความกว้างกระดาษสำหรับถาดภาพถ่าย
- 7 แกนเลื่อนของถาดกระดาษ (หรือที่เรียกว่าแกนเลื่อนของถาด)
- 8 ช่องเสียบการ์ดหน่วยความจำสำหรับการ์ด Secure Digital
- 9 ตัวปรับความกว้างกระดาษสำหรับถาดป้อนกระดาษหลัก
- 10 ถาดกระดาษหลัก (หรือที่เรียกว่าถาดป้อนกระดาษ)
- 11 ถาดรับกระดาษออก
- 12 ฝาปิดตลับหมึกพิมพ์
- 13 เปิด: เปิดหรือปิดผลิตภัณฑ์ เมื่อปิดผลิตภัณฑ์แล้ว ยังคงมีการจ่ายไฟในปริมาณเล็กน้อยอยู่ หากไม่ต้อง การให้มีการจ่ายไฟ ให้ปิดผลิตภัณฑ์ แล้วดึงปลั๊กสายไฟออก
- 14 ไฟสถานะเครือข่ายไร้สาย: ติด แสดงว่าวิทยุไร้สายบนเครื่องพิมพ์หลักเปิดทำงานและมีการเชื่อมต่อกับ เครือข่าย ดับ แสดงว่าวิทยุไร้สายบนเครื่องพิมพ์หลักปิดทำงาน กะพริบ แสดงว่าวิทยุไร้สายเปิดทำงาน และไม่มีการเชื่อมต่อกับเครือข่าย
- 15 ไฟแสดงสถานะ HP ePrint: ติด แสดงว่ามีการเชื่อมต่อกับเซิร์ฟเวอร์ ePrint ดับ แสดงว่าไม่มีการ เชื่อมต่อกับเซิร์ฟเวอร์ ePrint

#### ภาพด้านหลังของจอแสดงผล

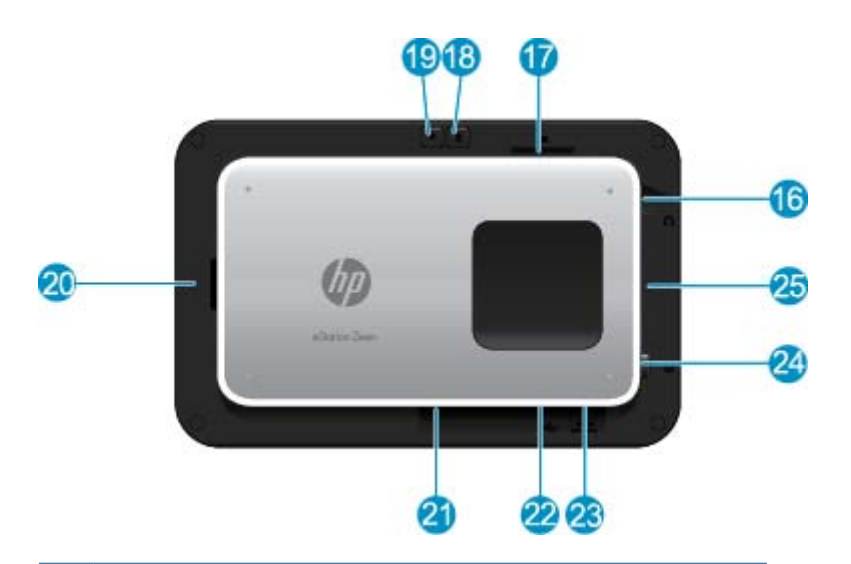

- 16 ตัวเชื่อมต่อหูฟัง
- 17 ช่องเสียบการ์ดหน่วยความจำสำหรับการ์ด Secure Digital
- 18 เพิ่มระดับเสียง
- 19 ลดระดับเสียง
- 20 ลำโพง
- 21 ขั้วต่อของชุดเชื่อมต่อ
- 22 ตัวเชื่อมต่อ USB: สำหรับใช้เมื่อถอดการเชื่อมต่อจอแสดงผล
- 23 ขั้วต่อสายไฟ: สำหรับใช้เมื่อถอดการเชื่อมต่อจอแสดงผล
- 24 ปุ่มเปิด/ปิด
- 25 เสาอากาศไร้สาย
- จอแสดงผลรองด้านหลังจอแสดงผลแบบถอดได้

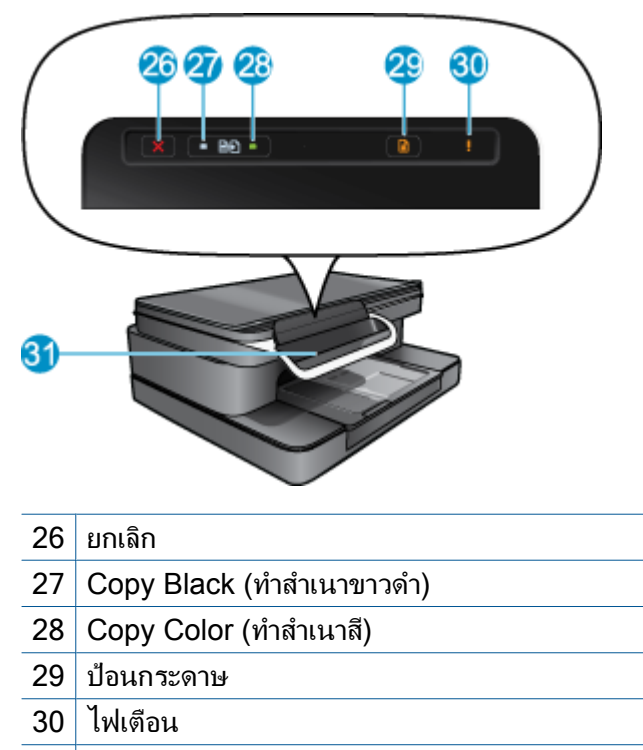

31 ขั้วต่อของชุดเชื่อมต่อสำหรับจอแสดงผลแบบถอดได้

### • มุมมองด้านบนและด้านหลังของเครื่องพิมพ์

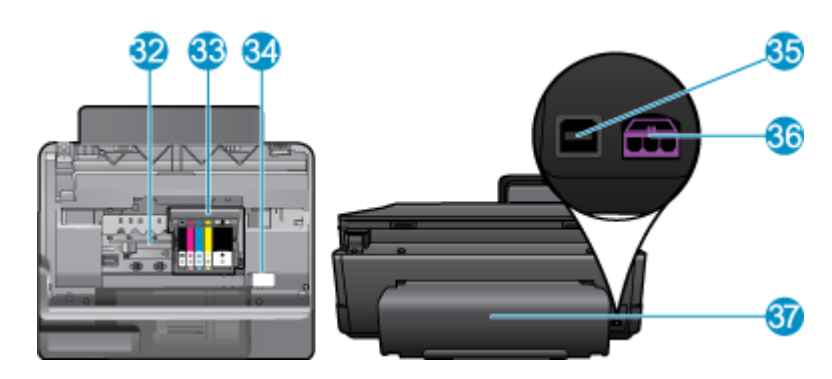

- 32 ชุดหัวพิมพ์
- 33 บริเวณที่เข้าถึงตลับหมึกพิมพ์
- 34 ตำแหน่งหมายเลขรุ่นและป้ายฉลากการเลือกหมึกพิมพ์
- 35 พอร์ต USB ด้านหลัง
- 36 ขั้วต่อสายไฟ (ใช้กับอะแดปเตอร์จ่ายไฟที่ HP ให้มาเท่านั้น)
- 37 อุปกรณ์เสริมในการพิมพ์สองด้าน

## HP Photosmart eStation C510 series - ใช้จอแสดงผล แบบถอดได้

็จอแสดงผลแบบถอดได้ของผลิตภัณฑ์นี้เรียกว่า HP eStation Zeen หรือ Zeen สำรวจว่าคุณสามารถ เข้าถึงหน้าจอและเมนูต่างๆ กำหนดรูปแบบหน้าจอหลัก และจัดการแอพพลิเคชันของคุณได้ง่ายเพียงใด ดูภาพเคลื่อนไหวที่ช่วยให้คุณเรียนรู้วิธีใช้ประโยชน์จาก HP eStation Zeen ได้อย่างเต็มประสิทธิภาพ

## สำรวจหน้าจอหลัก

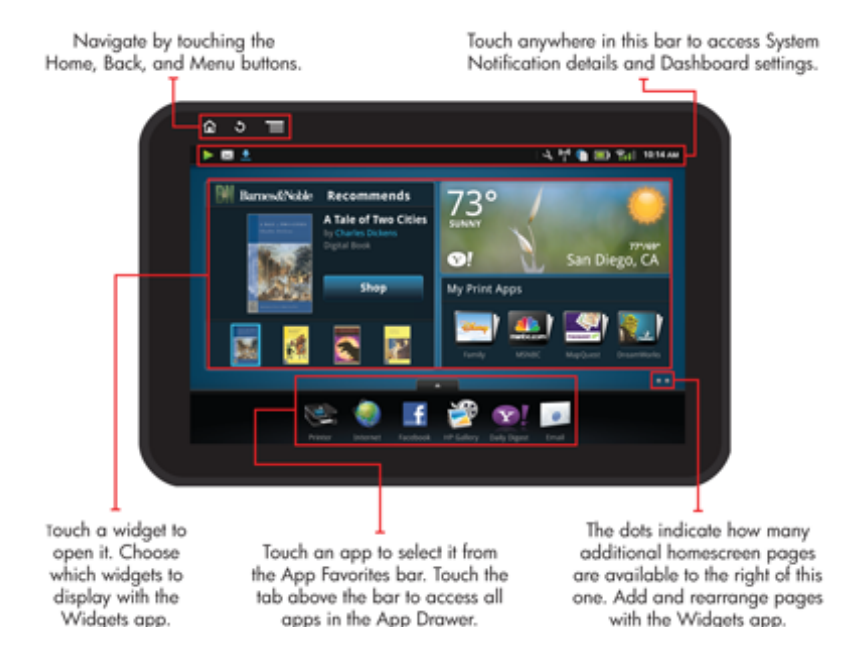

## ข้อมูลเบื้องต้นเกี่ยวกับการนำทาง

เรียนรู้วิธีการนำทางและใช้ HP eStation Zeen

## การใช้ตัวควบคุมการนำทาง

#### การใช้ตัวควบคุมการนำทาง

| คุณสมบัติ | ถำอธิบายคุณสมบัติ                                           |
|-----------|-------------------------------------------------------------|
|           | แตะปุ่มนี้เมื่ออยู่ที่หน้าจอใดก็ได้เพื่อกลับไปยังหน้าจอหลัก |
|           | แตะปุ่มนี้เพื่อข้อนกลับไปหน้าจอที่ดูก่อนหน้า                |
|           | แตะปุ่มนี้เพื่อเรียกดูเมนูสำหรับหน้าจอที่คุณกำลังดู         |

การใช้ตัวควบคุมการนำทาง (ทำต่อ)

| คุณสมบัติ | <b>คำอ</b> ธิบายคุณสมบัติ                                                                                                    |
|-----------|----------------------------------------------------------------------------------------------------|
|           | แตะปุ่มเมนูจากหน้าจอหลักเพื่อดูเมนูย่อยต่อไปนี้: Manage Home<br>screen (จัดการหน้าจอหลัก), System Notifications (การแจ้งเตือน<br>เกี่ยวกับระบบ), System Dashboard (แผงแสดงสถานะระบบ) และ<br>Settings (การตั้งค่า) |

#### การหมุนจอแสดงผล

คุณสามารถดูจอแสดงผลในแนวนอนหรือแนวตั้งได้

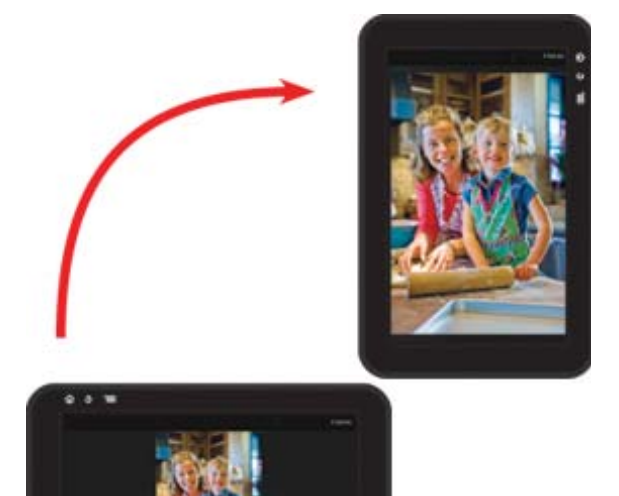

## การดูหน้าอื่นๆ บนหน้าจอหลัก

เมื่อต้องการเลื่อนดูแต่ละหน้า ให้เลื่อนนิ้วไปทางขวาหรือซ้าย

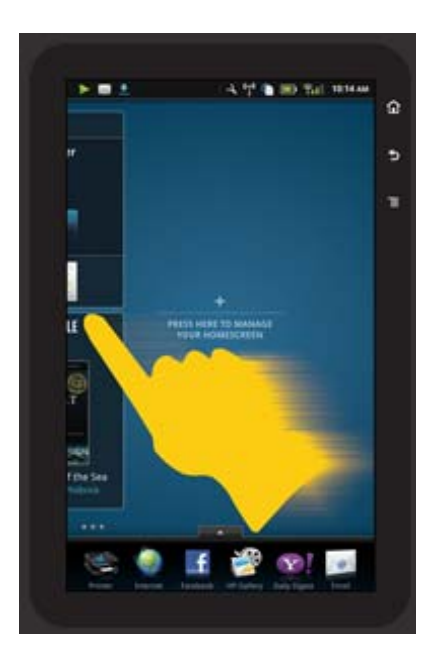

## การเลื่อนดูรายการ

เมื่อต้องการเลื่อนดูเนื้อหาที่อยู่ด้านบนหรือด้านล่างกรอบหน้าจอ ให้เลื่อนนิ้วขึ้นหรือลง

### การย้ายแอพพลิเคชัน

แตะแท็บด้านบนแถบ Apps Favorites (แอพพลิเคชันรายการโปรด) เพื่อดูแอพพลิเคชันทั้งหมด แตะ แอพพลิเคชันก้างไว้ และลากไปยังตำแหน่งที่คุณต้องการ

หมายเหตุ แอพพลิเคชันเดียวที่คุณไม่สามารถย้ายหรือลบคือแอพพลิเคชัน Printer (เครื่องพิมพ์) ซึ่ง ต้องอยู่ในแถบ Apps Favorites (แอพพลิเคชันรายการโปรด) เสมอ

## เลื่อนนิ้วเข้าหากันเพื่อย่อ เลื่อนนิ้วออกจากกันเพื่อขยาย

เมื่อดูภาพถ่ายในแอพพลิเคชัน HP Gallery คุณสามารถเลื่อนนิ้วบนหน้าจอเข้าหากันเพื่อย่อรูป และ เลื่อนนิ้วออกจากกันเพื่อขยายรูปให้ชัดขึ้น

## ตัวเลือกของปุ่มเปิด/ปิด

เมื่อ HP eStation Zeen ถูกถอดออกจากเครื่องพิมพ์หลัก คุณสามารถลดการใช้พลังงานแบตเตอรี่ของ หน้าจอ (โดยไม่ต้องปิดหน้าจอ) ได้โดยการกดปุ่ม **เปิด/ปิด** ที่ด้านหลังจอภาพ กดปุ่ม **เปิด/ปิด** อีกครั้งเพื่อ กลับสู่หน้าจอเดิมที่ปรากฏอยู่เมื่อคุณพักการทำงานของหน้าจอ

เมื่อต้องการปิดพลังงานแบตเตอรี่ของ HP eStation Zeen ขณะถอดออกจากเครื่องพิมพ์หลัก ให้กด ปุ่ม **เปิด/ปิด** ที่ด้านหลังค้างไว้สักครู่ จนกระทั่งเมนู **Power Options** (ตัวเลือกเปิด/ปิด) ปรากฏขึ้น จาก นั้นแตะ **Shut Down** (ปิดเครื่อง) จากหน้าจอนี้ คุณยังสามารถปิดทำงานการเชื่อมต่อไร้สาย ปิดเสียง หน้าจอ หรือยกเลิกการทำงาน

หากเมนู **Power Options** (ตัวเลือกเปิด/ปิด) ไม่ปรากฏเมื่อคุณกดปุ่ม **เปิด/ปิด** ด้างไว้สักครู่ คุณ สามารถรีเซ็ต HP eStation Zeen ได้

ลักษณะข้อผิดพลาดบางอย่างสามารถแก้ไขได้โดยการรีเซ็ต HP eStation Zeen เพื่อแก้ไขปัญหา คุณ สามารถรีเซ็ต HP eStation Zeen เพื่อแก้ไขปัญหาต่อไปนี้

- HP eStation Zeen ไม่ตอบสนองเมื่อแตะหรือกดปุ่มเพื่อป้อนข้อมูลเป็นเวลานาน
- หน้าจอไม่ตอบสนอง
- ปุ่ม เปิด ไม่ตอบสนอง

เมื่อจะรีเซ็ต HP eStation Zeen ให้กดปุ่ม **เปิด/ปิด** ค้างไว้อย่างน้อย 8 วินาที

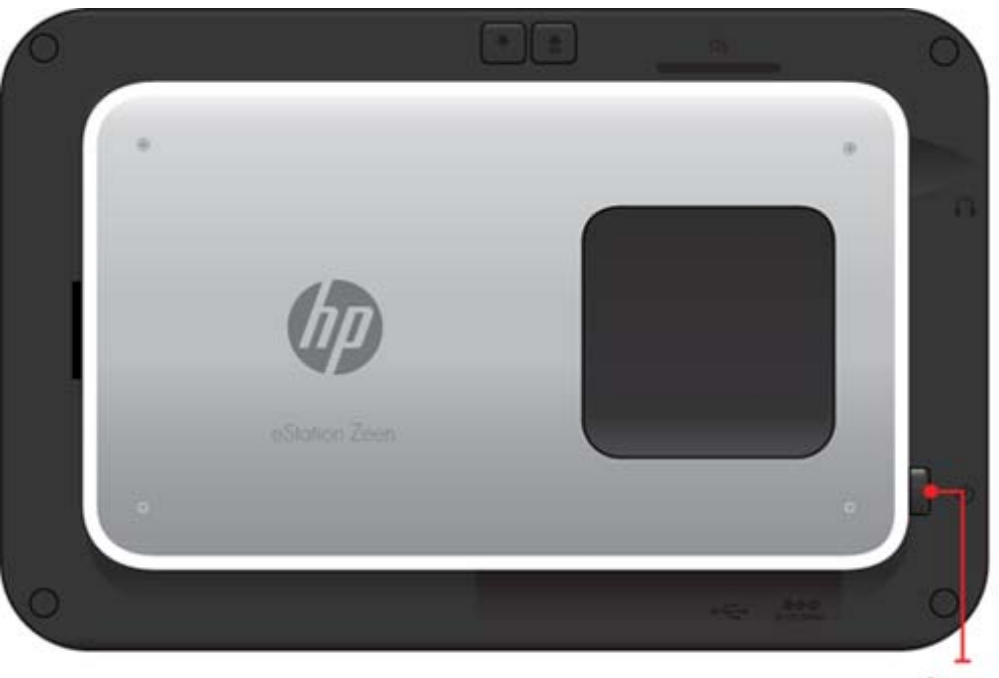

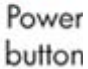

## การจัดการหน้าจอหลัก

้คุณสามารถจัดระเบียบส่วนวิดเจ็ตบนหน้าจอหลัก เพิ่มหน้าใหม่ และจัดเรียงหน้าต่างๆ ใหม่ได้

#### การจัดการส่วนวิดเจ็ต

คุณสามารถจัดระเบียบส่วนวิดเจ็ตบนหน้าจอหลักได้โดยการวางรายการจาก Widget Library (วิด เจ็ตไลบรารี) ที่มีขนาดแตกต่างกันลงบนตารางแบบ 4 คุณ 4

โดยผลิตภัณฑ์มีหน้าจอหลักจำนวน 3 หน้าที่แสดงข้อมูลไว้เรียบร้อยแล้ว คุณสามารถเพิ่มจำนวนได้สูง สุด 5 หน้า ซึ่งจะครบตามจำนวนสูงสุดสำหรับหน้าจอหลักคือ 8 หน้า คุณสามารถย้ายหรือลบรายการ ต่างๆ เพิ่มวิดเจ็ต แอพพลิเคชัน และบุ๊กมาร์กไว้ที่หน้าจอหลัก

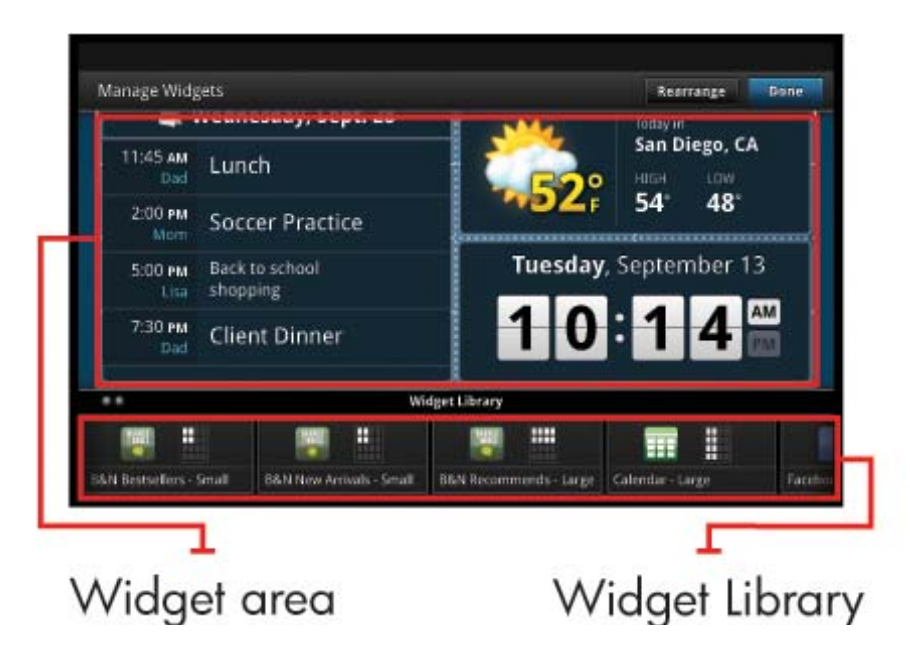

### การดูวิดเจ็ตไลบรารี

วิธีดูวิดเจ็ตไลบรารี:

- 1. แตะแอพพลิเคชัน Widgets (วิดเจ็ต) แล้วแตะ OK (ตกลง)
- เลื่อนนิ้วไปทางขวาหรือซ้ายบนหน้าจอเพื่อดูวิดเจ็ตทั้งหมดที่มีอยู่ พื้นที่ตารางของแต่ละวิดเจ็ตจะ ปรากฏเป็นตารางเล็กๆ ทางด้านขวาของไอคอนวิดเจ็ตในวิดเจ็ตไลบรารี
- หมายเหตุ คุณยังสามารถเข้าถึงหน้าจอ Manage Widgets (จัดการวิดเจ็ต)/Widget Library (วิด เจ็ตไลบรารี) ได้โดยการแตะปุ่ม Menu (เมนู) และเลือก Manage Home screen (จัดการหน้าจอ หลัก) หรือแตะที่หน้าสุดท้าย (หน้าว่าง) ของหน้าจอหลัก
- ดูแอพพลิเคชันที่มีสำหรับวางไว้ในส่วนวิดเจ็ตโดยแตะ Menu (เมนู) แล้วแตะ Add Applications (เพิ่มแอพพลิเคชัน)
- ดูบุ๊กมาร์กที่มีและสามารถวางไว้ในส่วนวิดเจ็ตโดยแตะที่ Menu (เมนู) แล้วแตะ Add Bookmarks (เพิ่มบุ๊กมาร์ก)

### การวางรายการในส่วนวิดเจ็ต

วิธีวางรายการในส่วนวิดเจ็ต

- 1. แตะแอพพลิเคชัน Widgets (วิดเจ็ต) แล้วแตะ OK (ตกลง)
  - พมายเหตุ หากคุณต้องการเพิ่มรายการประเภทต่างๆ (แอพพลิเคชันหรือบุ๊กมาร์กแทนวิดเจ็ต) ให้แสดงรายการประเภทนั้นในวิดเจ็ตไลบรารีโดยใช้คำแนะนำในส่วน "การดูวิดเจ็ตไลบรารี" ที่ อยู่ก่อนหน้านี้
- 2. เลื่อนนิ้วไปทางขวาหรือซ้ายบนหน้าจอเพื่อแสดงหน้าจอหลักที่คุณต้องการวางรายการ

- ในการวางรายการ ให้ลากรายการนั้นจากวิดเจ็ตไลบรารีไปยังส่วนวิดเจ็ต และวางลงในช่องตารางที่ ต้องการ
  - หมายเหตุ หากมีรายการอยู่ในช่องตารางที่คุณต้องการวางรายการใหม่ คุณต้องย้ายหรือลบ รายการนั้นออกก่อนที่จะสามารถวางรายการใหม่ได้
- 4. เมื่อแก้ไขเสร็จเรียบร้อยแล้ว ให้แตะ **Done** (สำเร็จ) เพื่อบันทึกการเปลี่ยนแปลงและกลับไปที่หน้าจอ หลัก

### การย้ายรายการในส่วนวิดเจ็ต

วิธีย้ายรายการในส่วนวิดเจ็ต

- 1. แตะแอพพลิเคชัน Widgets (วิดเจ็ต) แล้วแตะ OK (ตกลง)
- 2. เลื่อนนิ้วไปทางขวาหรือซ้ายบนหน้าจอเพื่อแสดงหน้าจอหลักที่คุณต้องการย้ายรายการ
- 3. แตะรายการที่คุณต้องการย้ายค้างไว้สักครู่ จากนั้นลากไปยังพื้นที่ว่างในส่วนวิดเจ็ต
  - หมายเหตุ หากมีรายการอยู่ในช่องตารางที่คุณต้องการวางรายการที่ย้ายมา คุณต้องย้ายหรือลบ รายการนั้นออกก่อนที่จะสามารถวางรายการใหม่ได้
- 4. เมื่อแก้ไขเสร็จเรียบร้อยแล้ว ให้แตะ Done (สำเร็จ) เพื่อบันทึกการเปลี่ยนแปลงและกลับไปที่หน้าจอ หลัก

### การย้ายรายการออกจากส่วนวิดเจ็ต

วิธีย้ายรายการออกจากส่วนวิดเจ็ต

- แตะแอพพลิเคชัน Widgets (วิดเจ็ต) แล้วแตะ OK (ตกลง)
- 2. เลื่อนนิ้วไปทางขวาหรือซ้ายบนหน้าจอเพื่อแสดงหน้าจอหลักที่คุณต้องการย้ายรายการออกไป
- แตะรายการที่คุณต้องการย้ายค้างไว้สักครู่ จากนั้นลากไปที่ส่วน Drop Widget Here to Remove (วางวิดเจ็ตที่นี่เพื่อย้ายออก) ซึ่งอยู่ที่ด้านล่างหน้าจอ

🖹 หมายเหตุ แม้ว่ารายการจะถูกย้ายออกไป แต่รายการนั้นยังคงอยู่ในวิดเจ็ตไลบรารี

 เมื่อแก้ไขเสร็จเรียบร้อยแล้ว ให้แตะ Done (สำเร็จ) เพื่อบันทึกการเปลี่ยนแปลงและกลับไปที่หน้าจอ หลัก

## การเพิ่มหน้าของหน้าจอหลัก

ผลิตภัณฑ์มีหน้าจอหลักจำนวน 3 หน้าที่มาพร้อมรายการต่างๆ ในส่วนวิดเจ็ต คุณสามารถเพิ่มจำนวนได้ สูงสุด 5 หน้า ซึ่งจะครบตามจำนวนสูงสุดสำหรับหน้าจอหลักคือ 8 หน้า

วิธีเพิ่มหน้าใหม่สำหรับหน้าจอหลัก

1. จากหน้าจอหลัก ให้เลื่อนนิ้วไปทางซ้าย ผ่านแต่ละหน้าของหน้าจอหลักไปจนกระทั่งปรากฏหน้าว่าง

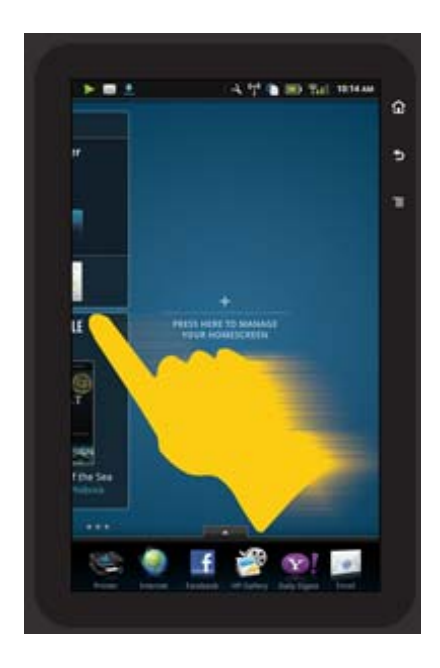

 แตะหน้าว่างของหน้าจอหลัก แล้วแตะ OK (ตกลง) เพื่อแสดงหน้าจอ Manage Widget (จัดการ วิดเจ็ต) ที่มีวิดเจ็ตไลบรารี

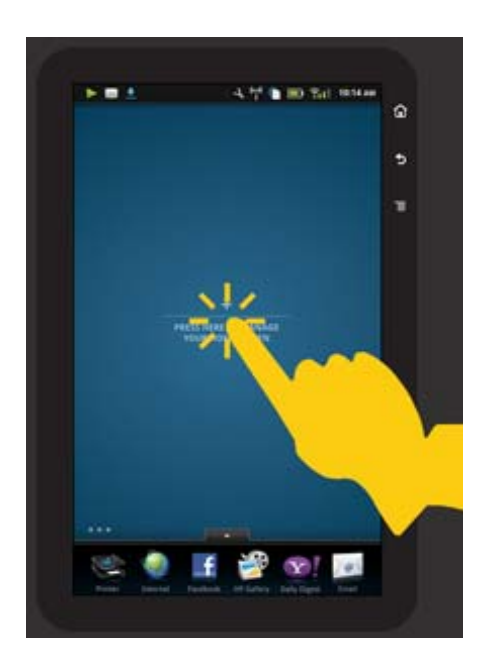

 กดวิดเจ็ตในวิดเจ็ตไลบรารีด้างไว้ แล้วลากไปที่หน้าว่างเพื่อเริ่มการสร้างส่วนวิดเจ็ตในหน้าจอหลัก ใหม่

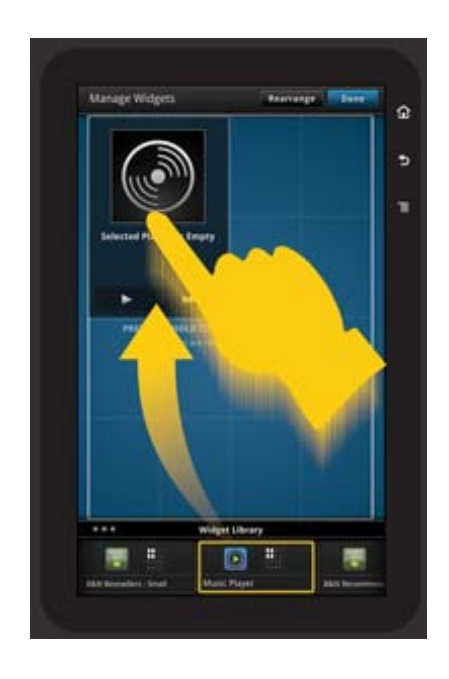

- 4. เมื่อแก้ไขเสร็จเรียบร้อยแล้ว ให้แตะ Done (สำเร็จ) เพื่อบันทึกการเปลี่ยนแปลงและกลับไปที่หน้าจอ หลัก
- พมายเหตุ คุณยังสามารถเข้าถึงส่วนสำหรับเพิ่มหน้าจอหลักใหม่โดยใช้ Widget App (แอพพลิเคชันวิดเจ็ต) หรือแตะปุ่ม Menu (เมนู) และเลือก Manage Home screen (จัดการหน้า จอหลัก)

#### การฉบหน้าของหน้าจอหลัก

วิธีลบหน้าของหน้าจอหลัก

- 1. ลบรายการทั้งหมดในส่วนวิดเจ็ต
- 2. แตะ Done (สำเร็จ) เพื่อบันทึกการเปลี่ยนแปลง และกลับไปที่หน้าจอหลัก

#### การจัดเรียงหน้าของหน้าจอหลักใหม่

วิธีจัดเรียงหน้าของหน้าจอหลักใหม่

- แตะ Menu (เมนู) แตะ Manage Home screen (จัดการหน้าจอหลัก) แล้วแตะ OK เพื่อแสดง หน้าจอ Manage Widgets (จัดการวิดเจ็ต)
- 2. แตะ **Rearrange** (จัดเรียงใหม่) ที่มุมขวาบนของหน้าจอเพื่อแสดงหน้าจอ Rearrange Pages (จัดเรียงหน้าใหม่)
- 3. แตะหน้าของหน้าจอหลักค้างไว้ และลากไปยังตำแหน่งที่ต้องการเพื่อเรียงลำดับหน้าใหม่
- 4. แตะ Done (สำเร็จ) เพื่อบันทึกการเปลี่ยนแปลง และกลับไปที่หน้าจอหลัก

## Touch Done to save changes

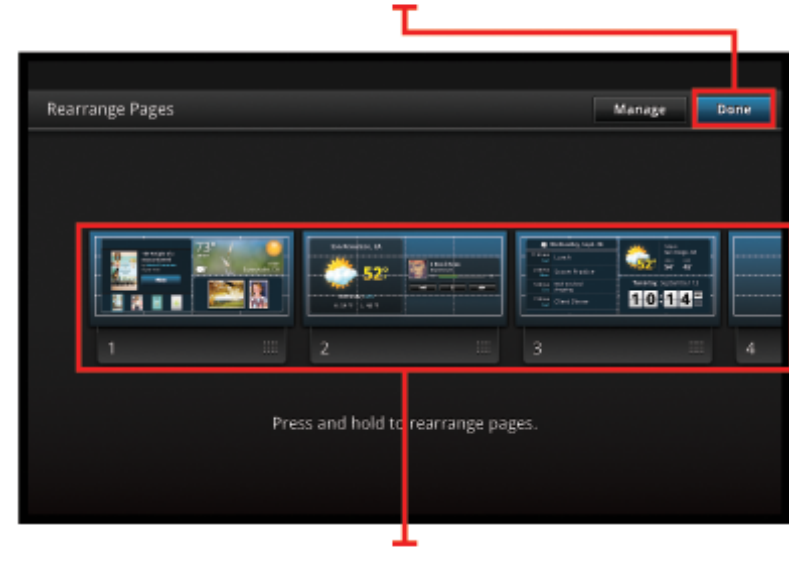

Touch, hold, and drag homescreen pages to reorder them

## การจัดการแอพพลิเคชัน

แอพพลิเคชันของคุณถูกจัดเก็บไว้ในแถบ App Favorites (แอพพลิเคชันรายการโปรด) และ App Drawer (ส่วนจัดเก็บแอพพลิเคชัน) คุณสามารถจัดเรียงใหม่ เพิ่ม จัดลำดับ และลบแอพพลิเคชันออกได้ และยังสามารถเพิ่มเว็บบุ๊กมาร์กไว้ใน App Drawer (ส่วนจัดเก็บแอพพลิเคชัน)

### การดูแอพพลิเคชันทั้งหมดใน App Drawer (ส่วนจัดเก็บแอพพลิเคชัน)

แตะแท็บที่ด้านบนแถบ App Favorites (แอพพลิเคชันรายการโปรด) เพื่อเปิด App Drawer (ส่วนจัด เก็บแอพพลิเคชัน)

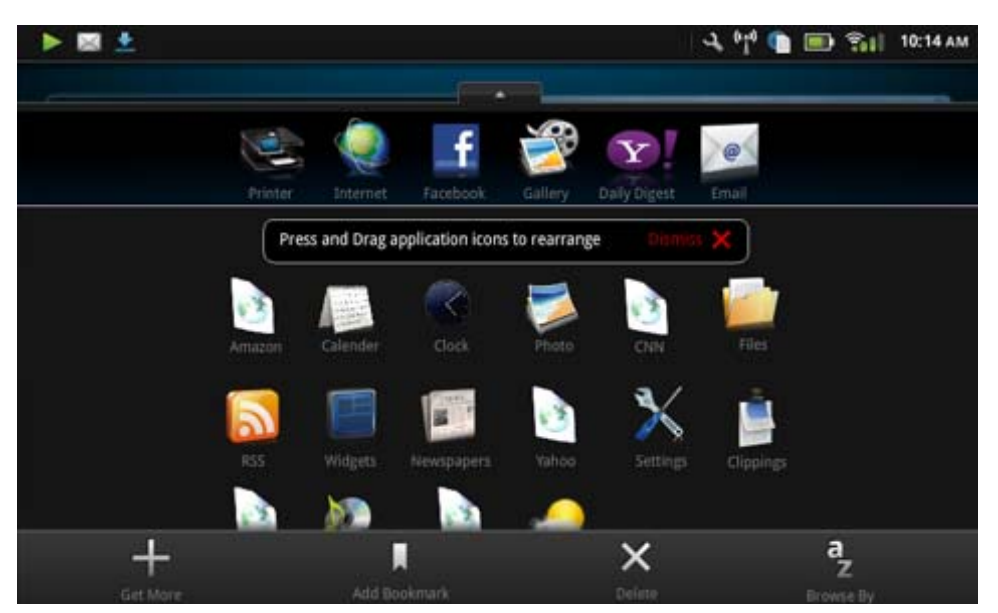

#### การเพิ่มแอพพลิเคชัน

เมื่อต้องการเพิ่มแอพพลิเคชันใหม่ ให้เปิด App Drawer (ส่วนจัดเก็บแอพพลิเคชัน) และแตะ Add More (ใส่เพิ่ม) ที่ด้านล่างของหน้าจอ เลือกแอพพลิเคชันที่ต้องการจากที่มีอยู่

หมายเหตุ ตรวจดูให้แน่ใจว่ามีการเชื่อมต่อกับอินเทอร์เน็ตกับ HP eStation Zeen แล้ว ก่อนที่จะ สามารถเพิ่มแอพพลิเคชันได้

### การจัดลำดับแอพพลิเคชัน

คุณสามารถจัดลำดับแอพพลิเคชันใน App Drawer (ส่วนจัดเก็บแอพพลิเคชัน) ตามลำดับตัวอักษรหรือ หมวดหมู่ หากคุณจัดลำดับตามหมวดหมู่ แอพพลิเคชันจะถูกแบ่งเป็นกลุ่ม Apps (แอพพลิเคชัน) Print App (แอพพลิเคชันการพิมพ์) และ Bookmarks (บุ๊กมาร์ก)

#### วิธีจัดลำดับแอพพลิเคชัน

- เปิด App Drawer (ส่วนจัดเก็บแอพพลิเคชัน) แล้วแตะ Browse By (เรียกดูตาม) ที่ด้านล่างของ หน้าจอ
- แตะ Alphabetical (ลำดับตัวอักษร) หรือ Category (หมวดหมู่) เพื่อเลือกตัวเลือกการจัดกลุ่มที่ คุณต้องการ

### การเพิ่มเว็บบุ๊กมาร์ก

้คุณสามารถเลือกบุ๊กมาร์กสำหรับเพิ่มลงใน App Drawer (ส่วนจัดเก็บแอพพลิเคชัน) ได้จากเว็บ บุ๊กมาร์กที่จัดเตรียมไว้ให้ บุ๊กมาร์กเหล่านี้เป็นช็อตคัตไปยังเว็บไซต์มากมาย

#### วิธีเพิ่มเว็บบุ๊กมา<del>ร์</del>ก

- 1. เปิด App Drawer (ส่วนจัดเก็บแอพพลิเคชัน) และแตะ Add Bookmark (เพิ่มบุ๊กมาร์ก) ที่ด้าน ล่างของหน้าจอ
- 2. แตะ Add Bookmark (เพิ่มบุ๊กมาร์ก)
- 3. แตะบุ๊กมาร์กที่คุณต้องการเพิ่มลงใน App Drawer (ส่วนจัดเก็บแอพพลิเคชัน)

#### การฉบแอพพลิเคชัน

ไม่สามารถลบแอพพลิเคชันบางตัวได้ และแอพพลิเคชันดังกล่าวจะไม่มีการตอบสนองเมื่อคุณเข้าถึง คุณสมบัติการลบ

#### วิธีลบแอพพลิเคชัน

- เปิด App Drawer (ส่วนจัดเก็บแอพพลิเคชัน) แล้วแตะ Delete (ลบ) แอพพลิเคชันที่ไม่สามารถลบ ได้จะเปลี่ยนเป็นสีเทา ส่วนแอพพลิเคชันที่ลบได้จะมีเครื่องหมาย "X" ปรากฏอยู่
- 2. แตะแอพพลิเคชันที่คุณต้องการลบ
- 3. แตะ Cancel (ยกเลิก) เพื่อยกเลิกการลบ หรือ Delete (ลบ) เพื่อดำเนินการลบแอพพลิเคชันต่อไป
- แตะ Done (สำเร็จ) เมื่อลบแอพพลิเคชันเรียบร้อยแล้ว และกลับไปที่ App Drawer (ส่วนจัดเก็บ แอพพลิเคชัน)

## การใช้การตั้งค่าแผงแสดงสถานะ

จากแผงแสดงสถานะ คุณสามารถเข้าถึงการตั้งค่าทั้งหมดสำหรับเครื่องพิมพ์หลักและ HP eStation Zeen แต่บางครั้งคุณต้องติดตั้ง HP eStation Zeen เข้ากับเครื่องพิมพ์หลักเพื่อใช้การตั้งค่าบางอย่าง ในการเข้าถึงหน้าจอ System Dashboard (แผงแสดงสถานะระบบ) และดูการตั้งค่าทั้งหมดที่มีอยู่ ให้ แตะแถบ Notifications (การแจ้งเตือน) จากนั้นแตะแท็บ **Dashboard** (แผงแสดงสถานะ) ที่มุมขวา บนของหน้าจอ

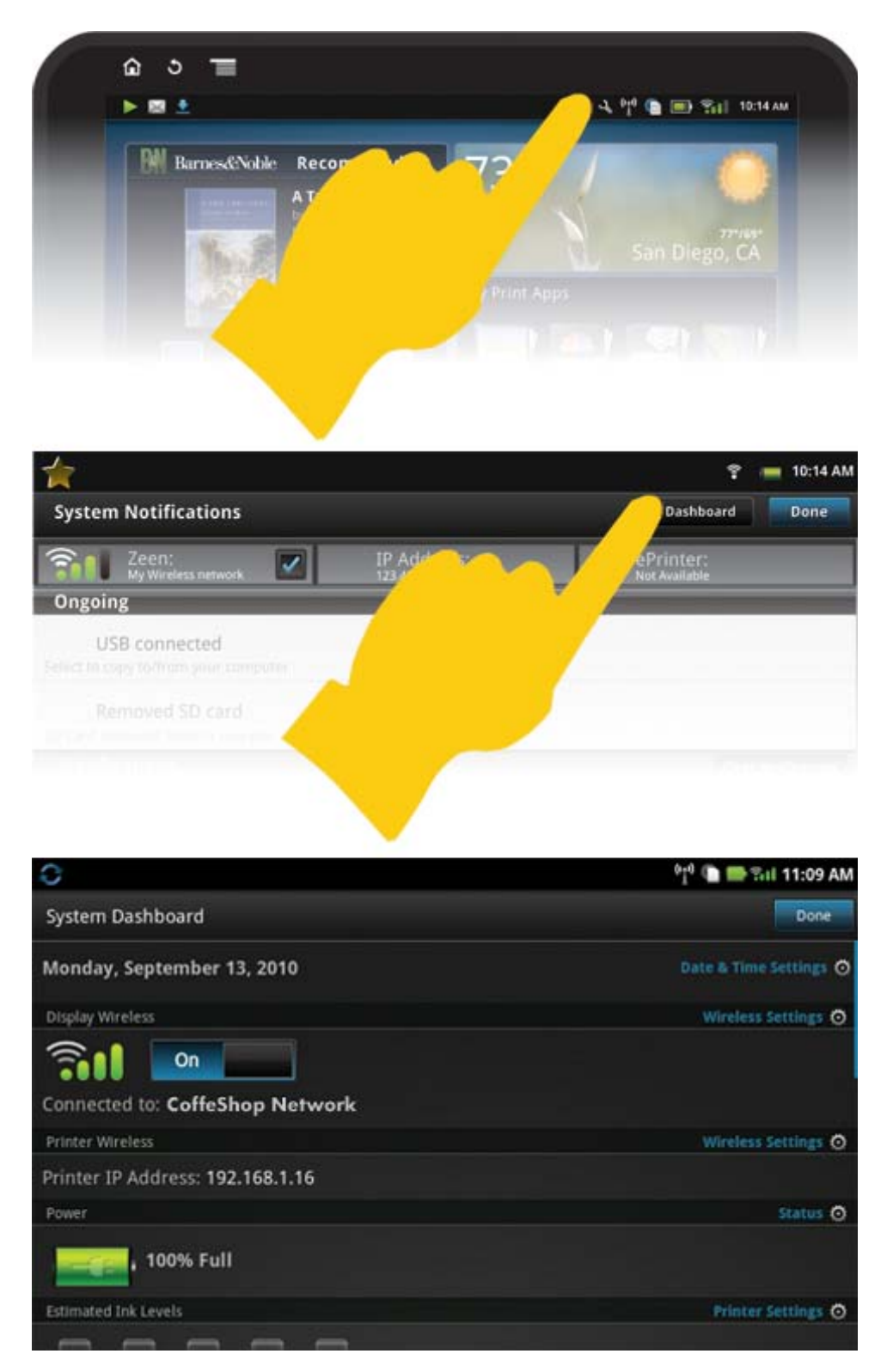

### การตั้งค่าวันที่และเวลา

แตะ **Date & Time Settings** (การตั้งค่าวันที่และเวลา) ที่มุมขวาบนของหน้าจอ System Dashboard (แผงแสดงสถานะระบบ)

คุณสามารถตั้งวันที่ เวลา เขตเวลา รูปแบบเวลา และรูปแบบวันที่

### การตั้งค่าการเชื่อมต่อไร้สายสำหรับ HP eStation Zeen และเครื่องพิมพ์หลัก

แตะ **Wireless Settings** (การตั้งค่าไร้สาย) บนแถบ Display Wireless (แสดงการเชื่อมต่อไร้สาย) หรือแถบ Printer Wireless (การเชื่อมต่อเครื่องพิมพ์ไร้สาย) บนหน้าจอ System Dashboard (แผง แสดงสถานะระบบ)

ใช้การตั้งค่าการเชื่อมต่อไร้สายเพื่อเชื่อมต่อจอ HP eStation Zeen และเครื่องพิมพ์หลักกับเครือข่ายไร้ สาย และเพื่อตรวจสอบสถานะการเชื่อมต่อ หากถอด HP eStation Zeen ออกจากเครื่องพิมพ์หลัก จอ แสดงผลดังกล่าวอาจเชื่อมต่อกับเครือข่ายไร้สายอื่น

ทำตามคำแนะนำที่ด้านล่างเพื่อเชื่อมต่อกับเครือข่ายไร้สายอีกครั้ง หรือเพิ่มเครือข่ายไร้สายใหม่

#### การตรวจสอบสถานะการเชื่อมต่อเครือข่ายไร้สายของ HP eStation Zeen

ตรวจดูเส้นที่อยู่ด้านล่างแถบ **Display Wireless** (แสดงการเชื่อมต่อไร้สาย) ของ System Dashboard (แผงแสดงสถานะระบบ)

หาก HP eStation Zeen มีการเชื่อมต่อกับเครือข่าย ชื่อเครือข่ายจะปรากฏบนเส้นนี้ หากไม่มีการเชื่อม ต่อกับเครือข่าย สถานะการเชื่อมต่อในขณะนั้นจะปรากฏแทน

คุณสามารถแตะ Wireless Settings (การตั้งค่าไร้สาย) เพื่อเปิดเมนู Wireless Settings (การตั้งค่า ไร้สาย)

### การตรวจสอบสถานะการเชื่อมต่อไร้สายของเครื่องพิมพ์หลัก

HP eStation Zeen ต้องมีการติดตั้งหรืออยู่ในเครือข่ายไร้สายของเครื่องพิมพ์หลัก เพื่อใช้ตรวจสอบ สถานะการเชื่อมต่อของเครื่องพิมพ์หลัก

์ตรวจดูเส้นที่อยู่ด้านล่างแถบ **Printer Wireless** (การเชื่อมต่อเครื่องพิมพ์ไร้สาย) ของ System Dashboard (แผงแสดงสถานะระบบ)

หากเครื่องพิมพ์หลักเชื่อมต่อกับเครือข่าย ชื่อเครือข่ายจะปรากฏบนเส้นนี้ หากไม่มีการเชื่อมต่อกับเครือ ข่าย สถานะการเชื่อมต่อในขณะนั้นจะปรากฏแทน

คุณสามารถแตะ **Wireless Settings** (การตั้งค่าไร้สาย) เพื่อเปิดเมนู Wireless Settings (การตั้งค่า ไร้สาย)

#### การสแกนหาเครือข่ายไร้สายที่มีอยู่

แตะ **Scan** (สแกน) ที่ด้านล่างหน้าจอ Wireless Settings (การตั้งค่าไร้สาย) เครือข่ายที่มีอยู่จะปรากฏ ในรายการภายใต้ส่วน **Wi-Fi Networks** (เครือข่าย Wi-Fi) ของหน้าจอ เครือข่ายที่ปลอดภัยจะมี สัญลักษณ์รูปแม่กุญแจปรากฏอยู่

### การเพิ่มเครือข่ายไร้สายใหม่

#### วิธีเพิ่มเครือข่ายไร้สายใหม่

- แตะ Add Wi-Fi Network (เพิ่มเครือข่าย WI-Fi) ที่ด้านล่างหน้าจอ Wireless Settings (การ ตั้งค่าไร้สาย)
- 2. ใส่ชื่อเครือข่าย (SSID)
- เลือกประเภท Security (ความปลอดภัย) จากเมนูแบบดึงลงก่อนที่จะป้อนรหัสผ่านการเชื่อมต่อไร้ สาย
- 4. ป้อนคีย์ความปลอดภัย (หากมี)
- 5. แตะ Save (บันทึก) เพื่อดำเนินการต่อ

#### วิธีเพิ่มเครือข่าย WPS

- แตะ Add WPS Network (เพิ่มเครือข่าย WPS) บนหน้าจอ Wireless Settings (การตั้งค่าไร้ สาย)
- 2. เลือก SSID จากรายการแบบดึงลง Select SSID (เลือก SSID)
- 3. เลือกวิธีการ WPS จากรายการแบบดึงลง WPS Method (วิธีการ WPS)
- 4. ใส่ PIN เครือข่าย
- 5. แตะ Start (เริ่ม) เพื่อเพิ่มเครือข่ายใหม่

#### การเชื่อมต่อกับเครือข่ายไร้สายที่มีอยู่

เมื่อต้องการเชื่อมต่อกับเครือข่ายที่แสดงในส่วน Wi-Fi Networks (เครือข่าย Wi-Fi) ของหน้าจอ Wireless Settings (การตั้งค่าไร้สาย) ให้แตะชื่อเครือข่าย เมื่อเชื่อมต่อ ส่วนสถานะในชื่อเครือข่ายจะ ปรากฏข้อความ **Connected** (เชื่อมต่อแล้ว) หากเครือข่ายอยู่นอกช่วงการใช้งาน สถานะดังกล่าวจะมี การแสดงในส่วนสถานะแทน

Iกลีดลับ หากคุณอยู่นอกระยะของเครือข่ายไร้สายที่สามารถใช้งานได้ และต้องการเชื่อมต่อกับเครือ ข่ายทันทีที่คุณอยู่ในระยะของเครือข่าย ให้แตะกล่องกาเครื่องหมายในส่วน Network Notifications (การแจ้งเครือข่าย) ของหน้าจอ Wireless Settings (การตั้งค่าไร้สาย) เพื่อทำเครื่องหมายถูกที่กล่อง นี้ เมื่อเครือข่ายพร้อมใช้งาน สัญลักษณ์ต่อไปนี้จะปรากฏขึ้นในแถบ Notifications (การแจ้งเตือน)

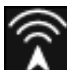

### ซิงค์ HP eStation Zeen และเครื่องพิมพ์หลักเข้ากับเครือข่ายไร้สายเดียวกัน

เมื่อ HP eStation Zeen และเครื่องพิมพ์หลักอยู่ในช่วงของเครือข่ายไร้สายเดียวกัน คุณสามารถเชื่อม ต่อทั้งสองอุปกรณ์เข้าด้วยกันได้ และสามารถติดต่อถึงกันผ่านทางเครือข่ายนั้น

เมื่อต้องการซิงค์ ให้แตะ **Sync Networks** (ซิงค์เครือข่าย) ในหน้าจอ Wireless Settings (การตั้งค่า ไร้สาย)

#### การฉบเครือข่ายไร้สายออกจากรายการเครือข่ายที่มีอยู่

เมื่อต้องการฉบเครือข่ายไร้สาย ให้แตะชื่อในรายการเครือข่ายที่มีอยู่ในส่วน Wi-Fi Networks (เครือ ข่าย Wi-Fi) แล้วแตะ **Forget** (ลืม) บท 1

#### การดูสถานะพลังงานของแบตเตอรี่

ดูที่ส่วน **Power** (พลังงาน) ในหน้าจอ System Dashboard (แผงแสดงสถานะระบบ) พลังงานของ แบตเตอรี่จะแสดงเป็นเปอร์เซ็นต์ของความจุทั้งหมด แตะ **Status** (สถานะ) ที่ด้านขวาของส่วน Power (พลังงาน) เพื่อดูรายละเอียดเพิ่มเติม

พมายเหตุ การชาร์จแบตเตอรี่จากระดับสถานะพลังงาน 0% อาจต้องใช้เวลาประมาณ 2 ชั่วโมงจึงจะ เต็ม แบตเตอรี่สามารถชาร์จใหม่โดยการเชื่อมต่อแบตเตอรี่เข้ากับเครื่องพิมพ์หลัก หรือเชื่อมต่อกับ เครื่องชาร์จ AC (ต้องชื้อแยกต่างหาก)

### การตั้งค่าการบำรุงรักษาเครื่องพิมพ์

เมื่อต้องการแสดงหน้าจอ Printer Maintenance (การบำรุงรักษาเครื่องพิมพ์) ให้แตะ **Printer** Settings (การตั้งค่าเครื่องพิมพ์) ที่อยู่ทางขวาของส่วน Estimated Ink Levels (ระดับหมึกพิมพ์โดย ประมาณ) ใน System Dashboard (แผงแสดงสถานะระบบ)

ใช้การตั้งค่าในหน้าจอ Printer Maintenance (การบำรุงรักษาเครื่องพิมพ์) เพื่อตรวจสอบระดับหมึก พิมพ์โดยประมาณ รับข้อมูลเกี่ยวกับอุปกรณ์ใช้สิ้นเปลือง พิมพ์รายงาน และบำรุงรักษาเครื่องพิมพ์เมื่อจำ เป็น

#### การดูระดับหมึกพิมพ์โดยประมาณ

้เมื่อต้องการดูระดับหมึกพิมพ์โดยประมาณในหน้าจอ System Dashboard (แผงแสดงสถานะระบบ) HP eStation Zeen ต้องเชื่อมต่อกับเครื่องพิมพ์หลัก กราฟแท่งจะแสดงปริมาณหมึกพิมพ์โดยประมาณ ในตลับหมึกพิมพ์แต่ละตลับ

#### การแสดงข้อมูลการสั่งซื้ออุปกรณ์ใช้สิ้นเปลือง

แตะ **Supplies Shopping Information** (ข้อมูลการสั่งซื้ออุปกรณ์ใช้สิ้นเปลือง) ในหน้าจอ Printer Maintenance (การบำรุงรักษาเครื่องพิมพ์)

#### การพิมพ์รายงานสถานะเครื่องพิมพ์

แตะ **Printer Status Report** (รายงานสถานะเครื่องพิมพ์) ในหน้าจอ Printer Maintenance (การ บำรุงรักษาเครื่องพิมพ์)

#### การพิมพ์รายงานคุณภาพงานพิมพ์

แตะ **Print Quality Report** (รายงานคุณภาพงานพิมพ์) ในหน้าจอ Printer Maintenance (การ บำรุงรักษาเครื่องพิมพ์)

### การตั้งค่าบริการทางเว็บ

#### เปิดใช้งานบริการทางเว็บเพื่อใช้ ePrint และ Print Apps (แอพพลิเคชันการพิมพ์) บางอย่างของคุณ

- แตะ Web Services (บริการทางเว็บ) เพื่อเปิดใช้งาน ePrint หน้าต่าง Terms of Use (ข้อ กำหนดการใช้งาน) จะปรากฏขึ้น
- 2. แตะ Yes (ใช่) เพื่อยอมรับข้อกำหนดการใช้งานและเปิดใช้งานบริการทางเว็บ

### ิตรวจสอบการ์ด SD และสถานะการจัดเก็บข้อมูลภายใน

คุณสามารถตรวจสอบการจัดเก็บข้อมูลภายในและความจุของการ์ด SD ของ HP Zeen พื้นที่จัดเก็บ ข้อมูลที่สามารถใช้ได้จะปรากฏที่ส่วน **SD Card & Internal Storage** (การ์ด SD และการจัดเก็บ ข้อมูลภายใน) ในหน้าจอ System Dashboard (แผงแสดงสถานะระบบ)

### การปรับระดับเสียงของสื่อและเครื่องพิมพ์

ตัวควบคุมระดับเสียงจะอยู่ที่ส่วน **sQuick Setting** (การตั้งค่าแบบเร็ว) ของหน้าจอ System Dashboard (แผงแสดงสถานะระบบ)

เมื่อต้องการปรับระดับเสียงของเพลงและวิดีโอที่เล่นบน HP eStation Zeen ให้แตะตัวควบคุมเครื่อง หมายบวก (+) หรือเครื่องหมายลบ (-) ถัดจาก **Media Volume** (ระดับเสียงของสื่อ)

เมื่อต้องการปรับระดับเสียงของเครื่องพิมพ์ ให้แตะตัวควบคุมเครื่องหมายบวก (+) หรือเครื่องหมายลบ (-) ถัดจาก **Printer Volume** (ระดับเสียงของเครื่องพิมพ์)

คุณยังสามารถใช้ปุ่มปรับระดับเสียงบนด้านหลังของจอแสดงผลเพื่อควบคุมระดับเสียง

### การเปลี่ยนความสว่างของจอแสดงผล

เมื่อต้องการปรับความสว่างของจอแสดงผล HP eStation Zeen ให้แตะตัวควบคุมเครื่องหมายบวก (+) หรือเครื่องหมายลบ (-) ถัดจาก **Brightness** (ความสว่าง) ในส่วน Quick Settings (การตั้งค่าแบบ ด่วน)

## เมนู Help (วิธีใช้) ที่มีภาพเคลื่อนไหว

้ใช้เมนู Help (วิธีใช้) เพื่อดูบทช่วยแนะนำที่มีภาพเคลื่อนไหวเกี่ยวกับวิธีใช้จอแสดงผลแบบถอดได้

### การเปลี่ยนการตั้งค่าความปลอดภัย

ใช้หน้าจอ Security Settings (การตั้งค่าความปลอดภัย) เพื่อตั้งค่ารูปแบบการปลดล็อกหน้าจอบนจอ แสดงผล HP eStation Zeen และเพื่อควบคุมวิธีการตั้งค่ารหัสผ่าน

#### วิธีเข้าถึงหน้าจอ Security Settings (การตั้งค่าความปลอดภัย):

- แตะ More Settings (การตั้งค่าเพิ่มเติม) บนหน้าจอ System Dashboard (แผงแสดงสถานะ ระบบ)
- 2. แตะ Tools (เครื่องมือ)
- 3. แตะ Security (ความปลอดภัย)

#### วิธีตั้งค่ารูปแบบการปลดล็อกหน้าจอสำหรับการหมดเวลาของหน้าจอและหลังจากเปิดเครื่อง:

- แตะ Set Unlock Pattern (ตั้งรูปแบบการปลดล็อก) ในหน้าจอ Security Settings (การตั้งค่า ความปลอดภัย)
- 2. อ่านคำแนะนำวิธีการตั้งรูปแบบการปลดล็อกหน้าจอของคุณเอง แล้วแตะ Next (ถัดไป)
- 3. ดูภาพเคลื่อนไหวที่มีตัวอย่างรูปแบบการปลดล็อก แล้วแตะ **Next** (ถัดไป)

- 4. สร้างรูปแบบการปลดล็อกใหม่ของคุณ แล้วแตะ **Continue** (ดำเนินการต่อ)
- 5. กำหนดรูปแบบการปลดล็อกใหม่ของคุณซ้ำ แล้วแตะ **Confirm** (ยืนยัน)
  - หมายเหตุ เมื่อต้องการปิดใช้งานข้อกำหนดด้านรูปแบบ แตะกล่องกาเครื่องหมาย Require Pattern (ต้องกำหนดรูปแบบ) เพื่อยกเลิกการเลือกกล่องกาเครื่องหมาย ระบบจะขอให้คุณยืนยัน รูปแบบ จากนั้นจะมีการปิดใช้งานข้อกำหนดของรูปแบบ

แตะกล่องกาเครื่องหมายในส่วน Visible Passwords (รหัสผ่านที่มองเห็นได้) ของหน้าจอ Security Settings (การตั้งค่าความปลอดภัย) เพื่อแสดงรหัสผ่านเมื่อคุณพิมพ์ เมื่อไม่ต้องการให้รหัสผ่านปรากฏ ขณะที่คุณพิมพ์ ให้แตะกล่องกาเครื่องหมายเพื่อเอาเครื่องหมายกาถูกออก

## การรับการอัพเดตผลิตภัณฑ์

ผลิตภัณฑ์นี้จะตรวจสอบการอัพเดตอาทิตย์ละครั้งโดยอัตโนมัติ และคุณจะได้รับแจ้งเมื่อการอัพเดต พร้อมสำหรับติดตั้ง

#### วิธีตรวจสอบการอัพเดต ให้ใช้คุณลักษณะการอัพเดตผลิตภัณฑ์:

- แตะ More Settings (การตั้งค่าเพิ่มเติม) บนหน้าจอ System Dashboard (แผงแสดงสถานะ ระบบ)
- 2. แตะ Tools (เครื่องมือ)
- 3. แตะ Product Updates (การอัพเดตผลิตภัณฑ์)
- 4. แตะ Check for updates now (ตรวจสอบการอัพเดตเดี่ยวนี้)

## การเปลี่ยนการตั้งค่าเสียงและการแสดงผล

ตรวจสอบวิธีที่คุณสามารถเปลี่ยนการตั้งค่าต่างๆ ในหน้าจอ Sound & Display Settings (การตั้งค่าเสียงและการแสดงผล):

- แตะ More Settings (การตั้งค่าเพิ่มเติม) บนหน้าจอ System Dashboard (แผงแสดงสถานะ ระบบ)
- 2. แตะ Preferences (ลักษณะที่ต้องการ)
- 3. แตะ Sound & Display (เสียงและการแสดงผล)

## การรับข้อมูลเกี่ยวกับอุปกรณ์

ตรวจสอบตัวเลือกต่างๆ ในหน้าจอ **About Device** (เกี่ยวกับอุปกรณ์) เพื่อเรียนรู้ข้อมูลเพิ่มเติมเกี่ยว กับ HP eStation Zeen

#### วิธีแสดงหน้าจอ About Device (เกี่ยวกับอุปกรณ์):

- แตะ More Settings (การตั้งค่าเพิ่มเติม) บนหน้าจอ System Dashboard (แผงแสดงสถานะ ระบบ)
- 2. แตะ About Device (เกี่ยวกับอุปกรณ์)

## การดูรายละเอียดการแจ้งเตือนของระบบ

เมื่อคุณดูหน้าจอหลัก จอแสดงผลจะแจ้งให้คุณทราบถึงลักษณะของสถานะต่างๆ ด้วยสัญลักษณ์ขนาดเล็ก บนด้านซ้ายของแถบการแจ้งเตือน

เมื่อต้องการดูรายละอียดเกี่ยวกับสัญลักษณ์ในการแจ้งเตือน ให้แตะแถบการแจ้งเตือนที่ด้านบนของหน้า จอหลัก 🖹 หมายเหตุ เมื่อต้องการฉบการแจ้งเตือน ให้แตะ Clear Notifications (ล้างการแจ้งเตือน)

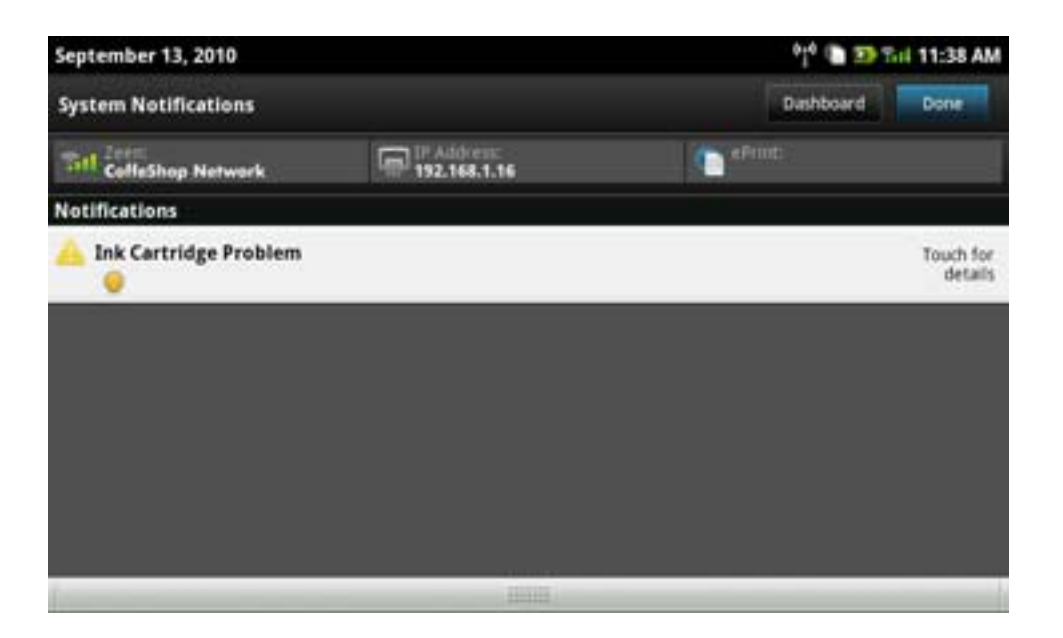

## HP Photosmart eStation C510 series - ซื้อและอ่าน หนังสือ วารสาร และหนังสือพิมพ์

คุณสามารถใช้ HP eStation Zeen เพื่อซื้อและอ่านหนังสือ วารสาร และหนังสือพิมพ์จาก HP Barnes & Noble eBookstore เมื่อคุณสร้างบัญชี HP Barnes & Noble คุณจะได้รับหนังสือฟรีโดยอัตโนมัติ เมื่อเริ่มต้นดิจิทัลไลบรารีของคุณ หลังจากคุณซื้อสิ่งพิมพ์ ระบบจะจัดเก็บสิ่งพิมพ์ดังกล่าวทางออนไลน์ไว้ ในไลบรารี eBook ที่เชื่อมโยงกับบัญชีของคุณ คุณสามารถเข้าถึงไลบรารีจาก eReader โดย ล็อกอินเข้าสู่บัญชีของคุณ

คุณยังสามารถใช้ HP eStation Zeen เพื่ออ่านหนังสือและเอกสารอื่นๆ จากแหล่งที่มานอกเหนือจาก HP Barnes & Noble eBookstore เพียงแค่โหลดไฟล์ลงในการ์ด SD และเสียบการ์ด SD เข้ากับ HP eStation Zeen

eReader สนับสนุนเอกสารในรูปแบบ .epub และ .pdf เมื่อต้องการอ่านเอกสารในรูปแบบไฟล์ที่ไม่ สนับสนุนโดย eReader ให้ดูที่ส่วน "การอ่านหนังสือและเอกสารอื่นๆ จากการ์ด SD"

🖹 หมายเหตุ HP Barnes & Noble eBookstore สามารถใช้ได้เฉพาะในสหรัฐอเมริกาเท่านั้น

#### การลงทะเบียนบัญชี HP Barnes & Noble eBookstore ของคุณฟรี

ก่อนที่คุณจะซื้อเนื้อหาจาก Barnes & Noble eBookstore คุณต้องสร้างบัญชีใหม่หรือล็อกอินเข้าสู่ บัญชี Barnes & Noble ที่มีอยู่บน HP eStation Zeen เมื่อต้องการล็อกอินเข้าสู่บัญชี Barnes & Noble ที่มีอยู่ เพียงแตะแอพพลิเคชัน Bookstore (ร้านหนังสือ) แตะไอคอน Account (บัญชี) ในแถบ เมนูและป้อนข้อมูลล็อกอินของคุณ เมื่อคุณล็อกอินเข้าสู่บัญชีที่มีอยู่ สิ่งพิมพ์ที่คุณซื้อก่อนหน้านี้ทั้งหมดจะ สามารถใช้ได้ใน eReader นี้

- 1. ตรวจสอบให้แน่ใจว่าคุณมีการเชื่อมต่อไร้สายและการเชื่อมต่ออินเทอร์เน็ตที่ทำงานอยู่กับ HP eStation Zeen
- 2. แตะแอพพลิเคชัน Bookstore (ร้านหนังสือ)
- 3. แตะไอคอน Account (บัญชี) บนแถบเมนู
- 4. แตะ Create an Account (สร้างบัญชี)
- 5. ทำตามคำแนะนำบนหน้าจอเพื่อสร้างบัญชี

### การซื้อและดาวน์โหลดหนังสือ วารสาร และหนังสือพิมพ์

หมายเหตุ ตรวจดูให้แน่ใจว่ามีการเชื่อมต่ออินเทอร์เน็ตกับ HP eStation Zeen แล้ว ก่อนที่จะทำ การซื้อ นอกจากนี้ คุณต้องใช้บัญชี Barnes & Noble ที่มีบัตรเครดิตเพื่อซื้อสินค้า

#### การซื้อและดาวน์โหลดหนังสือ

- 1. แตะแอพพลิเคชัน **Bookstore** (ร้านหนังสือ)
- เลื่อนนิ้วของคุณขึ้นเพื่อดูเนื้อหาบนหน้าจอเพิ่มเติม แล้วแตะ Books (หนังสือ) ค้นหาหนังสือโดย การเรียกดูหรือแตะ Search (ค้นหา) ที่ด้านล่างของหน้าจอ แตะหนังสือที่คุณต้องการซื้อ คุณ สามารถอ่านตัวอย่างหนังสือหรือความคิดเห็นก่อนที่จะซื้อได้ กลับไปยังการซื้อหนังสือโดยแตะชื่อ ของหนังสือในมุมบนซ้ายของหน้าจอ
- 3. แตะไอคอน Account (บัญชี) บนแถบเมนูเพื่อป้อนข้อมูลล็อกอินของคุณ
- 4. เมื่อต้องการซื้อหนังสือ ให้แตะ Buy (ซื้อ)
- 5. ทำตามคำแนะนำบนหน้าจอเพื่อทำการซื้อ
- 6. เมื่อดาวน์โหลดเสร็จสมบูรณ์ ให้แตะ **Read Now** (อ่านเดี่ยวนี้) หนังสือใหม่ของคุณจะเปิดขึ้นมา พร้อมตัวควบคุม eReader

หากต้องการข้อมูลเพิ่มเติมเกี่ยวกับแถบเมนู eReader ให้ดูที่หัวข้อย่อย "การใช้แถบเมนู eReader" ในส่วน "การใช้ eReader"

#### การซื้อและดาวน์โหลดวารสาร

- 1. แตะแอพพลิเคชัน Bookstore (ร้านหนังสือ)
- เลื่อนนิ้วของคุณขึ้นเพื่อดูเนื้อหาบนหน้าจอเพิ่มเติม แล้วแตะ Magazines (วารสาร) เลื่อนนิ้วของ คุณขึ้นเพื่อดูข้อมูลทั้งหมดที่แสดง แล้วแตะ Load 10 More (โหลดเพิ่ม 10 รายการ) ที่ด้านล่างของ รายการเมื่อสามารถแสดงเนื้อหาเพิ่มเติมได้
- ชื่อวารสารแต่ละฉบับที่ออกหรือสมัครสมาชิกวารสาร เมื่อคุณซื้อการสมัครสมาชิกวารสาร คุณจะ สามารถทดลองใช้งานได้ฟรี 14 วัน โดยจะมีการเรียกเก็บเงินค่าสมัครสมาชิกครั้งแรกภายใน 14 วัน นับจากวันที่คุณเริ่มสมัครสมาชิก คุณสามารถยกเลิกการสมัครสมาชิกได้ตลอดเวลาในระยะเวลา 14 นี้โดยใช้หน้าจอ Account (บัญชี) หรือใช้การล็อกอินเข้าสู่บัญชี Barnes & Noble ทางออนไลน์ ของคุณ หากคุณต้องการอ่านความคิดเห็นเกี่ยวกับวารสาร ให้แตะที่ส่วน Customer Reviews (ความคิดเห็นจากลูกค้า) เมื่ออ่านความคิดเห็นแล้ว ให้กลับไปยังการซื้อวารสารโดยแตะชื่อวารสาร ในมุมบนซ้ายของหน้าจอ
- 4. แตะ Buy This Issue (ซื้อฉบับนี้) หรือ Subscribe (สมัครสมาชิก)

- 5. ทำตามคำแนะนำบนหน้าจอเพื่อทำการซื้อ
- เมื่อดาวน์โหลดเสร็จสมบูรณ์ ให้แตะ Read Now (อ่านเดี่ยวนี้) หนังสือใหม่ของคุณจะเปิดขึ้นมา พร้อมตัวควบคุมของ eReader หากต้องการข้อมูลเพิ่มเติมเกี่ยวกับแถบเมนู eReader ให้ดูที่หัวข้อย่อย "การใช้แถบเมนู eReader" ในส่วน "การใช้ eReader"

#### การซื้อและดาวน์โหลดหนังสือพิมพ์

ใช้คำแนะนำต่อไปนี้เพื่อซื้อและดาวน์โหลดหนังสือพิมพ์

- แตะแอพพลิเคชัน Bookstore (ร้านหนังสือ) หน้าจอ Discover (สำรวจ) ของ Barnes & Noble Digital Bookstore จะปรากฏขึ้น
- เลื่อนนิ้วของคุณขึ้นเพื่อดูเนื้อหาบนหน้าจอเพิ่มเติม แล้วแตะ Newspapers (หนังสือพิมพ์) หนังสือ พิมพ์ที่มีให้เลือกซื้อได้จะปรากฏขึ้น เลื่อนนิ้วของคุณขึ้นเพื่อดูข้อมูลทั้งหมดที่มีอยู่ แล้วแตะ Add 10 More (ใส่เพิ่ม 10 รายการ) ที่ด้านล่างของรายการเมื่อสามารถแสดงเนื้อหาเพิ่มเติมได้
- ชื้อหนังสือพิมพ์แต่ละฉบับที่ออกหรือสมัครสมาชิกหนังสือพิมพ์ เมื่อคุณซื้อการสมัครสมาชิกหนังสือ พิมพ์ คุณจะสามารถทดลองใช้งานได้ฟรี 14 วัน โดยจะมีการเรียกเก็บเงินค่าสมัครสมาชิกครั้งแรก ภายใน 14 วันนับจากวันที่คุณเริ่มสมัครสมาชิก คุณสามารถยกเลิกการสมัครสมาชิกได้ตลอดเวลาใน ระยะเวลา 14 นี้โดยใช้หน้าจอ Account (บัญชี) หรือใช้การล็อกอินเข้าสู่บัญชี Barnes & Noble ทางออนไลน์ของคุณ หากคุณต้องการอ่านความคิดเห็นเกี่ยวกับหนังสือพิมพ์ ให้แตะที่ส่วน Customer Reviews (ความคิดเห็นจากลูกค้า) เมื่ออ่านความคิดเห็นแล้ว ให้กลับไปยังการซื้อ หนังสือพิมพ์โดยแตะชื่อหนังสือพิมพ์ในมุมบนซ้ายของหน้าจอ
- 4. แตะ Buy This Issue (ชื่อฉบับนี้) หรือ Subscribe (สมัครสมาชิก)
- 5. ทำตามคำแนะนำบนหน้าจอเพื่อทำการซื้อ
- เมื่อดาวน์โหลดเสร็จสมบูรณ์ ให้แตะ Read Now (อ่านเดี่ยวนี้) หนังสือพิมพ์ใหม่ของคุณจะเปิดขึ้น มาพร้อมกับตัวควบคุมของ eReader หากต้องการข้อมูลเพิ่มเติมเกี่ยวกับแถบเมนู eReader ให้ดูที่หัวข้อย่อย "การใช้แถบเมนู eReader" ในส่วน "การใช้ eReader"

คุณพร้อมที่จะอ่านหนังสือพิมพ์ใหม่ของคุณแล้วตอนนี้

เมื่อต้องการเรียกดูรายการหนังสือพิมพ์ทั้งหมดที่ดาวน์โหลดไว้ใน HP eStation Zeen ของคุณ ให้แตะ แอพพลิเคชัน **Newspapers** (หนังสือพิมพ์) แตะหนังสือพิมพ์ที่คุณต้องการอ่านและเปิดขึ้นมา

หมายเหตุ เมื่อคุณสมัครสมาชิกหนังสือพิมพ์หรือวารสาร คุณสามารถจัดการกับการสมัครสมาชิก โดยใช้อินเทอร์เน็ตแอพพลิเคชันเพื่อไปที่ <u>http://hp.barnesandnoble.com</u> ซึ่งคุณสามารถ ล็อกอินและดูหน้าบัญชีของคุณได้

#### เปิดหนังสือ วารสาร และหนังสือพิมพ์ของคุณที่ดาวน์โหลดไว้

- 🔺 🔸 เมื่อต้องการเปิดหนังสือ ให้แตะแอพพลิเคชัน Books (หนังสือ)
  - เมื่อต้องการเปิดวารสาร ให้แตะแอพพลิเคชัน Magazines (วารสาร)
  - เมื่อต้องการเปิดหนังสือพิมพ์ ให้แตะแอพพลิเคชัน Newspapers (หนังสือพิมพ์)

### ชั้นวางหนังสือ eReading

แอพพลิเคชัน Books (หนังสือ) Magazines (วารสาร) และ Newspapers (หนังสือพิมพ์) จะมีชั้นวาง สำหรับสิ่งพิมพ์ที่คุณซื้อทั้งหมด ทั้งสำหรับแบบดาวน์โหลดและไม่ดาวน์โหลด คุณต้องลงทะเบียนบัญชี ของคุณในแอพพลิเคชัน Bookstore (ร้านหนังสือ) สำหรับชื่อเรื่องที่ปรากฏในชั้นวาง หากชั้นหนังสือ ้ว่างเปล่าในครั้งแรกที่คุณดู ให้กดปุ่ม Refresh (รีเฟรช) ในแถบด้านล่างเพื่อทำข้อมูลให้ตรงกับไลบรารี eBooks ออนไลน์ของ Barnes & Noble เมื่อทำข้อมูลชั้นวางหนังสือให้ตรงกันแล้ว ให้เลื่อนนิ้วของคุณ ขึ้นเพื่อดูสิ่งพิมพ์เพิ่มเติมในชั้นวางหนังสือของคุณ

เมื่อไม่มีการดาวน์โหลดสิ่งพิมพ์ ภาพหน้าปกจะมืดทึบและไอคอน Download (ดาวน์โหลด) จะปรากฏที่ ด้านบนของหน้าปก แตะไอคอน Download (ดาวน์โหลด) เพื่อดาวน์โหลดสิ่งพิมพ์ที่จะอ่าน

เมื่อดาวน์โหลดสิ่งพิมพ์เรียบร้อยแล้ว หน้าปกจะไม่มืดทึบอีกต่อไป หากคุณยังไม่ได้อ่านสิ่งพิมพ์ จะ ปรากฏวงกลมสีเขียวเล็กๆ อยู่ในมุมล่างซ้ายของหน้าปกสิ่งพิมพ์ การแตะรายการที่ดาวน์โหลดในชั้นวาง หนังสือค้างไว้นานหนึ่งวินาทีจะเป็นการแสดงหน้าต่างข้อมูลและตัวเลือกเพิ่มเติม ตัวเลือกต่างๆ จะขึ้นอยู่ กับสถานะของสิ่งพิมพ์

### สถานะของสิ่งพิมพ์

Archived (เก็บถาวร) - หนังสือ วารสาร หรือหนังสือพิมพ์ที่เก็บถาวรไว้ในช่วงเวลาหนึ่งๆ การเก็บถาวร จะลบสำเนาที่อยู่ภายในของอุปกรณ์ แต่คุณสามารถดาวน์โหลดจากไลบรารี eBooks ของ Barnes & Noble ได้ฟรีตลอดเวลา ตามค่าเริ่มต้น รายการที่เก็บถาวรจะถูกซ่อนไว้ในชั้นวาง ซึ่งสามารถเปลี่ยน แปลงได้ในการตั้งค่าชั้นวาง

Saved (บันทึกไว้) - สถานะที่จะนำมาใช้กับวารสารและหนังสือพิมพ์เท่านั้น นิตยสารที่มีสถานะของสิ่ง พิมพ์นี้จะเป็นแบบถาวรและไม่ถูกลบออกไปโดยอัตโนมัติเมื่อจำนวนฉบับของวารสารหรือหนังสือพิมพ์ บนชั้นวางเกินจากที่กำหนด

หมายเหตุ เฉพาะนิตยสารฉบับเก่าที่ได้รับมาจากการสมัครสมาชิกเท่านั้นที่สามารถลบออกได้โดย อัตโนมัติ หนังสือทั้งหมดและนิตยสารที่ออกครั้งเดียวจะเป็นแบบถาวรและไม่สามารถลบออกจากชั้น วางได้โดยอัตโนมัติ

Offer (เสนอ) - หนังสือที่เพื่อนของคุณเสนอจะให้คุณยืม คุณต้องยอมรับข้อเสนอภายใน 7 วัน และคุณมี เวลาในการอ่านหนังสือได้ฟรี 14 วัน หากคุณไม่ต้องการอ่าน คุณสามารถปฏิเสธข้อเสนอได้ เพื่อที่ว่า เพื่อนของคุณจะได้ให้คนอื่นยืมหนังสือต่อไป

เพื่อนของคุณสามารถให้ยืมหนังสือได้ครั้งละหนึ่งเรื่อง คุณต้องยอมรับข้อเสนอก่อนจึงจะดาวน์โหลดและ อ่านหนังสือได้ เมื่อต้องการให้ยืมหนังสือที่เป็นของคุณ โปรดไปที่ http://

myhp.barnesandnoble.com/ebooks/ebookslibrary.html website และล็อกอินเข้าสู่ระบบ ไปที่ ไลบรารี eBook ของคุณเพื่อดูว่าสิ่งพิมพ์ฉบับใดที่คุณสามารถให้ยืมได้ การให้เพื่อนยืมหนังสือสามารถ ดำเนินการจากเว็บไซต์

Borrowed (ขอยืม) - หนังสือที่คุณยืมมาจากเพื่อนของคุณ คุณมีเวลาในการอ่าน 14 วัน และคุณ สามารถส่งคืนหนังสือได้ตลอดเวลา หากคุณไม่ดำเนินการใดๆ หนังสือจะได้รับการส่งคืนไปให้เพื่อนของ คุณในที่สุด

Returned (ส่งคืน) - หนังสือที่คุณขอยืมมาและส่งคืนให้เพื่อนของคุณก่อนหน้านี้ คุณไม่สามารถ ดาวน์โหลดและอ่านหนังสือนี้อีกครั้ง

Sample (ตัวอย่าง) - ตัวอย่างของหนังสือ ตัวอย่างของหนังสือจะเปลี่ยนเป็นฉบับเต็มเมื่อคุณซื้อ หมาย เหตุ บุ๊กมาร์ก และไฮไลต์ต่างๆ จะยังไม่ถ่ายโอนไปยังหนังสือฉบับเต็มเมื่อคุณตัดสินใจที่จะซื้อหนังสือ

Expired (ครบกำหนด) - หนังสือที่คุณขอยืมจากเพื่อนของคุณไปก่อนหน้านี้แต่ยังไม่ได้ส่งคืน หลังจาก ผ่านไป 14 วัน หนังสือจะได้รับการส่งคืนโดยอัตโนมัติและมีการกำหนดเป็น "Expired" (ครบกำหนด)

Lent (ให้ยืม) - หนังสือเล่มนี้คุณให้เพื่อนยืมไป คุณไม่สามารถอ่านหนังสือเล่มนี้ได้ขณะที่ให้ยืม

## การใช้ eReader

### การเปิดแต่ละหน้าของสิ่งพิมพ์

แตะบนด้านขวาของหน้าจอ หรือเลื่อนหน้าไปข้างหน้าจากซ้ายไปขวา และแตะบนด้านซ้ายของหน้าจอ หรือเลื่อนหน้าย้อนกลับจากซ้ายไปขวา

### การใช้แถบเมนู eReader

เมื่อคุณเปิดสิ่งพิมพ์เป็นครั้งแรก แถบเมนู eReader จะแสดงอยู่ที่ด้านบนและด้านล่างของหน้าจอภาย ในเวลาไม่กี่วินาที แตะตรงกลางหน้าจอเพื่อแสดงแถบเมนู eReader อีกครั้งในสองถึงสามวินาที

#### การอ่านหนังสือและเอกสารอื่นๆ จากการ์ด SD

#### การอ่านหนังสือในรูปแบบ .epub และ .pdf

- 1. โหลดไฟล์ลงในการ์ด SD และเสียบการ์ด SD เข้ากับ HP eStation Zeen
- 2. แตะแอพพลิเคชัน Files (ไฟล์)
- 3. ค้นหาไฟล์หนังสือโดยเลื่อนนิ้วของคุณขึ้นหรือลงบนหน้าจอเพื่อดูเนื้อหาในการ์ด SD
- แตะไฟล์หนังสือที่คุณต้องการอ่าน

#### การอ่านเอกสารในรูปแบบอื่น

- พมายเหตุ หากเอกสารของคุณอยู่ในรูปแบบอย่างหนึ่งอย่างใดต่อไปนี้ ให้ใช้คำแนะนำเหล่านี้เพื่อ อ่านหนังสือโดยใช้แอพพลิเคชัน Quick Office (แทนการใช้ eReader): .doc, .docx, .docm, .ppt, .pptx, .pps, .xls, .xlsx, .txt, .html และ .pdf
- 1. โหลดไฟล์เอกสารลงในการ์ด SD แล้วเสียบการ์ด SD เข้ากับ HP eStation Zeen
- 2. แตะแอพพลิเคชัน QuickOffice
- 3. แตะ **SD Card** (การ์ด SD)
- แตะเอกสารที่คุณต้องการอ่าน
  เลื่อนนิ้วของคุณขึ้นและลงเพื่อเลื่อนเอกสาร
  เมื่อต้องการย่อหรือขยายขนาดข้อความ ให้แตะหน้าจอเพื่อแสดงตัวควบคุมการซูม +/- แล้วแตะ + หรือ - เพื่อเพิ่มหรือลดขนาดข้อความ

#### การอ่านหนังสือในรูปแบบ Adobe Digital Edition

้มีเว็บไซต์จำนวนมากเผยแพร่หนังสือที่สามารถอ่านได้ด้วย Adobe Digital Editions ซึ่งสามารถ ดาวน์โหลดและติดตั้งบนพีซีของคุณได้ฟรีจาก <u>http://www.adobe.com/products/digitaleditions</u>

#### การทำสำเนาหนังสือจากพีซีของคุณไปยัง HP eStation Zeen

🖹 หมายเหตุ คุณต้องใช้สายเคเบิล mini-USB (ซื้อแยกต่างหาก) เพื่อดำเนินการตามคำแนะนำนี้

- 1. เปิด Adobe Digital Editions บนพีซีของคุณ
- 2. ใส่การ์ด SD เข้าไปใน HP eStation Zeen ของคุณ
- ต่อปลายด้านเล็กของสายเคเบิล mini USB เข้ากับ HP eStation Zeen ของคุณ และต่อปลายอีก ด้านเข้ากับพีซี

- 4. แตะส่วน Notification (การแจ้งเตือน) ที่มุมบนซ้ายของหน้าจอ แตะ USB Connected (เชื่อม ต่อ USB แล้ว ) แล้วแตะ Mount (ติตตั้ง)
- เมื่อหน้าจอ Device Setup Assistant (ตัวช่วยติดตั้งอุปกรณ์) ปรากฏขึ้นใน Adobe Digital Editions บนพีซีของคุณ ให้คลิก Authorize Device (อนุญาตอุปกรณ์) แล้วคลิก Finished (เสร็จสิ้น) เมื่อหน้าจอการดำเนินการสำเร็จปรากฏขึ้น
- 6. หนังสือของคุณจะปรากฏบนด้านขวาของหน้าจอ Adobe Digital Editions ลากและวางหนังสือบน ชั้นวางของ HP eStation Zeen ที่ด้านซ้ายของหน้าจอ
- 7. บนพีซีของคุณ ให้ใช้เมนูของ Windows เพื่อให้ถอดอุปกรณ์ USB ออกอย่างปลอดภัย
- บน HP eStation Zeen ให้แตะส่วน Notification (การแจ้งเตือน) แตะ Turnoff USB storage (ปิดอุปกรณ์จัดเก็บข้อมูล USB) แล้วแตะ Turn Off (ปิด)
- 9. ตอนนี้คุณสามารถถอดสายเคเบิล mini USB ออกจาก HP eStation Zeen และจากพีซีของคุณได้ อย่างปลอดภัย
- บน HP eStation Zeen ของคุณ ให้แตะแอพพลิเคชัน Files (ไฟล์) แตะโฟลเดอร์ Digital Editions เพื่อค้นหาหนังสือที่คุณเพิ่งทำสำเนา แตะหนังสือเพื่อเปิดและอ่าน

## HP Photosmart eStation C510 series - ใช้แอพพลิเคชัน

เมื่อคุณชื้อผลิตภัณฑ์นี้ จะมีแอพพลิเคชันมากมายอยู่ในแถบ App Favorites (แอพพลิเคชันรายการ โปรด) และ App Drawer (ส่วนจัดเก็บแอพพลิเคชัน) ข้อมูลในส่วนนี้จะอธิบายถึงแอพพลิเคชันค่าเริ่ม ต้นแต่ละอย่างเหล่านี้

คุณสามารถเพิ่มแอพพลิเคชันอื่นๆ เพิ่มเติมได้โดยเปิด App Drawer (ส่วนจัดเก็บแอพพลิเคชัน) แล้ว แตะ Add More (ใส่เพิ่ม) หากต้องการข้อมูลเพิ่มเติมเกี่ยวกับการจัดการแอพพลิเคชันของคุณ (จัดเรียง ใหม่ เพิ่ม จัดจัดกลุ่ม และลบ) โปรดดูที่หัวข้อ "การใช้จอแสดงผลแบบถอดได้"

หมายเหตุ แอพพลิเคชันมีการให้บริการตามที่เจ้าของ HP Photosmart eStation C510 series สามารถใช้งานได้ HP และผู้ให้บริการเนื้อหารายอื่นสามารถเพิ่มแอพพลิเคชัน ปรับปรุง แก้ไข หรือ ลบแอพพลิเคชันที่มีอยู่ออกได้เป็นครั้งคราว ตามข้อกำหนดการใช้งานของเรา (www.hp.com/go/ ePrintCenter)

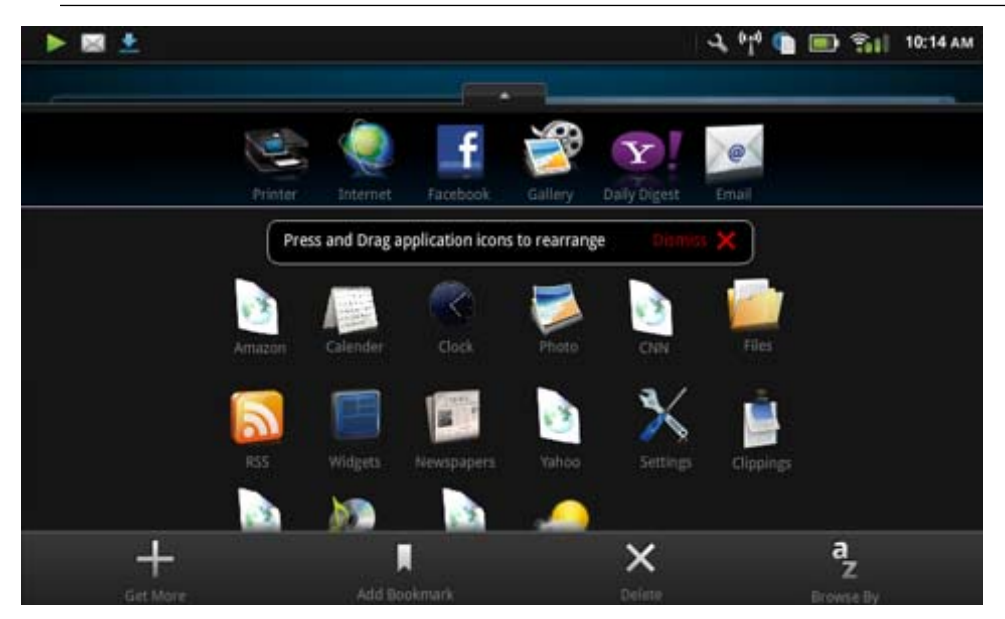

## แอพพลิเคชันที่มีอยู่ใน Apps Drawer (ส่วนจัดเก็บแอพพลิเคชัน)

| ไอกอนแอพพลิเกขัน | รายละเอียดของแอพพลิเกชัน                                                                                                    |
|------------------|----------------------------------------------------------------------------------------------------|
|                  | Books (หนังสือ) แตะแอพพลิเคชันนี้เพื่อเรียกดูรายการหนังสือทั้งหมดที่<br>คุณดาวน์โหลดไว้ใน HP eStation Zeen ของคุณ แตะ Browse By<br>(เรียกดูตาม) เพื่อเรียกดูตามชื่อเรื่อง ผู้เขียน หัวข้อ วันที่ตีพิมพ์ วันที่เพิ่ม<br>หรือรายการโปรด แตะหนังสือที่คุณต้องการอ่านเพื่อเปิด หากต้องการข้อมูล<br>เพิ่มเติมเกี่ยวกับวิธีชื่อ ดาวน์โหลด และอ่านหนังสือ ให้ดูที่หัวข้อ "การชื่อ<br>และอ่านหนังสือ วารสาร และหนังสือพิมพ์" |
|                  | <b>Bookstore</b> (ร้านหนังสือ) แตะแอพพลิเคชันนี้เพื่อเรียกดูสิ่งพิมพ์ใน<br>Barnes & Noble eBookstore                                                                                                    |
| 5                | หากต้องการข้อมูลเพิ่มเติมเกี่ยวกับวิธีชื้อ ดาวน์โหลด และอ่านสิ่งพิมพ์ ให้ดู<br>ที่หัวข้อ "การซื้อและอ่านหนังสือ วารสาร และหนังสือพิมพ์"                                                                                                    |
|                  | Browse (เรียกดู) แตะแอพพลิเคชันนี้เพื่อเรียกดูและพิมพ์จากเว็บ                                                                                                    |
|                  | <b>เคล็ดลับ</b> ขณะดูหน้าเว็บ คุณสามารถทำคลิปปิงโดยแตะ <b>More</b> (เพิ่มเติม)<br>แล้วแตะ <b>Clip Web Page</b> (คลิปหน้าเว็บ) เปิดแอพพลิเคชัน Clippings<br>(คลิปปิง) เพื่อดูและพิมพ์คลิปปิงของคุณ                                                                                                    |
|                  | Clippings (คลิปปิง) แตะแอพพลิเคชันนี้เพื่อดูและพิมพ์<br>คลิปปิงข้อความและรูปภาพที่คุณนำมาจากเอกสาร อีเมล และแหล่งที่มาจาก<br>เว็บ                                                                                                    |
|                  | แตะ Filter (ฟิลเตอว์) เพื่อดูแหล่งที่มาของคลิปปิง และดูคลิปปิงตามประ<br>เภทแหล่งที่มา (หนังสือ เว็บเพจ ฯลฯ)                                                                                                    |
|                  | เลือกคลิปปิงอย่างน้อยหนึ่งรายการ แตะ <b>Tag</b> (แท็ก) และป้อนชื่อ<br>ของคลิปปิง แล้วแตะ <b>Filter</b> (ฟิลเตอร์) เพื่อดูคลิปปิงที่จัดกลุ่มตาม<br>ชื่อแท็กของคุณ                                                                                                    |
|                  | คุณยังสามารถค้นหาคลิปปิงสำหรับข้อความที่ป้อนไว้ แล้วลบและ<br>พิมพ์คลิปปิงได้                                                                                                    |
|                  | Clock (นาฬิกา) แตะแอพพลิเกขันนี้เพื่อดูนาฬิกาในเขตเวลาต่างๆ เพิ่ม<br>นาฬิกา ตั้งปลุก ตั้งตัวจับเวลาและเข้าถึงการตั้งค่านาฬิกาอื่นๆ                                                                                                    |
| @                | Email (อีเมล) แตะแอพพลิเคชันนี้เพื่ออ่านอีเมลโดยใช้บริการอีเมล POP,<br>IMAP หรือ Exchange ที่คุณมีอยู่ คุณยังสามารถพิมพ์อีเมลด้วยแอพพลิ<br>เคชันนี้ได้เช่นกัน                                                                                                    |
| f                | Facebook แตะแอพพลิเคชันนี้เพื่อล็อกอินเข้าสู่บัญชี Facebook ของ<br>ดุณ<br>หากคุณยังไม่มีบัญชี Facebook คุณสามารถสร้างโดยไปที่<br>www.facebook.com หลังจากสร้างบัญชี คุณสามารถล็อกอินเข้าสู่บัญชี<br>โดยใช้แอพพลิเคชัน Facebook                                                                                                    |

#### แอพพลิเคชันที่มีอยู่ใน App Drawer (ส่วนจัดเก็บแอพพลิเคชัน)

แอพพลิเคชันที่มีอยู่ใน App Drawer (ส่วนจัดเก็บแอพพลิเคชัน) (ทำต่อ)

| ไอกอนแอพพลิเกชัน | รายละเอียดของแอพพลิเคชัน                                                                                                    |
|------------------|----------------------------------------------------------------------------------------------------|
|                  | Files (ไฟล์) แตะแอพพลิเคชันนี้เพื่อแสดงไฟล์ต่างๆ บนการ์ด SD ที่เสียบ<br>เข้ากับอุปกรณ์ คุณสามารถเปิดและอ่านไฟล์ด้วยแอพพลิเคชันนี้ได้<br>แตะ Browse By (เรียกดุตาม) เพื่อจัดกลุ่มไฟล์ที่คุณแสดงตามชื่อไฟล์ที่<br>เรียงลำดับตัวอักษร หรือตามวันที่ที่เพิ่ม<br>แตะ Search (คันหา) เพื่อค้นหาคำสำคัญในชื่อไฟล์ของคุณ                                                                                                    |
|                  | Google Calendar หากคุณยังไม่มีบัญชี Google Calendar คุณ<br>สามารถสร้างบัญชีได้โดยไปที่ www.google.com/accounts หลังจาก<br>สร้างบัญชี คุณสามารถล็อกอินเข้าสู่บัญชีโดยใช้แอพพลิเคชัน Calendar<br>(ปฏิทิน)                                                                                                    |
|                  | HP Gallery แตะแอพพลิเคขันนี้เพื่อดูภาพถ่ายและภาพยนตร์ของคุณและ<br>พิมพ์ภาพถ่าย<br>แตะอัลบั้มเพื่อดูรูปภาพและวิดีโอทั้งหมดในอัลบั้ม<br>แตะรูปภาพในอัลบั้มเพื่อแสดงในขนาดเต็มจอ<br>แตะวิดีโอเพื่อเล่น<br>เมื่อคุณเปิดรูปภาพครั้งแรก เมนุ HP Gallery จะปรากฏขึ้นภายในไม่กี่<br>วินาที เมื่อต้องการแสดงเมนูอีกครั้ง ให้แตะที่หน้าจอ แตะเมนูเพื่อเปิด<br>แตะไอคอนต่างๆ ทีมุมบนซ้ายของหน้าจอเพื่อนำทางไปยังมุมมอง Gallery<br>(อัลบั้มที่งหมด) มุมมอง Thumbnail (รูปขนาดย่อ) (รูปภาพทั้งหมดใน<br>อัลบั้มทิ่งหมด) มุมมอง Thumbnail (รูปขนาดย่อ) (รูปภาพทั้งหมดใน<br>อัลบั้มใดอัลบั้มหนึ่ง) และรูปภาพปัจจุบัน คุณสามารถเลือกรูปภาพที่จะพิมพ์<br>หลายๆ ภาพได้<br>Slideshow: (สไลด์โชว์) ดูการแสดงสไลด์โชว์ของรูปภาพทั้งหมดใน<br>อัลบั้ม หมุนและกรอบตัดรูปภาพ ฉบรูปภาพ และส่งอีเมลรูปภาพ<br>More: (เพิ่มเติม:) ดั้งรูปภาพเป็นพื้นหลังหน้าจอที่ปลดลีอก และดูราย<br>ละเอียดของรูปภาพ (ซึ่งได้แก่ ชื่อไฟล์ ประเภทไฟล์ เวลาที่ถ่าย ชื่ออัลบั้ม<br>และสถานที่) |
| 1010             | HP Support Web Link (ถิงค์เว็บสนับสนุนของ HP) แตะแอพพลิเคชัน<br>นี้เพื่อใช้เป็นชื่อตถัดไปยังเว็บไซต์การสนับสนุนของ HP ซึ่งคุณสามารถดู<br>ข้อมูลเพิ่มเติมเกี่ยวกับผลิตภัณฑ์ HP ของคุณและรับความช่วยเหลือได้                                                                                                    |
|                  | Magazines (วารสาร) เมื่อต้องการเรียกดูรายการวารสารทั้งหมดที่<br>ดาวน์โหลดไว้ใน HP eStation Zeen ของคุณ ให้แตะแอพพลิเกชัน<br>Magazines (วารสาร) แตะวารสารที่คุณต้องการอ่านเพื่อเปิด<br>แตะแอพพลิเกชันนี้เพื่อชื่อ ดาวน์โหลด และอ่านวารสาร หากต้องการข้อมูล<br>เพิ่มเติม ให้ดูที่หัวข้อ "การซื้อและอ่านหนังสือ วารสาร และหนังสือพิมพ์"                                                                                                    |
|                  | Music (เพลง) แตะแอพพลิเคชันนี้เพื่อเล่นไฟล์เพลงที่อยู่ในรูป<br>แบบ .mp3, .mpeg4 และ .m4a ใช้ตัวควบคุมระดับเสียงบนด้านหลังของ<br>HP eStation Zeen เพื่อเพิ่มหรือลดระดับเสียง คุณยังสามารถใช้ตัวควบ<br>คุมระดับเสียงในหน้าจอ Dashboard (แผงแสดงสถานะ) หรือ Settings<br>(การตั้งค่า)                                                                                                    |
| 5                | Net News (ข่าวจากอินเทอร์เน็ต) แตะแอพพลิเคชันนี้เพื่ออ่านและพิมพ์<br>ข่าวสารถ่าสุด คุณสามารถปรับแอพพลิเคชันนี้ให้เป็นแบบเฉพาะของคุณได้<br>ด้วยเว็บไซต์ข่าวสารสุดโปรดทางอินเทอร์เน็ต                                                                                                    |

#### แอพพลิเคชันที่มีอยู่ใน App Drawer (ส่วนจัดเก็บแอพพลิเคชัน) (ทำต่อ)

| ไอกอนแอพพลิเกชัน | รายฉะเอียดของแอพพลิเกชัน                                                                                                    |
|------------------|----------------------------------------------------------------------------------------------------|
| NEWS             | Newspapers (หนังสือพิมพ์) แตะแอพพลิเคชันนี้เพื่อชื่อ ดาวน์โหลด และ<br>อ่านหนังสือพิมพ์ หากต้องการข้อมูลเพิ่มเติม ให้ดูที่หัวข้อ "การชื่อและอ่าน<br>หนังสือ วารสาร และหนังสือพิมพ์"<br>เมื่อต้องการเรียกดูรายการหนังสือพิมพ์ทั้งหมดที่ดาวน์โหลดไว้ใน HP<br>eStation Zeen ของคุณ ให้แตะแอพพลิเคชัน Newspapers (หนังสือ<br>พิมพ์) แตะหนังสือพิมพ์ที่คุณต้องการอ่านเพื่อเปิด                                                                                                    |
|                  | Printer (เครื่องพิมพ์) แตะแอพพลิเคชันนี้เพื่อเข้าถึงคุณลักษณะ Copy<br>(ทำสำเนา), Scan (สแกน) และ Fax (โทรสาร) คุณลักษณะแต่ละอย่างเหล่า<br>นี้มีการอธิบายไว้โดยละเอียดในหัวข้อต่อไปนี้: "การทำสำเนาข้อความหรือ<br>เอกสารแบบผสม", "การสแกนไปยังคอมพิวเตอร์", "การสแกนไปยังการ์ด<br>หน่วยความจำ" และ "การส่งและรับโทรสารด้วย eFax®"                                                                                                    |
|                  | QuickOffice แตะปุ่มนี้เพื่อเปิดใช้งาน QuickOffice แอพพลิเคชัน<br>สำหรับการดูและการพิมพ์เอกสารจากการ์ด SD ที่เสียบไว้ คุณสามารถดู<br>และพิมพ์เอกสารในรูปแบบต่อไป<br>นี้: .doc, .docm, .docx, .html, .pdf, .pps, .ppt, .pptx, .txt, .xls<br>และ .xlsx<br>เลื่อนนิ้วของคุณขึ้นและลงเพื่อเลื่อนเอกสาร เมื่อต้องการย่อหรือขยายขนาด<br>ข้อความ ให้แตะหน้าจอเพื่อแสดงตัวควบคุมการซุม +/- แล้วแตะ + หรือ -<br>เพื่อเพิ่มหรือลดขนาดข้อความ<br>แตะ Menu (เมนู) เพื่อใช้คุณลักษณะเพิ่มเติม ซึ่งได้แก่ การค้นหา ดูตัว<br>เลือก พิมพ์ และอื่นๆ |
| Y                | Screensaver (สกรีนเซฟเวอร์) แตะแอพพลิเคชันนี้เพื่อควบคุมการตั้งก่า<br>สกรีนเซฟเวอร์ คุณสามารถใช้การตั้งก่าเหล่านี้เพื่อเล่นสไลด์โชว์ภาพถ่าย<br>ทั้งหมดในการ์ด SD ของคุณเป็นสกรีนเชฟเวอร์                                                                                                    |
|                  | Settings (การตั้งค่า) แตะแอพพลิเคชันนี้เพื่อใช้เป็นชื่อตคัตไปยังหน้าจอ<br>Settings (การตั้งค่า) ซึ่งคุณสามารถเข้าถึงการตั้งค่าอุปกรณ์ หากต้องการ<br>ข้อมูลเพิ่มเติมเกี่ยวกับการใช้การตั้งค่าอุปกรณ์ ให้ดูที่หั่วข้อ "การใช้จอ<br>แสดงผลแบบถอดได้"                                                                                                    |
| 0                | Snapfish แตะแอพพลิเคชันนี้เพื่อล็อกอินเข้าสู่บัญชี Snapfish หรือสร้าง<br>บัญชีใหม่ ใช้ Snapfish เพื่อแบ่งปันและจัดเก็บภาพถ่ายของคุณ พิมพ์ภาพ<br>ถ่ายของคุณที่บ้าน หรือสังพิมพ์ออนไลน์                                                                                                    |
|                  | Widgets (วิดเจ็ต) แตะแอพพลิเคชันนี้เพื่อกำหนดล่วนวิดเจ็ตบนหน้าของ<br>หน้าจอหลังโดยใช้ Widget Library (วิดเจ็ตไลบรารี) เพื่อเพิ่มหน้าใหม่<br>และจัดเรียงหน้าใหม่<br>หากต้องการข้อมูลเพิ่มเติมเกี่ยวกับวิธีใช้แอพพลิเคชันนี้เพื่อกำหนดหน้า<br>ของหน้าหลักเอง ให้ดูที่หัวข้อ "การใช้จอแสดงผลแบบถอดได้"                                                                                                    |
| Y                | Yahoo! Daily Digest แตะแอพลิเคชันนี้เพื่อเข้าถึง Yahoo! Daily<br>Digest ซึ่งคุณสามารถดูและพิมพ์ข้อมูลสภาพอากาศล่าสุด ข่าวสาร ราคา<br>หุ้น และผลการแข่งขันต่างๆ                                                                                                    |

แอพพลิเคชันที่มีอยู่ใน App Drawer (ส่วนจัดเก็บแอพพลิเคชัน) (ทำต่อ)

| ไอกอนแอพพลิเกชัน | รายฉะเอียดของแอพพลิเคชัน                                                                                                    |
|------------------|----------------------------------------------------------------------------------------------------|
| Y!               | Yahoo! Mail แตะแอพพลิเคชันนี้เพื่อล็อกอินเข้าสู่บัญชีอีเมล Yahoo!<br>ของคุณ หรือลงชื่อสมัครใช้บัญชี Yahoo! ใหม่                      |
|                  | Yahoo! Messenger แตะแอพพลิเคชันนี้เพื่อล็อกอินเข้าสู่บัญชี<br>โปรแกรมโต้ตอบแบบทันทีของ Yahoo! หรือลงชื่อสมัครใช้บัญชี Yahoo!<br>ใหม่ |

## HP Photosmart eStation C510 series - ส่งและรับโทร สารด้วยบริการโทรสารออนไลน์ eFax®

เครื่องพิมพ์ HP Photosmart eStation C510 series จะส่งโทรสารโดยไม่ต้องใช้สายโทรศัพท์ เครื่องพิมพ์จะส่งและรับโทรสารโดยใช้ eFax® บริการรับส่งโทรสารผ่านเว็บ บริการนี้ไม่มีการเรียกเก็บ ค่าใช้จ่ายเมื่อคุณส่งโทรสารไม่เกิน 20 หน้าและรับโทรสารไม่เกิน 20 หน้าต่อเดือน

หากคุณต้องการส่งหรือรับโทรสารมากกว่า 20 หน้าต่อเดือน คุณสามารถอัพเกรดเป็นบริการ eFax Plus® และจะมีการเรียกเก็บค่าบริการเป็นรายเดือนจากบัญชีของคุณ

เมื่อคุณใช้ eFax® เอกสารของคุณจะได้รับการสแกนโดยเครื่องพิมพ์ ส่งไปยังเซิร์ฟเวอร์ eFax's® ด้วย ระบบไร้สาย และส่งไปยังหมายเลขโทรศัพท์ที่เป็นเครื่องรับโทรสาร

เมื่อต้องการใช้บริการ eFax® เครื่องพิมพ์ต้องมีการเชื่อมต่ออินเทอร์เน็ต และมีการเปิดใช้งานบริการ ทางเว็บเพื่อให้เครื่องพิมพ์สามารถติดต่อกับเซิร์ฟเวอร์ eFax's® ได้

ก่อนที่คุณจะใช้ eFax® กับเครื่องพิมพ์ของคุณ คุณต้องดำเนินการตามขั้นตอนการตั้งค่าแบบง่ายๆ ดัง ต่อไปนี้ การตั้งค่าแบบครั้งเดียวนี้ทำให้เครื่องพิมพ์สามารถติดต่อกับเซิร์ฟเวอร์ eFax's® โดยใช้ข้อมูล บัญชี eFax® ของคุณทุกครั้งที่คุณส่งหรือรับโทรสาร

<u>คลิกที่นี่เพื่อดูข้อมูลเพิ่มเติมเกี่ยวกับ eFax®</u>

## การตั้งค่าเครื่องพิมพ์สำหรับการรับหรือส่งโทรสาร (จำเป็น)

#### การลงทะเบียนกับ eFax®

- 1. แตะ Printer (เครื่องพิมพ์) ในถาด App Favorites (แอพพลิเคชันรายการโปรด) แล้วแตะ Fax (โทรสาร) เพื่อแสดงหน้าจอหลักของ eFax®
- แตะ Register (ลงทะเบียน) แล้วแตะกล่องกาเครื่องหมาย Web Services (บริการทางเว็บ) เพื่อ เปิดใช้งานบริการทางเว็บ สร้างบัญชีตามคำแนะนำบนหน้าจอต่อไปนี้

- แตะ Terms and Conditions (ข้อกำหนดและเงื่อนไข) เพื่ออ่านข้อกำหนดการให้บริการของ eFax® แล้วแตะกล่องกาเครื่องหมาย I agree (ฉันยอมรับ) และคลิก OK (ตกลง)
- หลังจากเชื่อมต่อกับเซิร์ฟเวอร์ eFax® คุณจะได้รับการกำหนดหมายเลข eFax® ที่ปรากฏบนหน้า จอ

แตะ **Continue** (ดำเนินการต่อ) และหน้าจอหลัก eFax® จะแสดงหมายเลข eFax® ของคุณและ คีย์แพดป้อนตัวเลขสำหรับการส่งโทรสาร

หมายเหตุ แม้ว่ารหัสพื้นที่อาจไม่ได้เป็นการระบุถึงคุณโดยเฉพาะ แต่คุณจะไม่ต้องเสียค่าบริการ ทางไกล เมื่อส่งและรับโทรสารด้วยหมายเลขนี้

#### การตั้งค่าเครื่องพิมพ์ของคุณด้วยหมายเลข eFax® ที่มีอยู่

- แตะ Printer (เครื่องพิมพ์) ในถาด App Favorites (แอพพลิเคชันรายการโปรด) แล้วแตะ Fax (โทรสาร) เพื่อแสดงหน้าจอหลักของ eFax® ป้อนหมายเลข eFax® ที่คุณมีอยู่ในพื้นที่ซึ่งระบุไว้ ด้านล่าง Already have an eFax® number? (คุณมีหมายเลข eFax® แล้วหรือยัง)
- ป้อนรหัสหมายเลขประจำตัว (PIN) สำหรับบัญชีนี้
  - หมายเหตุ หากคุณลืม PIN ให้แตะส่วนที่กำหนดไว้เพื่อให้มีการส่งรหัสไปยังที่อยู่อีเมลที่สัมพันธ์ กับหมายเลข eFax® ของคุณ
- แตะ Enable (เปิดใช้งาน) เพื่อดำเนินการต่อ หมายเลข eFax® และรหัส PIN ของคุณจะถูกส่งไป ยัง eFax® เพื่อตรวจสอบความถูกต้อง หลังจากตรวจสอบเรียบร้อยแล้ว หมายเลข eFax® ที่มีอยู่ ของคุณจะปรากกขึ้นบนหน้าจอหลักของ eFax® และตอนนี้คุณก็พร้อมที่จะส่งโทรสารแล้ว
  - พมายเหตุ หาก eFax® ไม่สามารถตรวจสอบหมายเลข eFax® และ PIN ที่คุณป้อนได้ ให้ ล็อกอินเข้าสู่บัญชี eFax ของคุณที่ <u>www.efax.com</u> และตรวจสอบข้อมูลบัญชีของคุณ คุณไม่ สามารถรับส่งโทรสารโดยใช้หมายเลขนี้ได้จนกว่าข้อมูลบัญชี eFax® จะได้รับการตรวจสอบบน เครื่องพิมพ์
- 4. หลังจากเชื่อมต่อกับเซิร์ฟเวอร์ eFax® คุณจะได้รับการกำหนดหมายเลข eFax® ที่ปรากฏบนหน้า จอ
- 5. แตะ Continue (ดำเนินการต่อ) และหน้าจอหลัก eFax® จะแสดงหมายเลข eFax® ของคุณและ คีย์แพดป้อนตัวเลขสำหรับการส่งโทรสาร

#### การส่งโทรสาร

- 1. แตะ Printer (เครื่องพิมพ์) ในถาด App Favorites (แอพพลิเคชันรายการโปรด) แล้วแตะ Fax (โทรสาร) เพื่อแสดงหน้าจอหลักของ eFax®
- ยกฝาปิดเครื่องพิมพ์และวางต้นฉบับหน้าแรกของเอกสารที่จะพิมพ์คว่ำลงบนมุมขวาของกระจก สแกนเนอร์
- หากคุณกำลังจะส่งโทรสารภายในประเทศ ให้ดำเนินการตามขั้นตอนถัดไป หากคุณกำลังจะส่งโทร สารไปต่างประเทศ ให้แตะตัวเลือกนี้บนหน้าจอ วิธีการนี้ช่วยให้มั่นใจว่ามีการใช้รหัสการโทรออก ต่างประเทศที่เหมาะสม

- 4. ป้อนหมายเลขโทรสารบนคีย์แพดแล้วแตะ **Continue** (ดำเนินการต่อ) เอกสารของคุณจะได้รับการ สแกน เมื่อการสแกนเสร็จสมบูรณ์ ระบบจะถามว่าคุณมีหน้าเอกสารที่ส่งโทรสารอีกหรือไม่
- หากคุณยังมีหน้าเอกสารที่จะส่งโทรสาร ให้แตะ Yes (ใช่) น้ำต้นฉบับแรกออกจากกระจกสแกน เนอร์และวางต้นฉบับแผ่นถัดไปแทน หรือ

หากไม่มีโทรสารที่จะส่งอีก ให้แตะ No (ไม่) โทรสารของคุณได้รับการส่งแล้ว เมื่อมีการส่งโทรสาร ไปยังเซิร์ฟเวอร์ eFax's® เสร็จเรียบร้อยแล้ว คุณจะได้รับข้อความแจ้งให้ทราบ แตะ OK (ตกลง) เพื่อรับทราบข้อความและดำเนินการต่อ

หรือ

เมื่อต้องการยกเลิกโทรสาร ให้แตะ **Back** (ย้อนกลับ)

#### การพิมพ์รายงานยืนยันของโทรสารที่คุณส่งไป

- 1. แตะ Sent Faxes (ส่งโทรสาร) ที่ด้านล่างของหน้าจอ
- 2. แตะกล่องกาเครื่องหมายถัดจากโทรสารที่คุณต้องการรวมไว้ในรายงาน
- 3. แตะ Print Confirmation (พิมพ์การยืนยัน)

## การรับโทรสาร

แจ้งหมายเฉข eFax® ของคุณกับผู้ที่ต้องการให้ส่งโทรสารให้กับคุณ

เมื่อได้รับโทรสาร เครื่องจะพิมพ์โทรสารโดยอัตโนมัติ

## การตั้งค่าโทรสาร

แตะ **Settings** (การตั้งค่า) ที่ด้านล่างของหน้าจอหลัก eFax® เพื่อแสดงการตั้งค่าโทรสาร

## ปัญหาและคำถามเกี่ยวกับโทรสาร

- สำหรับคำถามที่พบบ่อยเกี่ยวกับบริการ eFax® ให้ไปที่ Settings/FAQs (การตั้งค่า/คำถามที่พบ บ่อย) จากหน้าจอหลักของ eFax®
- สำหรับข้อมูลอื่นๆ เกี่ยวกับบริการของ eFax® ให้ไปที่ <u>www.efax.com</u>
- eFax® เป็นเครื่องหมายการค้าจดทะเบียนของ j2 Global Communications, Inc. ในประเทศ สหรัฐอเมริกาและต่างประเทศ

## HP Photosmart eStation C510 series - ใส่วัสดุพิมพ์

ปฏิบัติอย่างใดอย่างหนึ่งดังต่อไปนี้:

- 1. ใส่กระดาษ 10 x 15 ซม. (4 x 6 นิ้ว)
  - **a**. ยกฝ่าถาดภาพถ่ายขึ้น
    - เลื่อนตัวปรับความกว้างกระดาษ

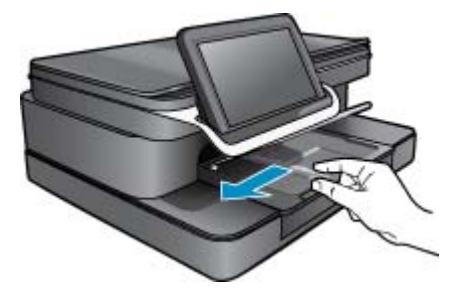

**b**. ใส่กระดาษ

ใส่ปีกกระดาษภาพถ่ายลงในถาดกระดาษภาพถ่ายโดยให้ด้านกว้างของกระดาษเข้าไปในเครื่อง และคว่ำด้านที่จะพิมพ์ลง

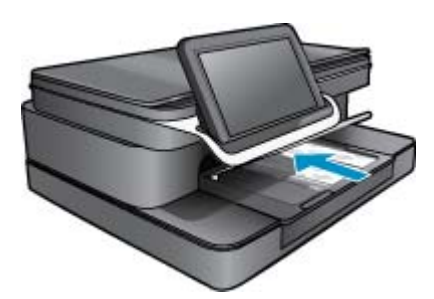

**c**. เลื่อนปึกกระดาษเข้าไปจนสุด

หมายเหตุ หากกระดาษภาพถ่ายที่ใช้มีแถบรอยปรุ ให้ใส่กระดาษโดยให้แถบนั้นหันเข้าหา คุณ

- d. เลื่อนตัวปรับความกว้างกระดาษเข้ามาจนชิดขอบกระดาษ
- **e**. เลื่อนฝาถาดภาพถ่ายลง

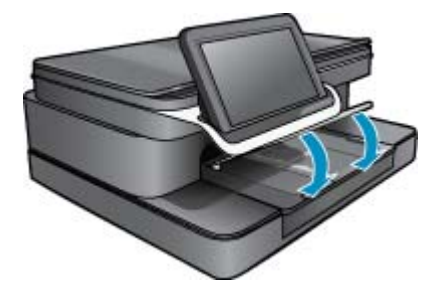

- 2. ใส่กระดาษ A4 หรือ 8.5 x 11 นิ้ว
  - **a**. เปิดถาดป้อนกระดาษหลัก
  - **b**. เลื่อนตัวปรับความกว้างกระดาษ

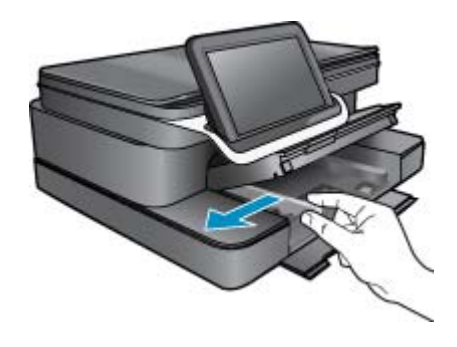

- **c**. นำกระดาษทั้งหมดออกจากถาดป้อนกระดาษหลัก
- d. ใส่กระดาษ เลื่อนตัวปรับความกว้างกระดาษเข้ามาจนชิดขอบกระดาษ

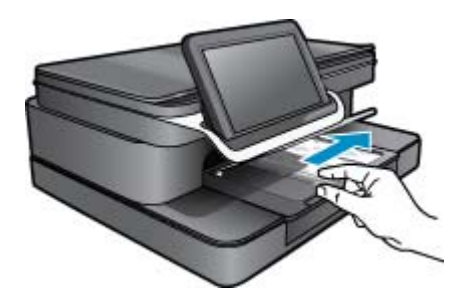

- e. ปิดถาดป้อนกระดาษหลัก
- 3. การใส่ของจดหมาย
  - **a**. เปิดถาดป้อนกระดาษหลัก
  - **b**. เลื่อนตัวปรับความกว้างกระดาษ

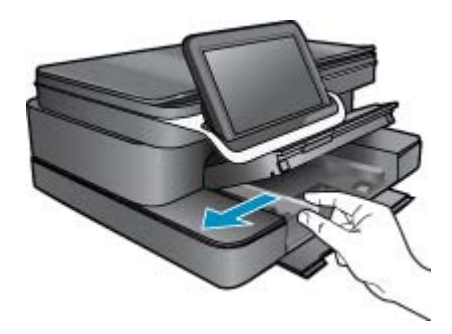

- **c**. นำกระดาษทั้งหมดออกจากถาดป้อนกระดาษหลัก
- **d**. ใส่ซองจดหมายหนึ่งซองหรือมากกว่านั้นลงในถาดป้อนกระดาษ โดยวางให้ชิดด้านขวาสุด ฝา ซองอยู่ทางด้านซ้ายและหงายขึ้น

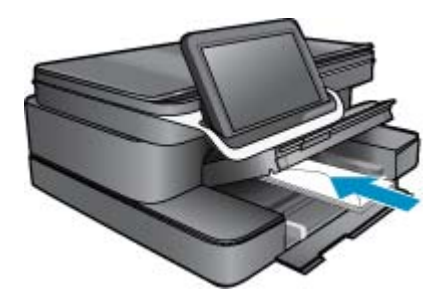

- e. เลื่อนปึกซองจดหมายเข้าไปจนสุด
- f. เลื่อนตัวปรับความกว้างกระดาษเข้าไปจนชิดปึกซองจดหมาย

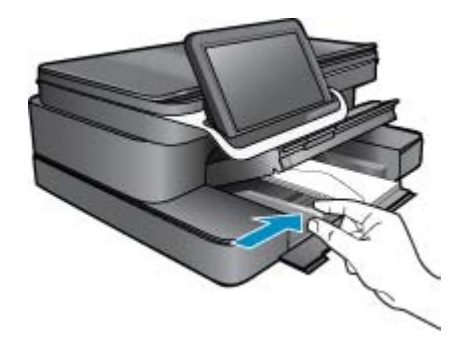

g. ปิดถาดป้อนกระดาษหลัก

## HP Photosmart eStation C510 series - พิมพ์เอกสาร

#### การพิมพ์จากโปรแกรมซอฟต์แวร์

- 1. ตรวจดูว่ามีกระดาษอยู่ในถาดป้อนกระดาษ
- 2. บนเมนู File (ไฟล์) ในซอฟต์แวร์โปรแกรมของคุณ คลิก Print (พิมพ์)
- 3. ตรวจสอบให้แน่ใจว่าผลิตภัณฑ์เป็นเครื่องพิมพ์ที่เลือก
- หากจำเป็นต้องเปลี่ยนการตั้งค่า ให้คลิกปุ่มเพื่อเปิดกรอบโต้ตอบ Properties (คุณสมบัติ) ปุ่มนี้อาจเรียกว่า Properties (คุณสมบัติ) Options (ตัวเลือก) Printer Setup (การตั้งค่า เครื่องพิมพ์) Printer (เครื่องพิมพ์) หรือ Preferences (ลักษณะที่ต้องการ) ทั้งนี้ขึ้นอยู่กับ ซอฟต์แวร์โปรแกรม
  - หมายเหตุ เมื่อพิมพ์ภาพถ่าย คุณต้องเลือกตัวเลือกสำหรับกระดาษภาพถ่ายเฉพาะงานและการ เพิ่มคุณภาพภาพถ่าย

- เลือกตัวเลือกที่เหมาะสมสำหรับงานการพิมพ์ของท่าน โดยใช้คุณลักษณะที่มีอยู่บนแท็บต่างๆ Advanced (ขั้นสูง) Printing Shortcuts (ช็อตคัตการพิมพ์) Features (คุณลักษณะ) และ Color (สี)
  - โกล็ดลับ คุณสามารถเลือกตัวเลือกที่เหมาะสมสำหรับงานพิมพ์ได้อย่างง่ายดาย โดยการเลือกตัว เลือกอย่างใดอย่างหนึ่งของงานพิมพ์ที่กำหนดไว้แล้วบนแท็บ Printing Shortcuts (ชือตคัตการพิมพ์) คลิกประเภทงานพิมพ์ในรายการ Printing Shortcuts (ชือตคัตการพิมพ์) การตั้งค่าเริ่มต้นสำหรับงานพิมพ์ประเภทดังกล่าวจะถูกกำหนดและสรุปไว้บนแท็บ Printing Shortcuts (ชือตคัตการพิมพ์) ถ้าจำเป็น คุณสามารถปรับตั้งค่าได้ที่นี่และบันทึกการตั้งค่าที่ กำหนดเองไว้เป็นชือตคัตการพิมพ์ใหม่ ถ้าต้องการบันทึกชือตคัตการพิมพ์แบบกำหนดเอง ให้ เลือกชือตคัตและคลิก Save As (บันทึกเป็น) เมื่อต้องการลบชือตคัตการพิมพ์ ให้เลือก ชือตคัตและคลิก Delete (ลบ)
- 6. คลิก OK (ตกลง) เพื่อปิดกรอบโต้ตอบ Properties (คุณสมบัติ)
- 7. คลิก Print (พิมพ์) หรือ OK (ตกลง) เพื่อเริ่มต้นการพิมพ์

## HP Photosmart eStation C510 series - พิมพ์ภาพถ่ายที่ บันทึกอยู่ในคอมพิวเตอร์

#### การพิมพ์ภาพถ่ายลงบนกระดาษภาพถ่าย

- 1. ตรวจดูให้แน่ใจว่ามีกระดาษภาพถ่ายอยู่ในถาดกระดาษภาพถ่าย
- 2. คว่ำกระดาษภาพถ่ายด้านที่จะพิมพ์ลงบนด้านขวาของถาดกระดาษภาพถ่าย

### ใส่กระดาษภาพถ่ายลงในถาดกระดาษ

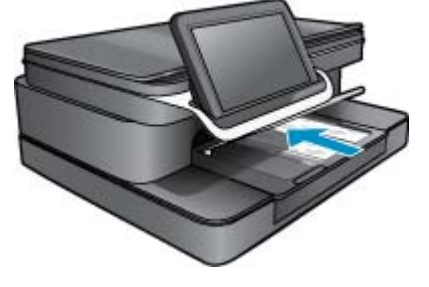

- 3. เลื่อนตัวปรับความกว้างกระดาษเข้ามาจนชิดขอบกระดาษ
- 4. บนเมนู File (ไฟล์) ในโปรแกรมซอฟต์แวร์ของคุณ คลิก Print (พิมพ์)
- 5. ตรวจสอบให้แน่ใจว่าผลิตภัณฑ์เป็นเครื่องพิมพ์ที่เลือก
- คลิกปุ่มเพื่อเปิดกรอบโต้ตอบ Properties (คุณสมบัติ) ปุ่มนี้อาจเรียกว่า Properties (คุณสมบัติ) Options (ตัวเลือก) Printer Setup (การตั้งค่า เครื่องพิมพ์) Printer (เครื่องพิมพ์) หรือ Preferences (ลักษณะที่ต้องการ) ทั้งนี้ขึ้นอยู่กับ โปรแกรมซอฟต์แวร์ของคุณ
- 7. คลิกแท็บ Features (คุณลักษณะ)
- 8. ในส่วน Basic Options (ตัวเลือกพื้นฐาน) จากรายการแบบดึงลง Paper Type (ประเภท กระดาษ) ให้เลือก More (เพิ่มเติม) จากนั้นเลือกประเภทกระดาษภาพถ่ายที่เหมาะสม

- ในส่วน Resizing Options (ตัวเลือกการปรับขนาด) จากรายการแบบดึงลง Size (ขนาด) ให้ เลือก More (เพิ่มเติม) จากนั้นเลือกขนาดกระดาษที่เหมาะสม หากขนาดและประเภทของกระดาษไม่เหมาะสม ซอฟต์แวร์เครื่องพิมพ์จะแสดงการแจ้งเตือนและให้ คุณเลือกกระดาษประเภทหรือขนาดอื่น
- (เลือกได้) เลือกกล่องกาเครื่องหมาย Borderless printing (การพิมพ์แบบไม่มีขอบ) ถ้ายังไม่ได้ ทำเครื่องหมาย หากขนาดกระดาษแบบไม่มีขอบและประเภทของกระดาษไม่เหมาะสม ซอฟต์แวร์ผลิตภัณฑ์จะ

แสดงการแสดงสัญญาณเตือนและให้คุณเลือกกระดาษประเภทหรือขนาดอื่น

- ในส่วน Basic Options (ตัวเลือกพื้นฐาน) ให้เลือกคุณภาพการพิมพ์ระดับสูง อาทิ Best (ดีที่สุด) จากรายการแบบดึงลง Print Quality (คุณภาพการพิมพ์)
  - หมายเหตุ เพื่อให้ได้ภาพที่มีความละเอียดสูงสุด คุณสามารถใช้การตั้งค่า Maximum dpi (จำนวน dpi สูงสุด) กับประเภทกระดาษภาพถ่ายที่รองรับ หาก Maximum dpi (จำนวน dpi สูงสุด) ไม่ได้แสดงไว้ในรายการแบบดึงลง Print Quality (คุณภาพการพิมพ์) คุณสามารถเปิดใช้ งานได้จากแท็บ Advanced (ขึ้นสูง)
- 12. ในส่วน HP Real Life Technologies (เทคโนโลยี HP Real Life) ให้คลิกรายการแบบดึงลง Photo fix (แก้ไขภาพ) และเลือกจากตัวเลือกต่อไปนี้
  - ขณะปิดเครื่อง: ไม่ใช้ HP Real Life Technologies (เทคโนโลยี HP Real Life) กับภาพ
  - พื้นฐาน: เพิ่มประสิทธิภาพให้กับภาพความละเอียดต่ำ ปรับความคมของภาพพอประมาณ
- 13. คลิก OK (ตกลง) เพื่อกลับไปยังกรอบโต้ตอบ Properties (คุณสมบัติ)
- 14. คลิก OK (ตกลง) แล้วคลิก Print (พิมพ์) หรือ OK (ตกลง) ในกรอบโต้ตอบ Print (พิมพ์)
- หมายเหตุ อย่าทิ้งกระดาษภาพถ่ายที่ยังไม่ได้ใช้ไว้ในถาดป้อนกระดาษ เพราะกระดาษอาจม้วนตัว ซึ่งทำให้คุณภาพงานพิมพ์ลดลง เพื่อผลลัพธ์ที่ดีที่สุด ไม่อนุญาตให้วางกองภาพถ่ายที่พิมพ์แล้วในถาด กระดาษ

## HP Photosmart eStation C510 series - พิมพ์ซองจด หมาย

ด้วยเครื่อง HP Photosmart คุณจะสามารถพิมพ์ซองจดหมายแต่ละซอง ปึกซองจดหมาย หรือพิมพ์ แผ่นฉลากที่ออกแบบมาสำหรับเครื่องพิมพ์อิงค์เจ็ตได้

#### การพิมพ์กลุ่มที่อยู่บนฉลากหรือซองจดหมาย

- 1. พิมพ์หน้าทดสอบลงบนกระดาษธรรมดาก่อน
- วางหน้าทดสอบลงบนแผ่นฉลากหรือซองจดหมาย แล้วนำขึ้นส่องดูกับแสงไฟ เพื่อตรวจดูพื้นที่ของ ข้อความแต่ละบล็อก ปรับตามความเหมาะสม
- 3. ใส่ฉลากหรือซองจดหมายลงในถาดกระดาษ
  - △ ข้อควรระวัง โปรดอย่าใช้ซองจดหมายที่มีตัวยึดหรือช่องพลาสติกใส เพราะซองอาจติดในลูกกลิ้ง และทำให้กระดาษติดได้
- เลื่อนตัวปรับความกว้างกระดาษเข้าไปจนชิดฉลากหรือซองจดหมาย

- 5. หากคุณกำลังพิมพ์ซองจดหมาย ให้ปฏิบัติดังนี้
  - a. แสดงการตั้งค่าการพิมพ์ และคลิกแท็บ Features (คุณลักษณะ)
  - b. ในส่วน Resizing Options (ตัวเลือกการปรับขนาด) ให้คลิกขนาดซองจดหมายที่เหมาะสม ในรายการ Size (ขนาด)
- 6. คลิก OK (ตกลง) แล้วคลิก Print (พิมพ์) หรือ OK (ตกลง) ในกรอบโต้ตอบ Print (พิมพ์)

## HP Photosmart eStation C510 series - สแกนไปยัง ดอมพิวเตอร์

#### การสแกนไปยังคอมพิวเตอร์

- 1. วางต้นฉบับ
  - **a**. ยกฝาปิดของเครื่อง

#### ยกฝาปิดขึ้น

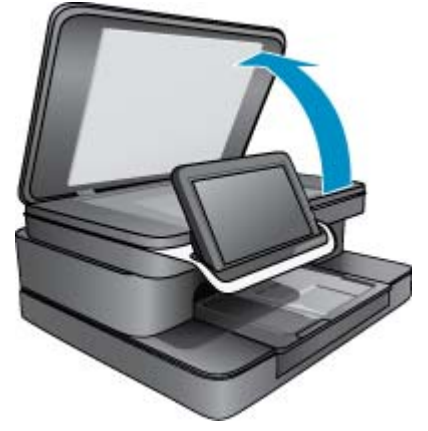

b. วางต้นฉบับโดยให้ด้านที่จะพิมพ์คว่ำลงบนมุมขวาของกระจก

#### การวางต้นฉบับ

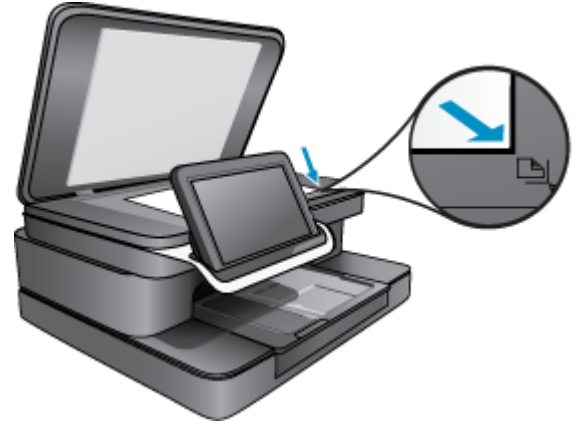

- **c**. ปิดฝา
- 2. แตะไอคอน Print App (แอพพลิเคชันการพิมพ์) บนหน้าจอหลัก
  - แตะ Scan (สแกน)
  - a. แตะ Computer (คอมพิวเตอร์) ถ้าเครื่องพิมพ์เชื่อมต่อกับเครือข่าย จะปรากฏรายการคอมพิวเตอร์ที่ใช้ได้ เลือกคอมพิวเตอร์ เพื่อเริ่มสแกน
  - b. เลือก Resolution (ความละเอียด) สำหรับการสแกนของคุณ เลือก Low (200 dpi) (ต่ำ (200 dpi))) หรือ Medium (300 dpi) (ปานกลาง (300 dpi)) หรือ High (600 dpi) (สูง (600 dpi)))
  - c. แตะ Scan (สแกน) แตะหน้าจอเพื่อดูภาพตัวอย่างของงานสแกน คุณสามารถปรับขนาดภาพตัวอย่างเพื่อให้เต็มให้ จอได้
    - หมายเหตุ ขณะที่เครื่องกำลังสแกนเอกสาร คุณสามารถดูความคืบหน้าในการสแกนได้ใน ส่วน Ongoing (กำลังดำเนินการ) ของแถบการแจ้งเตือน

## HP Photosmart eStation C510 series - สแกนไปยัง การ์ดหน่วยความจำ

#### การบันทึกการสแกนลงในการ์ดหน่วยความจำ

- 1. วางต้นฉบับ
  - **a**. ยกฝาปิดของเครื่อง

ยกฝาปิดขึ้น

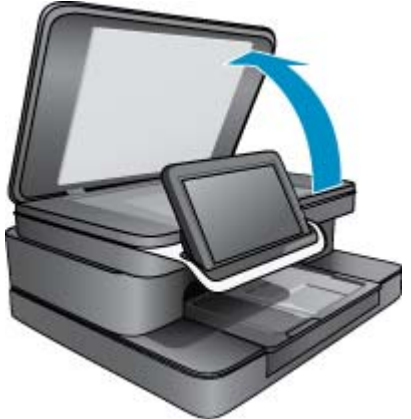

**b**. วางต้นฉบับโดยให้ด้านที่จะพิมพ์คว่ำลงบนมุมขวาของกระจก

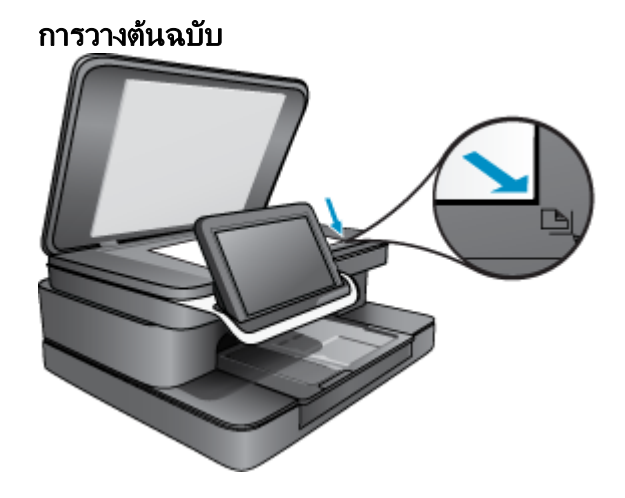

- **c**. ปิดฝา
- 2. เสียบอุปกรณ์หน่วยความจำ

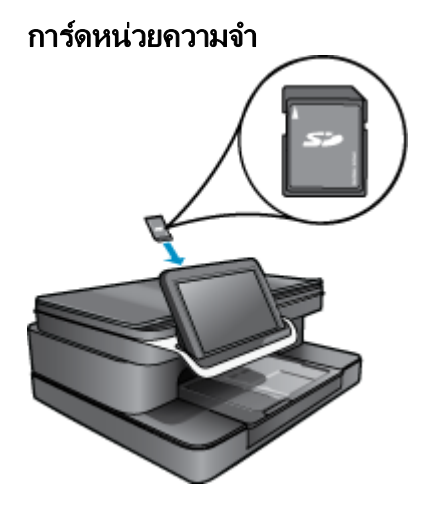

- พมายเหตุ ช่องเสียบการ์ดหน่วยความจำจะยอมรับอุปกรณ์ต่อไปนี้: MultiMediaCard (MMC), Secure MultiMedia Card, MMC Mobile (RS-MMC; ต้องใช้อะแดปเตอร์), Secure Digital (SD), Secure Digital Mini, Secure Digital High Capacity (SDHC) หรือ TransFlash MicroSD Card (ต้องใช้อะแดปเตอร์)
- 3. แตะไอคอน Print App (แอพพลิเคชันการพิมพ์) บนหน้าจอหลัก

แตะ Scan (สแกน)

- a. แตะไอคอน Memory Card (การ์ดหน่วยความจำ)
- b. เลือก Resolution (ความละเอียด) สำหรับการสแกนของคุณ เลือก Low (200 dpi) (ต่ำ (200 dpi))) หรือ Medium (300 dpi) (ปานกลาง (300 dpi)) หรือ High (600 dpi) (สูง (600 dpi)))
- c. แตะ Scan (สแกน)
  - หมายเหตุ ขณะที่เครื่องกำลังสแกนเอกสาร คุณสามารถดูความคืบหน้าในการสแกนได้ใน ส่วน Ongoing (กำลังดำเนินการ) ของแถบการแจ้งเตือน

## HP Photosmart eStation C510 series - ทำสำเนา เอกสารข้อความหรือแบบผสม

#### ทำสำเนาขาวดำหรือสำเนาสี

- 1. ใส่กระดาษ
  - ▲ ใส่กระดาษขนาดเต็มแผ่นโดยให้ด้านที่จะพิมพ์คว่ำลงในถาดป้อนกระดาษหลัก

#### การใส่กระดาษ

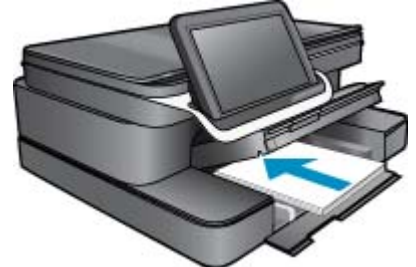

- 2. วางต้นฉบับ
  - **a**. ยกฝาปิดของเครื่อง

#### ยกฝาปิดขึ้น

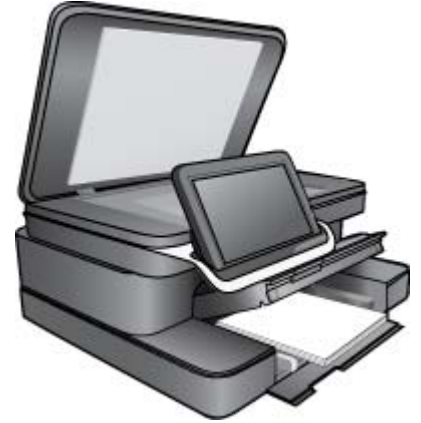

b. วางต้นฉบับโดยให้ด้านที่จะพิมพ์คว่ำลงบนมุมขวาของกระจก

#### การวางต้นฉบับ

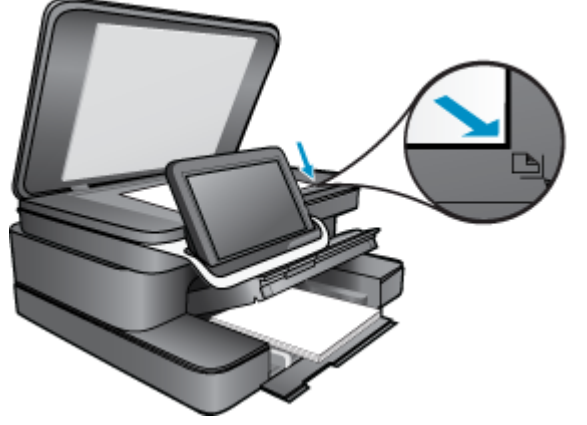

- **c**. ปิดฝา
- 3. แตะ Printer App (แอพพลิเคชันเครื่องพิมพ์) บนหน้าจอ Home (หน้าหลัก)
  - a. แตะ Copy (การทำสำเนา)
  - b. แตะ Settings (การตั้งค่า)
  - **c**. รายการของการตั้งค่าการทำสำเนาจะปรากฏขึ้น
  - d. เลือกตัวเลือการทำสำเนา คุณภาพ ขนาดกระดาษ ประเภทกระดาษ และการปรับปรุงหรือตั้งค่า เริ่มต้นใหม่ ตัวเลือกต่างๆ ประกอบด้วย
    - Color or Black and White (สีหรือขาวดำ)
    - Two-sided printing (On or Off) (การพิมพ์สองด้าน (เปิดหรือปิด))
    - Number of Copies (จำนวนสำเนา)
    - Lightness or Darkness (ความสว่างหรือความเข้ม)
- 4. เริ่มทำสำเนา
  - ▲ แตะ **Copy** (การทำสำเนา)

## HP Photosmart eStation C510 series - เปลี่ยนการตั้ง ค่าการพิมพ์เริ่มต้นในศูนย์บริการโซลูชัน

หากมีการตั้งค่าที่คุณใช้ในการพิมพ์บ่อยๆ คุณอาจต้องการทำให้เป็นการตั้งค่าการพิมพ์เริ่มต้น เพื่อจะให้ เป็นค่าอัตโนมัติเมื่อคุณเปิดกรอบโต้ตอบ **Print** (พิมพ์) จากโปรแกรมซอฟต์แวร์ของคุณ

#### การเปลี่ยนการตั้งค่าการพิมพ์เริ่มต้น

- จากเมนู Start (เริ่ม) ของ Windows คลิก All Programs (โปรแกรมทั้งหมด) คลิกที่โฟลเดอร์ HP จากนั้นคลิก HP Solution Center (สูนย์บริการโซลูชันของ HP)
- ใน ศูนย์บริการโซลชัน HP ให้คลิก Settings (การตั้งค่า) ให้ชี้ไปที่ Print Settings (การตั้งค่า การพิมพ์) ต่อจากนั้นให้คลิก Printer Settings (การตั้งค่าเครื่องพิมพ์)
- 3. เปลี่ยนแปลงการตั้งค่าการพิมพ์ และคลิก **OK** (ตกลง)

## HP Photosmart eStation C510 series - แก้ไขและใช้ ช็อตคัตการพิมพ์

ใช้ช็อตดัตการพิมพ์เพื่อพิมพ์ด้วยการตั้งค่าการพิมพ์ที่ใช้บ่อย ซอฟต์แวร์เครื่องพิมพ์มีช็อตดัตการพิมพ์ที่ ออกแบบไว้เป็นพิเศษหลายช็อตดัตอยู่ในรายการ Printing Shortcuts (ช็อตดัตการพิมพ์)

หมายเหตุ เมื่อคุณเลือกช็อตคัตการพิมพ์ จะปรากฏตัวเลือกการพิมพ์ที่เหมาะสมโดยอัตโนมัติ คุณ สามารถทิ่งช็อตคัตไว้ตามเดิม เปลี่ยนแปลงช็อตคัต หรือสร้างช็อตคัตของคุณเองสำหรับงานที่ใช้กัน ทั่วไปก็ได้

ใช้แท็บ Printing Shortcuts (ช็อตคัตการพิมพ์) สำหรับงานพิมพ์ต่อไปนี้:

- Fast/Economical printing (การพิมพ์แบบเร็ว/ประหยัด): เป็นการสร้างงานพิมพ์คุณภาพ ระดับร่างที่รวดเร็ว
- General Everyday Printing (การพิมพ์ประจำวันทั่วไป): พิมพ์เอกสารอย่างเร็ว
- Paper-saving Printing (การพิมพ์แบบประหยัดกระดาษ) : พิมพ์เอกสารสองด้านโดยให้มีงาน หลายหน้าอยู่บนกระดาษแผ่นเดียวเพื่อลดปริมาณการใช้กระดาษ
- Photo Printing–Borderless (การพิมพ์ภาพถ่ายแบบไม่มีขอบ): พิมพ์จนถึงขอบด้านบน ด้าน ล่าง และด้านข้างของกระดาษภาพถ่าย HP Photo ขนาด 10 x 15 ซม. 13 x 18 ซม. และ
- Photo Printing–Plain Paper (การพิมพ์ภาพถ่ายบนกระดาษธรรมดา): พิมพ์ภาพถ่ายบน กระดาษธรรมดา
- Photo Printing–With White Borders (การพิมพ์ภาพถ่ายแบบมีขอบสีขาว): พิมพ์ภาพถ่าย แบบมีขอบสีขาวล้อมรอบ
- **Postcard Printing** (การพิมพ์โปสการ์ด) หรือ **Hagaki Printing** (การพิมพ์ Hagaki): พิมพ์ ภาพถ่ายของคุณบนโปสการ์ดหรือการ์ด Hagaki
- **Two-sided (Duplex) Printing** (การพิมพ์สองด้าน (ดูเพล็กซ์)): พิมพ์เอกสารสองด้านด้วยตน เองโดยใช้ HP Photosmart

#### การสร้างชื่อตดัตการพิมพ์

- 1. บนเมนู File (ไฟล์) ในซอฟต์แวร์โปรแกรมของคุณ คลิก Print (พิมพ์)
- 2. ตรวจสอบให้แน่ใจว่าผลิตภัณฑ์เป็นเครื่องพิมพ์ที่เลือก
- คลิกปุ่มเพื่อเปิดกรอบโต้ตอบ Properties (คุณสมบัติ) ปุ่มนี้อาจเรียกว่า Properties (คุณสมบัติ) Options (ตัวเลือก) Printer Setup (การตั้งค่า เครื่องพิมพ์) Printer (เครื่องพิมพ์) หรือ Preferences (ลักษณะที่ต้องการ) ทั้งนี้ขึ้นอยู่กับ ซอฟต์แวร์โปรแกรม
- 4. คลิกแท็บ Printing Shortcuts (ช็อตคัตการพิมพ์)
- 5. ในรายการ **Printing Shortcuts** (ช็อตคัตการพิมพ์) ให้คลิกช็อตคัตการพิมพ์ การตั้งค่าการพิมพ์สำหรับช็อตคัตการพิมพ์ที่เลือกจะปรากฏขึ้น
- 6. แก้ไขค่าการพิมพ์ให้เป็นค่าที่คุณต้องการในช็อตคัตการพิมพ์ใหม่
- คลิก Save as (บันทึกเป็น) และพิมพ์ชื่อสำหรับช็อตคัตการพิมพ์ใหม่ แล้วคลิก Save (บันทึก) ชือตคัตการพิมพ์จะปรากฏในรายการ

#### การลบชื่อตดัตการพิมพ์

- 1. บนเมนู File (ไฟล์) ในซอฟต์แวร์โปรแกรมของคุณ คลิก Print (พิมพ์)
- 2. ตรวจสอบให้แน่ใจว่าผลิตภัณฑ์เป็นเครื่องพิมพ์ที่เลือก
- คลิกปุ่มเพื่อเปิดกรอบโต้ตอบ Properties (คุณสมบัติ) ปุ่มนี้อาจเรียกว่า Properties (คุณสมบัติ) Options (ตัวเลือก) Printer Setup (การตั้งค่า เครื่องพิมพ์) Printer (เครื่องพิมพ์) หรือ Preferences (ลักษณะที่ต้องการ) ทั้งนี้ขึ้นอยู่กับ ซอฟต์แวร์โปรแกรม
- 4. คลิกแท็บ Printing Shortcuts (ช็อตคัตการพิมพ์)
- 5. ในรายการ Printing Shortcuts (ช็อตคัตการพิมพ์) ให้คลิกช็อตคัตการพิมพ์ที่คุณต้องการลบ
- คลิก Delete (ลบ)
  ช็อตคัตการพิมพ์จะถูกลบออกจากรายการ
- หมายเหตุ คุณสามารถลบได้เฉพาะช็อตคัตที่คุณสร้างเท่านั้น ช็อตคัตเดิมของ HP ไม่สามารถลบออก ได้

## HP Photosmart eStation C510 series - ข้อมูลชิปของ ตลับหมึก

ตลับหมึก HP ที่ใช้กับผลิตภัณฑ์นี้ประกอบด้วยชิปหน่วยความจำที่ช่วยการทำงานของผลิตภัณฑ์ นอกจาก นี้ ชิปหน่วยความจำนี้ยังทำหน้าที่รวบรวมชุดข้อมูลอย่างจำกัดเกี่ยวกับการใช้งานผลิตภัณฑ์ ซึ่งครอบคลุม ข้อมูลดังต่อไปนี้ วันที่ติดตั้งตลับหมึกเป็นครั้งแรก วันที่ใช้งานตลับหมึกครั้งล่าสุด จำนวนหน้าที่พิมพ์โดย ใช้ตลับหมึกนี้ ขอบเขตการใช้งานหมึกต่อหน้า โหมดการพิมพ์ที่ใช้ ข้อผิดพลาดในการพิมพ์ที่อาจเกิดขึ้น และรุ่นผลิตภัณฑ์ โดย ข้อมูลนี้จะช่วยให้ HP สามารถออกแบบผลิตภัณฑ์ในอนาคตให้ตอบสนองต่อ ความต้องการทางการพิมพ์ของลูกค้าได้

ข้อมูลที่รวบรวมได้จากชิปหน่วยความจำของตลับหมึกจะไม่มีข้อมูลที่ใช้เพื่อระบุตัวลูกค้าหรือผู้ใช้งาน ตลับหมึกหรือผลิตภัณฑ์

HP จะจัดเก็บตัวอย่างของชิปหน่วยความจำจากตลับหมึกที่ส่งคืนกลับมายังโครงการส่งคืนและรีไซ เคิลผลิตภัณฑ์โดยไม่เสียค่าใช้จ่ายของ HP (โปรแกรม HP Planet Partners: <u>www.hp.com/hpinfo/</u> <u>globalcitizenship/environment/recycle/</u>). ชิปหน่วยความจำที่ได้จากการเก็บตัวอย่างนี้จะถูกนำไป อ่านและศึกษาเพื่อปรับปรุงผลิตภัณฑ์ในอนาคตของ HP พันธมิตรของ HP ผู้ช่วยเหลือในด้านการรีไซ เคิลผลิตภัณฑ์นี้อาจต้องเข้าถึงข้อมูลนี้ด้วยเช่นกัน

บุคคลที่สามใดๆ ที่เป็นเจ้าของตลับหมึกอาจต้องเข้าใช้งานข้อมูลที่ไม่มีการระบุชื่อนี้ในชิปหน่วยความจำ ถ้าคุณไม่ต้องการให้มีการเข้าถึงข้อมูลนี้ คุณสามารถปรับให้ชิปนี้ทำงานไม่ได้ อย่างไรก็ตาม หลังจาก ปรับให้ชิปทำงานไม่ได้แล้ว คุณจะไม่สามารถใช้งานตลับหมึกนั้นในผลิตภัณฑ์ของ HP

ถ้าคุณรู้สึกกังวลเกี่ยวกับการแจ้งข้อมูลโดยไม่ระบุชื่อนี้ คุณสามารถทำให้ข้อมูลนี้เข้าใช้งานไม่ได้โดยการ ปิดการทำงานของชิปหน่วยความจำในการรวบรวมข้อมูลการใช้งานของผลิตภัณฑ์ได้

หมายเหตุ คุณสามารถใช้ตลับหมึกต่อไปได้ในผลิตภัณฑ์ของ HP ถ้าคุณปิดการทำงานของชิปหน่วย ความจำในการรวบรวมข้อมูลการใช้งานของผลิตภัณฑ์

เรียนรู้วิธีปิดฟังก์ชันข้อมูลการใช้งาน <u>คลิกที่นี่เพื่อดูข้อมูลเพิ่มเติมทางออนไลน์</u>

## HP Photosmart eStation C510 series - ตรวจสอบระดับ หมึกพิมพ์โดยประมาณ

้คุณสามารถตรวจสอบระดับการจ่ายหมึกได้อย่างง่ายๆ เพื่อดูว่าต้องเปลี่ยนตลับหมึกเมื่อใด ระดับการจ่าย หมึกจะแสดงปริมาณหมึกพิมพ์ที่เหลืออยู่โดยประมาณในตลับหมึก

หมายเหตุ 1 ถ้าคุณติดตั้งตลับหมึกพิมพ์ที่เติมหมึกซ้ำหรือนำมาผลิตใหม่ หรือตลับหมึกพิมพ์ที่เคยใช้ ในเครื่องอื่นมาแล้ว ตัวบอกระดับหมึกอาจไม่แม่นยำ หรือไม่ปรากฏขึ้น

หมายเหตุ 2 การแจ้งเตือนและไฟแสดงสถานะระดับหมึกพิมพ์จะบอกระดับหมึกพิมพ์โดยประมาณ เพื่อจุดประสงค์ในการวางแผนเตรียมการเท่านั้น เมื่อคุณได้รับข้อความเตือนว่าระดับหมึกเหลือน้อย โปรดพิจารณาในการเตรียมตลับหมึกสำรองให้พร้อม เพื่อหลีกเลี่ยงปัญหาการพิมพ์ล่าช้า คุณไม่ต้อง เปลี่ยนตลับบรรจุหมึกใหม่จนกว่าคุณภาพงานพิมพ์จะแย่ลง

หมายเหตุ 3 หมึกพิมพ์จากตลับหมึกใช้ในกระบวนการพิมพ์ซึ่งมีอยู่หลากหลายวิธี รวมถึงกระบวน การกำหนดการทำงานเริ่มต้น ซึ่งเป็นการเตรียมพร้อมผลิตภัณฑ์และตลับหมึกสำหรับการพิมพ์ รวม ทั้งตรวจสอบหัวพ่นหมึก ซึ่งเป็นการดูแลให้หัวพ่นหมึกสะอาดและหมึกไหลได้สะดวก นอกจากนี้ หมึก ที่เหลือบางส่วนจะอยู่ในตลับหมึกพิมพ์หลังจากการใช้งาน สำหรับข้อมูลเพิ่มเติม โปรดดู <u>www.hp.com/go/inkusage</u>

#### วิธีการตรวจปริมาณหมึกพิมพ์จากแผงควบคุม

- ที่มุมบนขวาของหน้าจอหลัก ให้แตะไอคอน Dashboard (แผงแสดงสถานะ) แผงแสดงสถานะจะปรากฏขึ้น
- 2. HP Photosmart จะแสดงผลมาตรวัดซึ่งจะแสดงให้เห็นระดับหมึกพิมพ์โดยประมาณของตลับ บรรจุหมึกทั้งหมดที่ติดตั้งอยู่

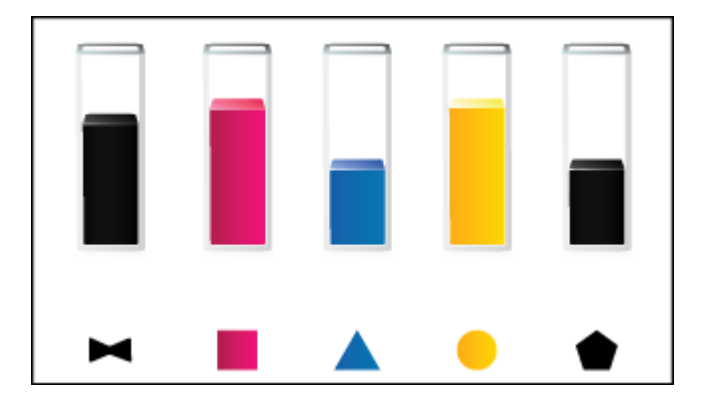

วิธีการตรวจสอบระดับหมึกพิมพ์จากซอฟต์แวร์ HP Photosmart eStation

- - หมายเหตุ นอกจากนี้ คุณยังสามารถเปิด Printer Toolbox (กล่องเครื่องมือเครื่องพิมพ์) จาก กล่องโต้ตอบ Print Properties (คุณสมบัติการพิมพ์) ได้ด้วย ในกล่องโต้ตอบ Print Properties (คุณสมบัติการพิมพ์) ให้คลิกที่แท็บ Features (คุณสมบัติ) แล้วคลิกปุ่ม Printer Services (การบริการเครื่องพิมพ์)

## HP Photosmart eStation C510 series - วีเซ็ตเครื่อง

ลักษณะข้อผิดพลาดบางอย่างสามารถแก้ไขได้โดยการรีเซ็ตเครื่องพิมพ์ เช่น หากผลิตภัณฑ์ของคุณไม่ พิมพ์งาน

#### รีเซ็ตเครื่อง

▲ ปิดเครื่อง แล้วถอดสายไฟออก เสียบสายไฟกลับเข้าที่ แล้วจึงกดปุ่ม **เปิด** เพื่อเปิดเครื่อง

ลักษณะข้อผิดพลาดบางอย่างสามารถแก้ไขได้โดยการรีเซ็ต HP eStation Zeen เพื่อแก้ไขปัญหา คุณ สามารถรีเซ็ต HP eStation Zeen เพื่อแก้ไขปัญหาต่อไปนี้

- HP eStation Zeen ไม่ตอบสนองเมื่อแตะหรือกดปุ่มเพื่อป้อนข้อมูลเป็นเวลานาน
- หน้าจอไม่ตอบสนอง
- ปุ่ม เปิด ไม่ตอบสนอง

#### การรีเซ็ต HP eStation Zeen

▲ เมื่อจะรีเซ็ต HP eStation Zeen ให้กดปุ่ม **เปิด/ปิด** ค้างไว้อย่างน้อย 8 วินาที

## HP Photosmart eStation C510 series - ใช้คุณลักษณะ การประหยัดพลังงาน

หากต้องการประหยัดพลังงาน ให้เครื่องพิมพ์เข้าสู่โหมดสลีปหลังจากไม่มีการทำงานนาน 5 นาที เครื่อง จะกลับมาทำงานใหม่ภายใต้ลักษณะต่อไปนี้:

- เมื่อมีการทำงานบนจอแสดงแผลแบบถอดได้
- เมื่อมีการทำงานบนจอแสดงผลรอง (ด้านหลังจอแสดงผลแบบถอดได้)
- เมื่อกดปุ่มเปิด/ปิดของเครื่องพิมพ์
- เมื่อมีการส่งงานพิมพ์ไปยังเครื่องพิมพ์

## HP Photosmart eStation C510 series - การตั้งค่าที่ไม่ ถูกต้องจะแสดงที่เมนูบนจอแสดงผล

เปลี่ยนการตั้งค่าประเทศ/ภูมิภาค

#### การตั้งค่าประเทศ/ภูมิภาค

- 1. แตะ Dashboard (แผงแสดงสถานะ)
- 2. แตะ More Settings (การตั้งค่าเพิ่มเติม)
- 3. แตะ Preferences (ลักษณะที่ต้องการ)
- 4. แตะ Languages and Keyboard (ภาษาและแป้นพิมพ์)
- 5. เลื่อนนิ้วในแนวตั้งเพื่อเลื่อนดูประเทศ/ภูมิภาค เมื่อประเทศ/ภูมิภาคที่คุณต้องการใช้ปรากฏขึ้น ให้ แตะที่ประเทศ/ภูมิภาคนั้น

## HP Photosmart eStation C510 series - จอแสดงผลของ แผงควบคุมแสดงภาษาที่ไม่ถูกต้องหลังจากติดตั้ง

เปลี่ยนการตั้งค่าภาษา

การตั้งค่าภาษาของคุณ

- 1. แตะ Dashboard (แผงแสดงสถานะ)
- 2. แตะ More Settings (การตั้งค่าเพิ่มเติม)
- 3. แตะ Preferences (ลักษณะที่ต้องการ)
- 4. แตะ Languages and Keyboard (ภาษาและแป้นพิมพ์)
- 5. เลื่อนนิ้วในแนวตั้งเพื่อเลื่อนดูภาษาต่างๆ เมื่อภาษาที่คุณต้องการใช้ปรากฏขึ้น ให้แตะที่ภาษานั้น

## HP Photosmart eStation C510 series - 'ข้อความแสดง ข้อผิดพลาด Incompatible Ink Cartridges (ตลับหมึกพิมพ์ เข้ากันไม่ได้)'ปรากฏบนจอแสดงผลของเครื่อง

ถอดตลับหมึกพิมพ์และใส่กลับเข้าไป แล้วตรวจดูว่าใส่ตลับหมึกพิมพ์กลับเข้าไปจนสุดและเข้าที่แล้ว และตรวจสอบให้แน่ใจว่าได้ติดตั้งตลับหมึกพิมพ์ลงในช่องใส่ที่ถูกต้อง

#### ตรวจสอบว่าได้ติดตั้งตลับหมึกพิมพ์ถูกต้องแล้ว

- 1. ตรวจสอบว่าได้เปิดผลิตภัณฑ์แล้ว
- เปิดฝาครอบตลับหมึกพิมพ์ แคร่ตลับหมึกพิมพ์จะเลื่อนไปอยู่ตรงกลางของเครื่อง

#### การเปิดฝาครอบตลับหมึกพิมพ์

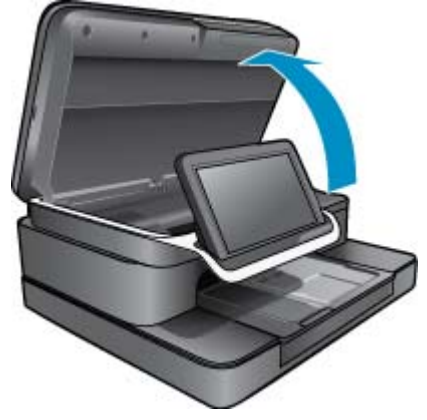

 ตรวจสอบว่ากำลังใช้ตลับหมึกพิมพ์ที่ถูกต้องสำหรับผลิตภัณฑ์ของคุณ โปรดดูป้ายที่ด้านใน เครื่องพิมพ์ซึ่งอยู่ใกล้กับแคร่ตลับหมึกพิมพ์ เพื่อตรวจสอบตลับหมึกพิมพ์ที่ถูกต้อง สำหรับรายชื่อทั้ง หมดของตลับหมึกพิมพ์ที่เข้ากันได้ โปรดดูที่เว็บไซต์ HP SureSupply ที่ <u>http://www.hp.com/</u> <u>buy/suresupply</u>

- 4. ถอดตลับหมึกพิมพ์ออกจากช่องใส่
- 5. ใส่ตลับหมึกพิมพ์โดยเลื่อนตลับหมึกเข้าในช่องที่ถูกต้องจนได้ยินเสียงคลิก จับคู่สีและไอคอนของ ตลับหมึกพิมพ์ให้ตรงกับสีและไอคอนของช่องใส่แต่ละช่อง

### <u>ใส่ตลับหมึกพิมพ์กลับเข้</u>าในช่องที่ถูกต้อง

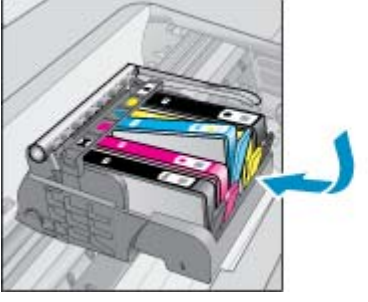

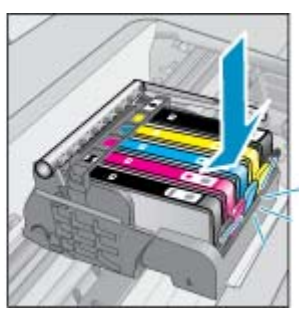

- ทำซ้ำขั้นตอนเหล่านี้เมื่อใส่ตลับหมึกพิมพ์แต่ละตลับ
- หมายเหตุ หากติดตั้งตลับหมึกพิมพ์ในช่องใส่ที่ไม่ถูกต้อง และคุณไม่สามารถนำตลับหมึกพิมพ์ออก จากเครื่องได้ ให้ติดต่อศูนย์บริการ HP เพื่อขอรับบริการที่ www.hp.com/support

## HP Photosmart eStation C510 series - ข้อความแสดง ข้อผิดพลาด 'Non-HP Cartridges installed' (มีตลับหมึก พิมพ์ที่ไม่ใช่ของ HP ติดตั้งอยู่) ปรากฏบนจอแสดงผลของเครื่อง

โปรดปฏิบัติตามข้อความแจ้งบนจอแสดงผลเพื่อดำเนินการต่อ หรือเปลี่ยนตลับหมึกพิมพ์ที่เป็นปัญหา เป็นตลับหมึกพิมพ์ HP ของแท้

HP ขอแนะนำให้ใช้ตลับหมึกพิมพ์ HP ของแท้ ตลับหมึกพิมพ์ HP ของแท้ได้รับการออกแบบและทด สอบมาเพื่อใช้สำหรับเครื่องพิมพ์ของ HP ซึ่งทำให้คุณสามารถพิมพ์งานคุณภาพเยี่ยมได้อย่างง่ายดายอยู่ เสมอ

พมายเหตุ HP ไม่สามารถรับประกันคุณภาพหรือความน่าเชื่อถือของวัสดุสิ้นเปลืองที่ไม่ใช่ของ HP การต้องเข้ารับบริการหรือซ่อมแซมเครื่องพิมพ์อันเป็นผลจากการใช้วัสดุสิ้นเปลืองที่ไม่ใช่ของ HP จะ ไม่อยู่ภายใต้การรับประกัน

หากเชื่อว่าคุณซื้อตลับหมึกพิมพ์ HP ของแท้ โปรดไปที่ <u>www.hp.com/go/anticounterfeit</u>

#### การแก้ไขปัญหาวิธีที่หนึ่ง: เปลี่ยนตลับหมึกพิมพ์

- 1. ตรวจสอบว่าเปิดเครื่องอยู่
- ออดตลับหมึกพิมพ์
  - **a**. เปิดฝาครอบตลับหมึกพิมพ์

รอให้แคร่ตลับหมึกพิมพ์เลื่อนไปอยู่ตรงกลางเครื่อง

### การเปิดฝาครอบตลับหมึกพิมพ์

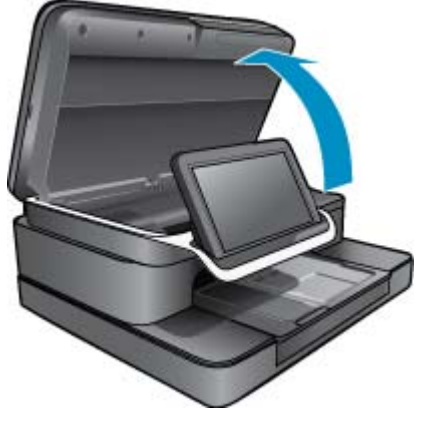

**b**. กดแถบบนตลับหมึก แล้วจึงดึงออกจากช่องใส่

## ภาพ - กดแถบบนตลับหมึกพิมพ์เพื่อดึงออกจากช่องใส่

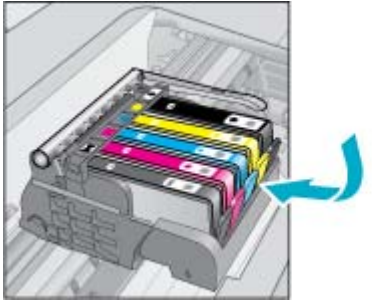

3. ใส่ตลับหมึกพิมพ์อันใหม่
 a. นำตลับหมึกพิมพ์ออกจากบรรจุภัณฑ์

### นำตลับหมึกพิมพ์ออกจากบรรจุภัณฑ์

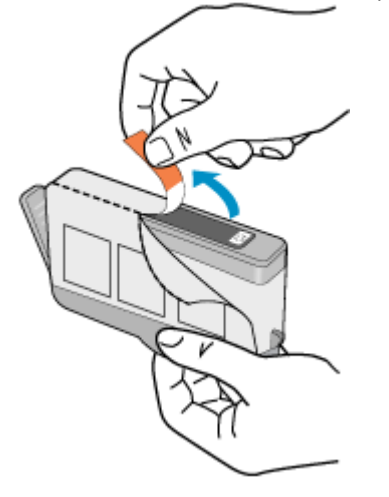

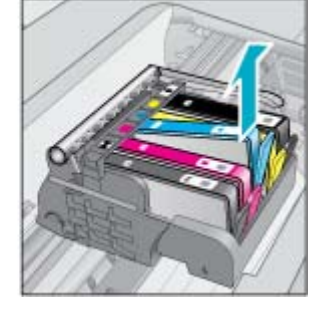

b. บิดฝาสีส้มเพื่อหักออก อาจต้องออกแรงบิดจึงจะถอดฝาออกได้

### แกะฝาสีส้มออกจากตลับหมึกพิมพ์

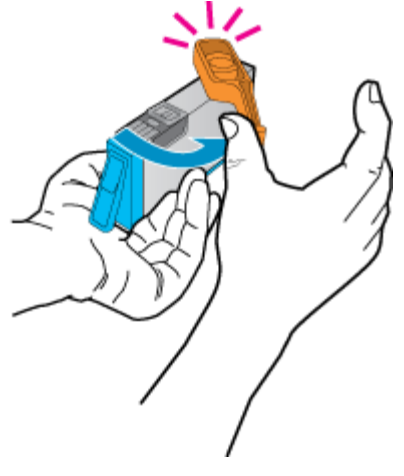

C. จับคู่สีและไอคอนของตลับหมึกพิมพ์แต่ละตลับให้ตรงกับสีและไอคอนของช่องใส่แต่ละช่อง ใส่ ตลับหมึกพิมพ์ลงในช่องใส่ให้เข้าที่จนได้ยินเสียงคลิก

#### ติดตั้งตลับหมึกพิมพ์

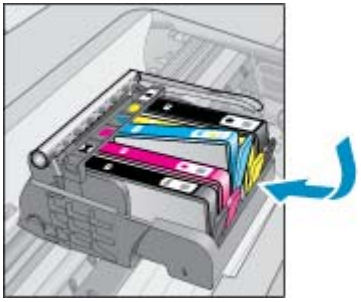

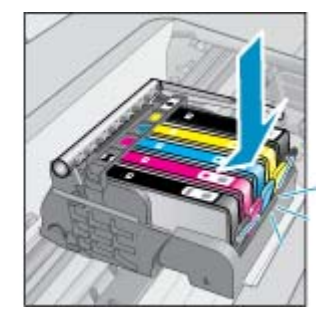

**d**. ปิดฝาครอบตลับหมึกพิมพ์

### ปิดฝาครอบตลับหมึกพิมพ์

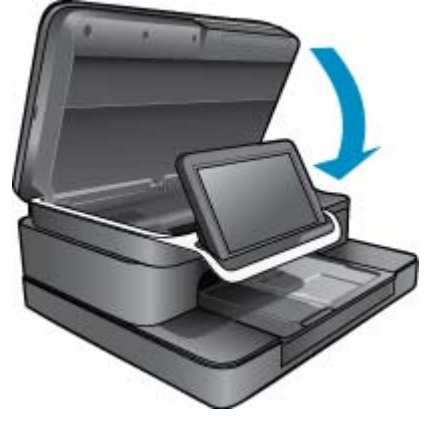

## HP Photosmart eStation C510 series - ปัญหาเกี่ยวกับ ตลับหมึกพิมพ์

#### การแก้ไขปัญหาวิธีที่หนึ่ง: การใส่ตลับหมึกพิมพ์

ไม่มีตลับหมึกพิมพ์หนึ่งตลับหรือมากกว่าอยู่ในเครื่องพิมพ์ ถอดตลับหมึกพิมพ์และใส่กลับเข้าไป แล้วตรวจดูว่าใส่ตลับหมึกพิมพ์กลับเข้าไปจนสุดและเข้าที่แล้ว

#### ตรวจสอบว่าได้ติดตั้งตลับหมึกพิมพ์ถูกต้องแล้ว

- **a**. ตรวจสอบว่าได้เปิดผลิตภัณฑ์แล้ว
  - △ ข้อควรระวัง หากเครื่องปิดอยู่ขณะที่คุณเปิดฝาครอบตลับหมึกพิมพ์เพื่อตรวจสอบตลับหมึก พิมพ์ จะไม่สามารถนำตลับหมึกพิมพ์ออกมาเปลี่ยนได้ เครื่องอาจเสียหายหากตลับหมึกพิมพ์ ไม่แยกตัวออกมาอย่างเหมาะสมเมื่อคุณพยายามถอดตลับหมึกพิมพ์ออก
- b. เปิดฝาครอบตลับหมึกพิมพ์ แคร่ตลับหมึกพิมพ์จะเลื่อนไปอยู่ตรงกลางของเครื่อง

#### การเปิดฝาครอบตลับหมึกพิมพ์

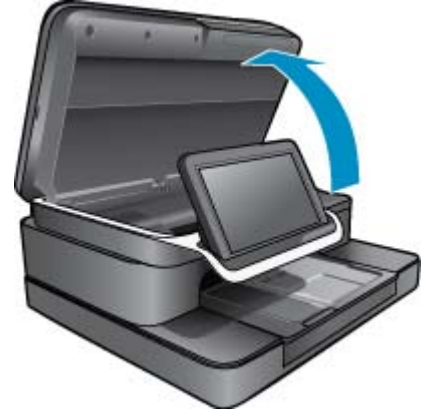

- c. ถอดตลับหมึกพิมพ์โดยกดที่สลัก และดึงตลับหมึกพิมพ์ออกจากช่องใส่
- d. ใส่ตลับหมึกพิมพ์กลับเข้าไปโดยเลื่อนตลับหมึกพิมพ์เข้าที่จนได้ยินเสียงคลิก

### ู้ใส่ตลับหมึกพิมพ์กลับเข้าในช่องใส่ที่ถูกต้อง

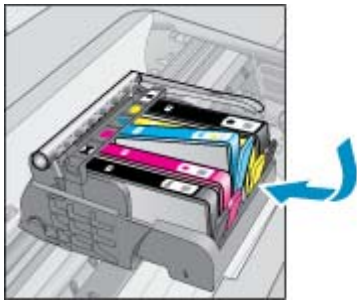

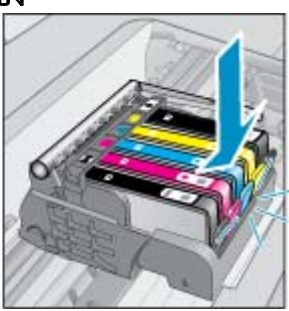

- e. ทำตามขั้นตอน c และ d ซ้ำเมื่อติดตั้งตลับหมึกพิมพ์ที่เหลือ
- f. ไล่นิ้วไปตามส่วนบนของตลับหมึกพิมพ์ที่ละตลับเพื่อดูว่าตลับหมึกพิมพ์ใดยังไม่ ล็อกเข้าตำแหน่ง
- g. หากตลับหมึกพิมพ์ติดอยู่ด้านบนและไม่กลับลงอยู่ในตำแหน่งเดิม อาจต้องปรับแท็บของตลับ หมึกพิมพ์ใหม่

#### การแก้ไขปัญหาวิธีที่สอง: ปรับแท็บของตลับหมึกพิมพ์ใหม่

นำตลับหมึกพิมพ์ออกจากแคร่

#### ปรับแท็บของตลับหมึกพิมพ์ใหม่

a. ค่อยๆ เอนแท็บให้ห่างออกจากตลับหมึกพิมพ์ ระวังอย่าเอนแท็บออกห่างเกินกว่า 1.27 ซม.(0.5 นิ้ว)

## การเอนแท็บออก

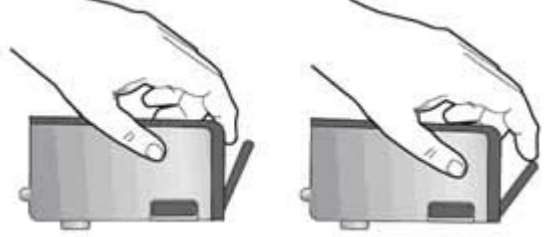

- b. ติดตั้งตลับหมึกพิมพ์ใหม่ ตอนนี้ตลับหมึกพิมพ์ควรล็อกเข้าตำแหน่ง
- c. ปิดฝาครอบตลับหมึกพิมพ์ แล้วตรวจสอบว่าข้อความแสดงข้อผิดพลาดหายไปหรือไม่
- d. หากยังคงมีข้อความแสดงข้อผิดพลาด ให้ปิดผลิตภัณฑ์ แล้วเปิดใหม่

#### การแก้ไขปัญหาวิธีที่สาม: ตรวจสอบให้แน่ใจว่าสลักของหัวพิมพ์ปิดอยู่

- 🔺 ตรวจสอบให้แน่ใจว่าสลักของหัวพิมพ์ปิดอยู่
  - ▲ ตรวจสอบว่าปิดสลักที่ยึดกับหัวพิมพ์แน่นสนิทดีแล้ว หากปล่อยให้หูสลักยังยกค้างอยู่อาจทำให้ ตลับหมึกพิมพ์อยู่ในตำแหน่งที่ไม่ถูกต้องและเกิดปัญหาในการพิมพ์ได้ สลักต้องอยู่ด้านล่างเพื่อ ให้การติดตั้งตลับหมึกพิมพ์เป็นไปอย่างถูกต้อง

### การปิดสลักของหัวพิมพ์

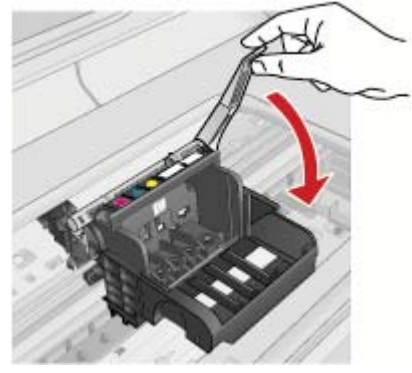

#### การแก้ไขปัญหาวิธีที่สี่: ทำความสะอาดแถบหน้าสัมผัสไฟฟ้า

- ▲ a. ตรวจสอบว่าได้เปิดผลิตภัณฑ์แล้ว
  - b. เปิดฝาครอบตลับหมึกพิมพ์ แคร่ตลับหมึกพิมพ์จะเลื่อนไปอยู่ตรงกลางของเครื่อง

### การเปิดฝาครอบตลับหมึกพิมพ์

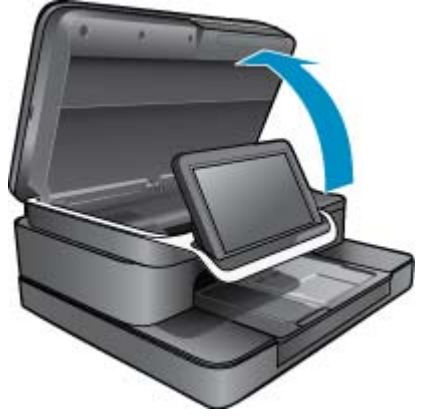

C. ค้นหาตำแหน่งตลับหมึกพิมพ์ที่ระบุในข้อความแสดงข้อผิดพลาด จากนั้นกดแถบบนตลับหมึก พิมพ์เพื่อปลดล็อกตลับหมึกพิมพ์ออกจากช่องใส่

### ภาพ - กดแถบบนตลับหมึกพิมพ์เพื่อดึงออกจากช่องใส่

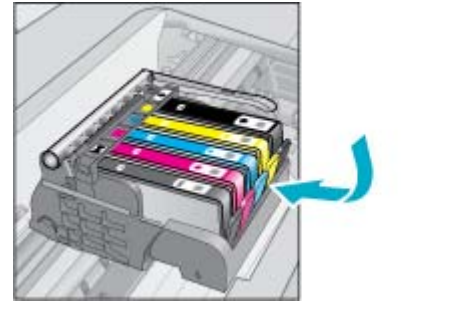

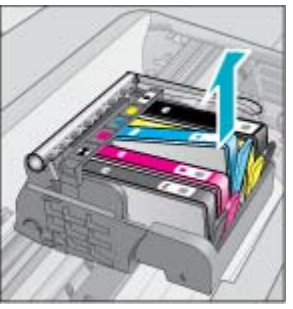

**d**. จับด้านข้างของตลับหมึกพิมพ์โดยให้หงายด้านล่างขึ้น แล้วค้นหาตำแหน่งของแถบหน้าสัมผัส ไฟฟ้าบนตลับหมึกพิมพ์ แถบหน้าสัมผัสไฟฟ้าคือส่วนที่เป็นสี่เหลี่ยมเล็กๆ สี่อันทำด้วยทองแดงหรือโลหะสีทองที่ด้านล่าง ของตลับหมึกพิมพ์

ด้นหาตำแหน่งของแถบหน้าสัมผัสไฟฟ้า

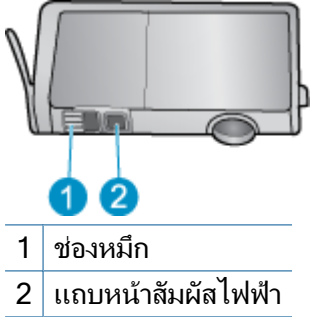

- e. เช็ดแถบหน้าสัมผัสด้วยก้านสำลีแห้งหรือผ้าแห้งที่ไม่มีขน
- ค้นหาตำแหน่งแถบหน้าสัมผัสในหัวพิมพ์ที่ด้านในของผลิตภัณฑ์ แถบหน้าสัมผัสมีลักษณะเป็นพินสีทองแดงหรือสีทองสี่อันติดอยู่ในโครง

### <u>การค้นหาตำแหน่งของแถบหน้าสัมผัสบนหัวพิมพ์</u>

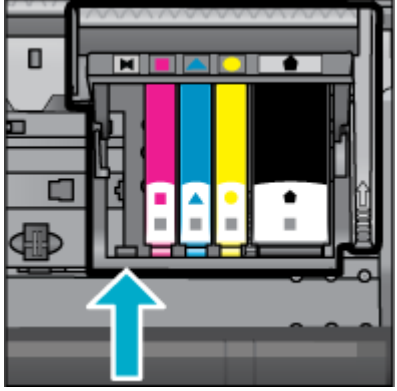

- g. ใช้ก้านสำลีแห้งหรือผ้าแห้งที่ไม่มีขนเช็ดแถบหน้าสัมผัส
- **h**. ใส่ตลับหมึกพิมพ์กลับเข้าไปอีกครั้ง

## <u>การใส่ตลับหมึกพิมพ์กลับเข้าไปอีกครั้ง</u>

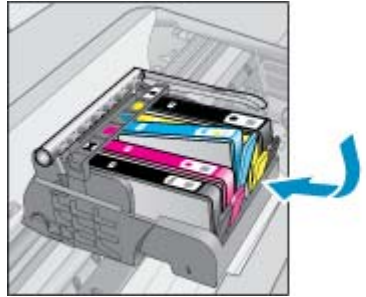

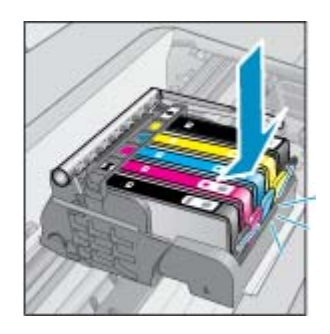

- i. ปิดฝาครอบตลับหมึกพิมพ์
- j. หากยังคงมีข้อความแสดงข้อผิดพลาด ให้ปิดผลิตภัณฑ์ แล้วเปิดใหม่

#### การแก้ไขปัญหาวิธีที่ห้า: เปลี่ยนตลับหมึกพิมพ์

หากการแก้ไขก่อนหน้านี้ไม่สามารถแก้ไขข้อผิดพลาดได้ ให้เปลี่ยนมาใช้การแก้ไขปัญหาวิธีนี้ เปลี่ยนตลับหมึกพิมพ์ที่เป็นปัญหา เมื่อต้องการค้นหาหมายเลขตลับหมึกพิมพ์ที่เข้ากันได้ โปรดดูที่สติกเกอร์ที่ด้านในฝาครอบ เครื่องพิมพ์ซึ่งอยู่ใกล้กับตลับหมึกพิมพ์ หรือไปที่เว็บไซต์ <u>www.hp.com/go/</u> <u>learnaboutsupplies</u>

## HP Photosmart eStation C510 series - ข้อความแสดง ข้อผิดพลาด 'Printhead appears to be missing, not detected, incorrectly installed, or incompatible' (ไม่ พบหัวพิมพ์ ระบบตรวจไม่พบหัวพิมพ์ ติดตั้งหัวพิมพ์ไม่ถูกต้อง หรือไม่สามารถใช้งานได้) ปรากฏบนคอมพิวเตอร์

ลองแก้ไขปัญหาด้วยวิธีต่อไปนี้เพื่อแก้ไขกรณีที่เกิดขึ้น วิธีแก้ไขปัญหาจะแสดงเรียงตามลำดับ โดยเริ่ม ต้นที่วิธีแก้ไขปัญหาที่ใกล้เคียงที่สุดก่อน ถ้าการแก้ไขปัญหาด้วยวิธีแรกยังไม่สามารถแก้ไขปัญหาได้ ให้ ลองใช้วิธีอื่นๆ ที่เหลืออยู่จนกว่าจะแก้ไขปัญหาได้

#### การแก้ไขปัญหาวิธีที่ 1: ติดตั้งหัวพิมพ์และตลับหมึกพิมพ์ใหม่อีกครั้ง

🔺 ตรวจสอบเพื่อให้แน่ใจว่าได้ติดตั้งหัวพิมพ์และตลับหมึกพิมพ์แล้ว

#### หากต้องการเปลี่ยนหัวพิมพ์

- 1. ตรวจสอบว่าได้เปิดผลิตภัณฑ์แล้ว
- เปิดฝาครอบตลับหมึกพิมพ์โดยการดันส่วนกลางที่ด้านหน้าของอุปกรณ์ขึ้น จนกระทั่งล็อกฝาครอบ เข้าที่

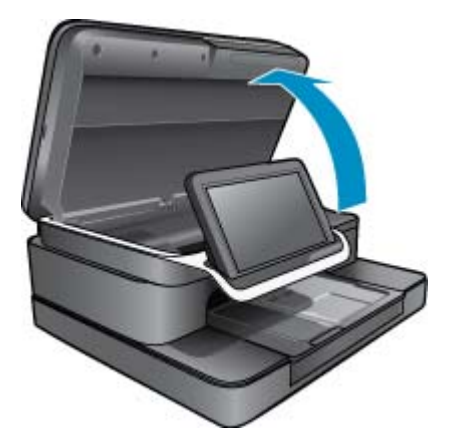

3. แคร่ตลับหมึกพิมพ์จะเลื่อนไปอยู่ตรงกลางของเครื่อง

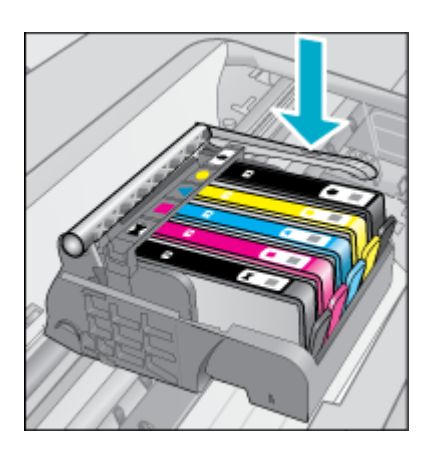

4. นำตลับบรรจุหมึกออกทั้งหมด แล้ววางบนกระดาษโดยให้รูหมึกหงายขึ้นHP Photosmart

#### วิธีนำตลับหมึกพิมพ์ออก

a. กดแท็บบนตลับหมึกพิมพ์ที่คุณต้องการจะเปลี่ยนเพื่อปลดล็อกตลับหมึกพิมพ์ออกจากช่องใส่

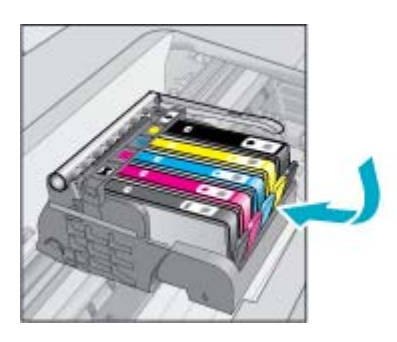

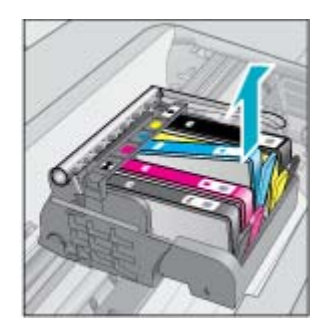

- **b**. ดึงตลับหมึกพิมพ์ขึ้นแล้วดันออกจากช่องใส่ให้เข้าหาตัวคุณ เพื่อนำตลับหมึกพิมพ์ออก
- **c**. ทำซ้ำขั้นตอน a และ b จนกระทั่งนำตลับหมึกพิมพ์ออกมาครบทุกตลับ
- 5. ยกหูสลักบนตลับหมึกพิมพ์ขึ้นจนสุด

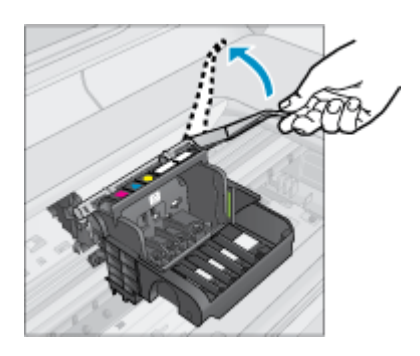

- 🔆 เคล็ดลับ คุณต้องดันหัวพิมพ์ออกไปก่อนจึงจะสามารถยกสลักขึ้นได้
- 6. ถอดชุดหัวพิมพ์ออกโดยการยกขึ้น

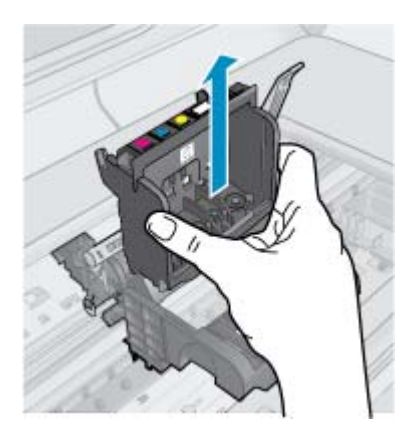

7. ทำความสะอาดหัวพิมพ์

ส่วนของหัวพิมพ์ที่จำเป็นต้องทำความสะอาดแบ่งออกเป็นสามส่วน ด้านที่ทำด้วยพลาสติกบริเวณทั้ง สองด้านของหัวพ่นหมึก ขอบระหว่างหัวพ่นหมึกกับแถบหน้าสัมผัสไฟฟ้า และบริเวณแถบหน้า สัมผัสไฟฟ้า

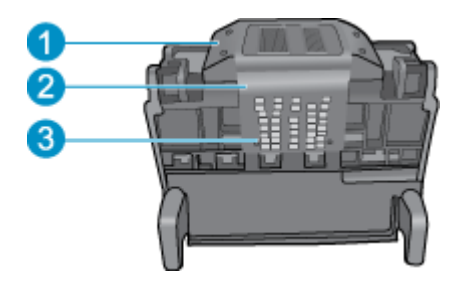

- 1 ด้านที่ทำด้วยพลาสติกที่อยู่บนแต่ละด้านของหัวพ่นหมึก
- 2 ขอบระหว่างหัวพ่นหมึกกับแถบหน้าสัมผัส
- 3 แถบหน้าสัมผัสไฟฟ้า
- △ ข้อควรระวัง สัมผัสบริเวณหัวพ่นหมึกและแถบหน้าสัมผัสไฟฟ้าโดยใช้วัสดุสำหรับทำความ สะอาดเท่านั้น ห้ามใช้นิ้วถู

#### วิธีทำความสะอาดหัวพิมพ์

a. ใช้ผ้าสะอาดที่ไม่มีขนชุบน้ำให้หมาด เช็ดบริเวณแถบหน้าสัมผัสไฟฟ้าจากด้านล่างขึ้นด้านบน เพื่อหลีกเลี่ยงมิให้บริเวณแถบหน้าสัมผัสจนถึงหัวพ่นหมึกมีหมึกไหลและมีฝุ่นละออง ไม่ควรเช็ด ถูกส่วนขอบระหว่างหัวพ่นหมึกและแถบหน้าสัมผัส ใช้ผ้าสะอาดใหม่ได้มากตามความจำเป็น ทำ ความสะอาดจนกระทั่งไม่มีหมึกเหลืออยู่ในผ้า

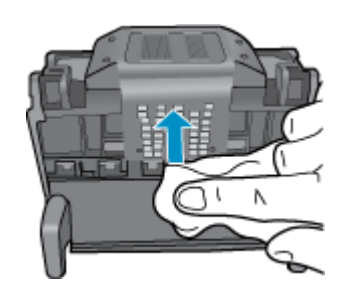

b. ใช้ผ้าสะอาดที่ไม่มีขุย ชุบน้ำให้หมาด เช็ดขจัดหมึกที่ด้างอยู่และฝุ่นละอองออกจากขอบระหว่าง หัวพ่นหมึกและแถบหน้าสัมผัส

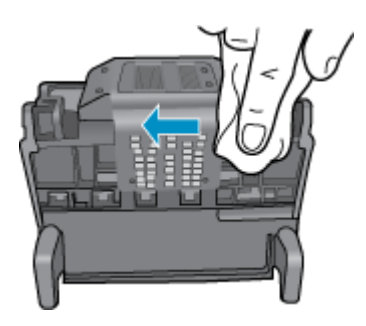

**c**. ใช้ผ้าสะอาดที่ไม่มีขุย ชุบน้ำให้หมาด เช็ดด้านที่ทำด้วยพลาสติกบนขอบทั้งสองด้านของหัวพ่น หมึก เช็ดออกจากหัวพ่นหมึก

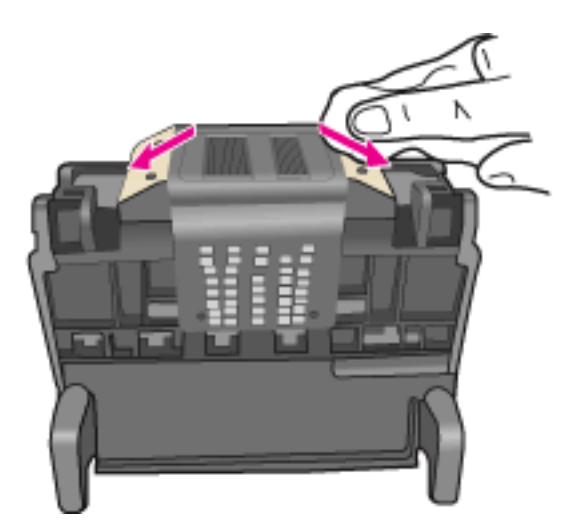

d. ใช้ผ้าแห้งที่ไม่มีขุยเช็ดพื้นที่ที่ทำสะอาดก่อนหน้านี้ให้แห้งก่อนที่จะดำเนินการขั้นตอนต่อไป
 8. ตรวจสอบให้แน่ใจว่าได้ยกหูสลักขึ้นแล้ว จากนั้นจึงใส่หัวพิมพ์กลับเข้าที่

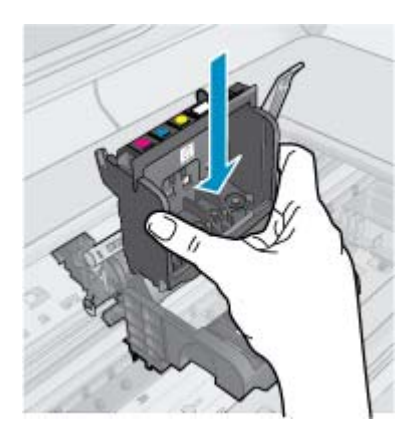

- 9. ดันหูสลักลงอย่างระมัดระวัง
  - หมายเหตุ ตรวจสอบให้แน่ใจว่าคุณได้ดันหูสลักลงก่อนที่จะใส่ตลับหมึกพิมพ์กลับเข้าที่ หาก ปล่อยให้หูสลักยังยกค้างอยู่อาจทำให้ตลับหมึกพิมพ์อยู่ในตำแหน่งที่ไม่ถูกต้องและเกิดปัญหาใน การพิมพ์ได้ สลักต้องอยู่ด้านล่างเพื่อให้การติดตั้งตลับหมึกพิมพ์เป็นไปอย่างถูกต้อง
- 10. ใส่ตลับหมึกพิมพ์เข้าไปใหม่อีกครั้ง

#### การใส่ตลับหมึกพิมพ์เข้าไปใหม่อีกครั้ง

▲ สังเกตไอคอนที่มีรูปและสีเหมือนกัน แล้วเลื่อนตลับหมึกพิมพ์เข้าในช่องที่ว่างจนกระทั่ง ล็อกเข้าที่และอยู่ในตำแหน่งที่มั่นคง ตรวจสอบให้แน่ใจว่าคุณได้ใส่ตลับหมึกพิมพ์เข้าไปในช่องที่มีไอคอนรูปร่างเดียวกันและมีสี เหมือนกับตลับที่คุณกำลังใส่อยู่

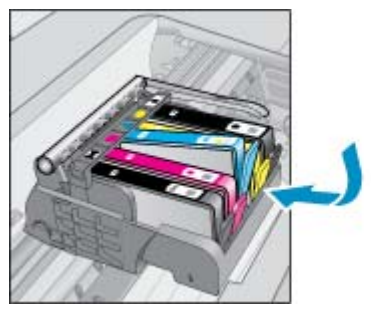

11. ปิดฝาครอบตลับหมึกพิมพ์

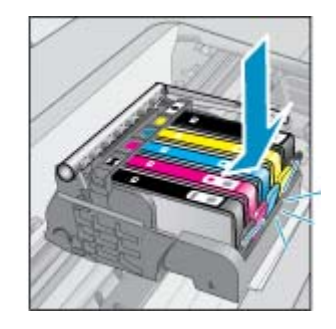

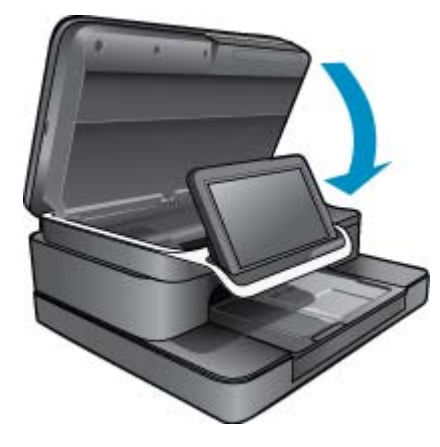

หัวพิมพ์หรือตลับหมึกพิมพ์ติดตั้งไม่ถูกต้อง ถ้าปัญหายังคงอยู่ ให้ลองใช้วิธีแก้ไขปัญหาในขั้นต่อไป

#### การแก้ไขปัญหาวิธีที่ 2: การติดต่อฝ่ายสนับสนุนของ HP

- 1. โปรดไปที่ <u>www.hp.com/support</u>.
- เมื่อเครื่องแจ้งเตือน ให้เลือกประเทศ/ภูมิภาค แล้วคลิกที่ Contact HP (ติดต่อ HP) เพื่อขอข้อมูล การโทรติดต่อฝ่ายสนับสนุนทางเทคนิค

ถ้าปัญหายังคงอยู่ ให้ลองใช้วิธีแก้ไขปัญหาในขั้นต่อไป

#### การแก้ไขปัญหาวิธีที่ 3: การหมุนเวียนพลังงานของเครื่องพิมพ์

- 1. ปิดเครื่องโดยการกดปุ่มเปิด
- 2. ถอดปลั๊กสายไฟออกจากด้านหลังของตัวผลิตภัณฑ์
- **3**. ร<sub>้</sub>อ 30 วินาที
- 4. เสียบสายไฟเข้ากับด้านหลังของตัวเครื่อง

หากขั้นตอนเหล่านี้สามารถแก้ไขปัญหาได้ ก็ไม่จำเป็นต้องทำตามขั้นตอนในการแก้ไขปัญหาต่อ

หากปัญหายังมีอยู่ ให้ทำตามวิธีการแก้ไขถัดไป

#### การแก้ไขปัญหาวิธีที่ 4: การเปลี่ยนหัวพิมพ์

หากคุณทำตามขั้นก่อนก่อนหน้าทั้งหมดแล้วและปัญหายังคงมีอยู่ คุณสามารถเปลี่ยนหัวพิมพ์ได้ ชุด หัวพิมพ์สำหรับเปลี่ยนสามารถซื้อได้จากฝ่ายบริการของ HP หรือผู้ให้บริการที่ได้รับอนุญาตเท่านั้น ติดต่อ HP หากต้องการความช่วยเหลือในการซื้อหัวพิมพ์ใหม่

หากปัญหายังมีอยู่ ให้ทำตามวิธีการแก้ไขถัดไป

#### การแก้ไขปัญหาวิธีที่ 5: การนำเครื่องพิมพ์เข้ารับบริการ

▲ หากคุณทำตามขึ้นก่อนก่อนหน้าทั้งหมดแล้วและปัญหายังคงมีอยู่ ให้นำเครื่องพิมพ์เข้ารับบริการ